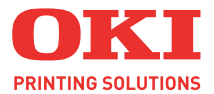

# C5700 / C5900

# Benutzerhandbuch

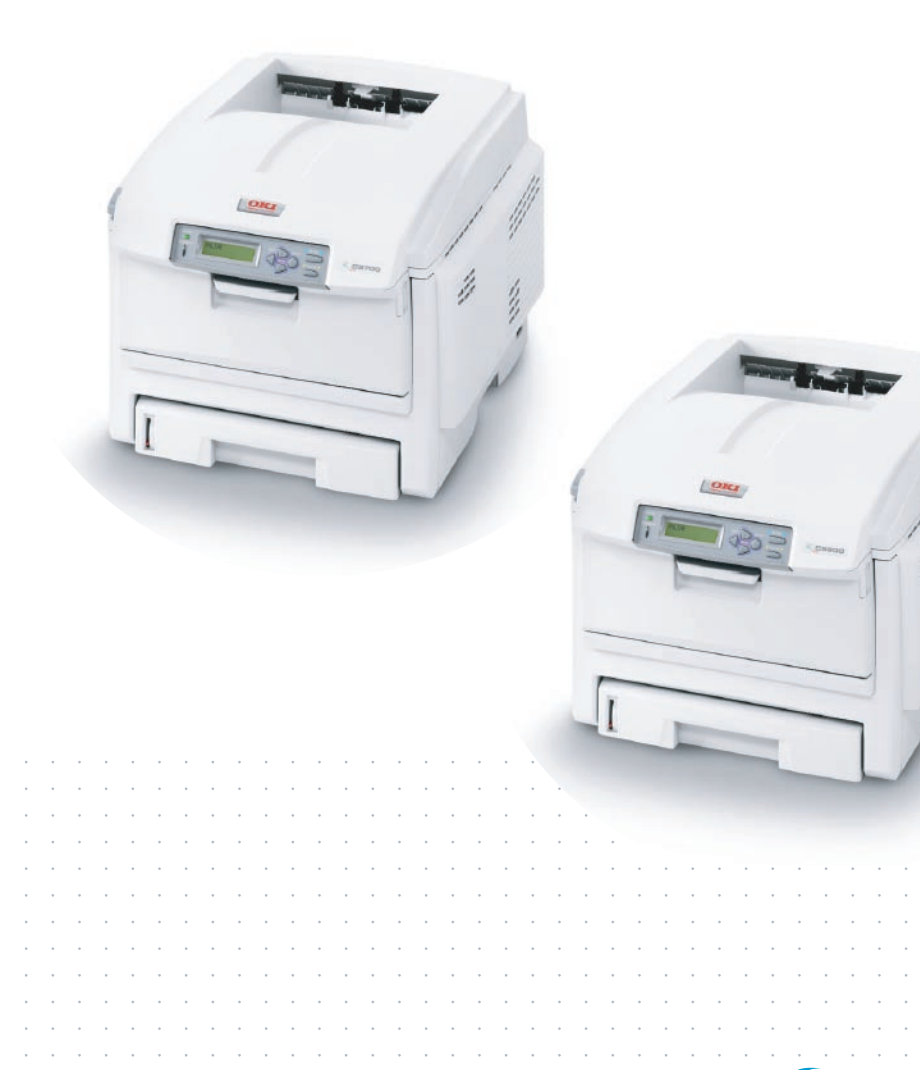

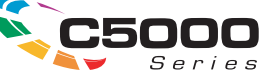

# Vorwort

Es wurden alle Anstrengungen unternommen, um sicherzustellen, dass die in dieser Veröffentlichung enthaltenen Informationen vollständig und richtig sind und dem aktuellsten Stand entsprechen. Der Hersteller übernimmt keine Haftung für die Konsequenzen von Fehlern außerhalb seiner Kontrolle. Zudem kann der Hersteller keine Garantie dafür übernehmen, dass durch andere Hersteller vorgenommene Änderungen an Software und Geräten, die in diesem Handbuch erwähnt werden, die Gültigkeit der hierin enthaltenen Informationen unbeeinträchtigt lassen. Die Erwähnung von Software-Produkten von Drittherstellern lässt nicht notwendigerweise den Schluss zu, dass sie vom Hersteller empfohlen werden.

Obwohl größte Sorgfalt darauf verwendet wurde, die hierin enthaltenen Informationen so akkurat und hilfreich wie möglich weiterzugeben, übernehmen wir keinerlei Garantie hinsichtlich ihrer Genauigkeit und Vollständigkeit.

Die aktuellsten Treiber und Handbücher stehen auf der Oki Europe Website zur Verfügung: http://www.okiprintingsolutions.com

Copyright © 2007. Alle Rechte vorbehalten.

Oki und Microline sind eingetragene Marken von Oki Electric Industry Company Ltd.

Energy Star ist eine Marke der United States Environmental Protection Agency.

Hewlett-Packard, HP und LaserJet sind eingetragene Marken der Hewlett-Packard Company.

Microsoft, MS-DOS und Windows sind eingetragene Marken der Microsoft Corporation.

Apple, Macintosh, Mac und Mac OS sind eingetragene Marken von Apple Computer.

Andere Produkt- und Markennamen sind eingetragene Marken oder Marken der jeweiligen Unternehme.

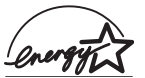

Als Teilnehmer am Energy Star-Programm hat der Hersteller festgestellt, dass dieses Gerät den Energy Star-Richtlinien zur Energieeinsparung entspricht.

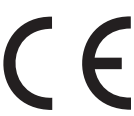

 Dieses Produkt entspricht den Anforderungen der Richtlinien des EU-Rates 89/336/EEC (EMV), 2006/95/EC (LVD) und 1999/5/EC (R&TTE), ggf. ergänzt, in der Angleichung der
 Rechtsvorschriften der Mitgliedsstaaten in Bezug auf elektromagnetische Verträglichkeit, die Niederspannung und Funk- und Telekommunikationsendgeräte.

Beachten Sie, dass alle Bildschirmabbildungen in diesem Handbuch auf Microsoft Windows XP basieren. Wenn Sie ein anderes Betriebssystem verwenden, können sich die Abbildungen also unterscheiden. Das Prinzip ist jedoch das Gleiche.

# ERSTE HILFE IM NOTFALL

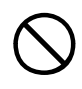

#### Seien Sie beim Umgang mit dem Tonerpulver vorsichtig.

Wenn Tonerpulver geschluckt wird, führen Sie Erbrechen herbei, und begeben Sie sich in ärztliche Hilfe. Ist eine Person bewusstlos, darf nie versucht werden, Erbrechen herbeizuführen.

Wenn es eingeatmet wird, bringen Sie die Person an die frische Luft. Begeben Sie sich unverzüglich in ärztliche Behandlung.

Sollte Tonerpulver in die Augen gelangen, spülen Sie es mindestens 15 Minuten mit viel Wasser aus. Schließen Sie die Augenlider nicht. Begeben Sie sich unverzüglich in ärztliche Behandlung.

Verschütteter Toner kann mit kaltem Wasser und Seife abgewaschen werden, damit keine Flecken auf der Haut oder Kleidung bleiben.

# IMPORT IN DIE EU

Oki Europe Limited (firmiert unter dem Namen OKI Printing Solutions) Central House

Balfour Road

Hounslow

TW3 1HY

Großbritannien

Sollten Sie Fragen zu Vertrieb, Support oder allgemeiner Art haben, wenden Sie sich an Ihren Händler vor Ort.

# INFORMATIONEN ZUR UMWELT

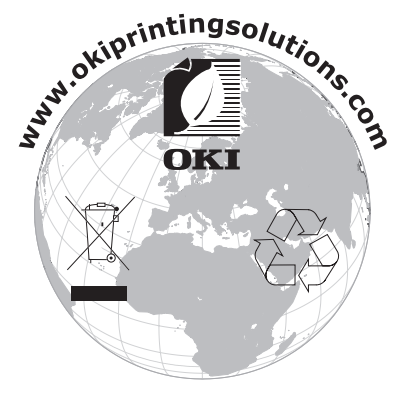

Erste Hilfe im Notfall> 3

# INHALT

| Vorwort                                           | . 2 |
|---------------------------------------------------|-----|
| Erste Hilfe im Notfall                            | . 3 |
| Import in die EU                                  | . 3 |
| Informationen zur Umwelt                          | . 3 |
| Inhalt                                            | . 4 |
| Allgemeine Hinweise und Warnhinweise              | . 7 |
| Einführung                                        | . 8 |
| Übersicht über den Drucker                        | 10  |
| Ändern der Anzeigesprache                         | 12  |
| Empfehlungen für Papier                           | 13  |
| Kassetten                                         | 14  |
| Mehrzweckfach                                     | 14  |
| Face down stacker (Ablagefach für Vorderseite     | 4 6 |
| Eaco un stacker (Ablagofach für Vorderseite oben) | 15  |
| Duplexeinheit                                     | 15  |
| Finlegen von Panier                               | 16  |
| Kassetten                                         | 16  |
| Druckereinstellungen unter Windows                | 21  |
| PCL oder PostScript                               | 21  |
| Druckeinstellungen in Windows-Anwendungen         | 21  |
| Geschütztes Drucken                               | 24  |
| Auf Festplatte speichern                          | 28  |
| Anleitung zum Drucken                             | 31  |
| So gelangen Sie zu den Treiberbildschirmen        | 31  |
| Andern der Treiber-Standardeinstellungen          | 32  |
| Unter PCL gespeicherte Treibereinstellungen       | 33  |
| Einstellen der Treibergeräteoptionen              | 34  |
| Konfigurieren der Hardwareoptionen über den       | -   |
| Desktop                                           | 36  |
| Konfigurieren der Hardwareoptionen über die       |     |
|                                                   | 26  |
| (nur Appieraik)                                   | 30  |
| Schwarz drucken (Schwarzerzeugung)                | 41  |
| Verbesserung feiner Linien                        | 46  |
| Graustufendruck                                   | 47  |

| Farbanpassung                                       | . 51 |
|-----------------------------------------------------|------|
| Was in diesem Handbuch beschrieben wird             | . 52 |
| Farbmanagement des Druckers                         | . 53 |
| Wissenswertes über RGB- und CMYK-Farben             | . 54 |
| Office-Farbe                                        | . 55 |
| Office-Farbe – RGB-Optionen                         | . 56 |
| Anpassen von RGB-Office-Farbe                       |      |
| mit dem Colour Correct Utility (Windows)            | . 60 |
| Graphic Pro                                         | . 61 |
| Unterstützte ICC-Profilarten                        | . 62 |
| Graphic Pro Workflow – Überblick                    | . 63 |
| Anpassen der Farbe eines Monitors, Scanners oder    | r    |
| einer Kamera                                        | . 66 |
| Simulieren eines anderen Druckers – RGB-            |      |
| Quelldaten                                          | . 73 |
| CMYK-Farbsimulationen – CMYK-Quelldaten             | . 81 |
| Wiedergabeprioritäten                               | . 87 |
| Rein schwarzer Text / Grafiken                      | . 88 |
| Farbanpassungsgenauigkeit                           | . 88 |
| Druckertreibereinstellungen für ICC-Profilerstellun | g    |
| oder keine Farbanpassung                            | . 89 |
| Ausgabeoptionen                                     | . 92 |
| Sortieren.                                          | . 96 |
| Farbtrennung                                        | .100 |
| Trennen von Druckaufträgen in der                   |      |
|                                                     | .102 |
| Deckblattdruck.                                     | .104 |
| Benutzerdefiniertes Papierformat                    | .106 |
| Duplexaruck (Doppelseitenaruck)                     | .111 |
| Drucken menrerer Selten auf einem Blatt (N auf).    | .115 |
|                                                     | .119 |
|                                                     | .120 |
| Wasserzeichen                                       | .121 |
| Menüfunktionen                                      | 124  |
| Druckaufträge                                       | .125 |
|                                                     | .125 |
| Menu Festplatte sichern                             | .126 |
| Drucken                                             | .127 |
| Papiersorten-Menu                                   | .131 |
|                                                     | .134 |
| System-Konfigurationsmenu                           | .13/ |
|                                                     | .139 |
| PPR-Emulation                                       | .141 |

| FX-Emulation.143USB-Menü.144Menü Netzwerk.144Wartungs-Menü.146Betriebszähler-Menü.147Auftragsprotokollmenü.148                                                                                               |
|----------------------------------------------------------------------------------------------------|
| Overlays und Makros (nur Windows)149Was sind Overlays und Makros?.149PostScript-Overlays erstellen.150Mit PostScript-Overlays drucken.155PCL-Overlays erstellen.156Mit PCL-Overlays drucken.161              |
| Verbrauchsmaterialien ersetzten163Bestellnummern der Verbrauchsmaterialien.164Tonerpatrone austauschen.165Bildtrommel ersetzen.170Transportband ersetzen.175Fixierer ersetzen.178Reinigen des LED-Kopfes.180 |
| Upgrades installieren181Duplexeinheit.181Speicher-Upgrade.183Festplattenlaufwerk.187Weiteres Papierfach.190Einstellen der Windows-Druckertreiber.191                                                         |
| Papierstaus beheben193Technische Daten203                                                                                                    |
| Stichwortverzeichnis 206                                                                                                    |
| Oki Kontaktdaten 209                                                                                                    |

# **ALLGEMEINE HINWEISE UND WARNHINWEISE**

#### HINWEIS:

Hinweise werden in diesem Handbuch so dargestellt. Ein Hinweis enthält zusätzliche, den Haupttext ergänzende Informationen, die Ihnen helfen, das Produkt zu verwenden und zu verstehen.

### **ACHTUNG!**

"Achtung" wird in diesem Handbuch so dargestellt. "Achtung" bietet weitere Informationen, die bei Nichtbeachtung zu Fehlfunktionen oder Geräteschäden führen können.

### **VORSICHT!**

"Vorsicht" wird in diesem Handbuch so dargestellt. "Vorsicht" bietet weitere Informationen, die bei Nichtbeachtung Risiken bergen oder zu Körperverletzung führen können.

# EINFÜHRUNG

Herzlichen Glückwunsch zum Erwerb dieses Farbdruckers von Oki Printing Solutions! Ihr neuer Drucker verfügt über fortschrittliche Funktionen und erstellt lebendige Farbdrucke sowie scharfe Schwarzweißdrucke mit hoher Geschwindigkeit auf einer Reihe von Druckmedien für das Büro.

Der Drucker weist die folgenden Merkmale auf:

- Die Mehrstufentechnologie verleiht ihren Dokumenten Fotoqualität durch subtilere Farbtöne und Farbverläufe
- Schneller Farbdruck von attraktiven Farbpräsentationen und anderen Dokumenten mit bis zu 20 (C5700) oder 26 (C5900) Seiten pro Minute in Vollfarbe
- Schneller und effizienter Schwarzweißdruck von allgemeinen Dokumenten, die keine Farbe erfordern, mit bis zu 32 Seiten pro Minute
- Druckauflösung von 600 x 600 dpi (dots per inch = Punkte pro Zoll), 1200 x 600 dpi und 600 x 600 x 2 Bit für Bildreproduktion hoher Qualität mit feinsten Details
- Einzeldurchlauf-Farbdigital-LED-Technologie f
  ür schnelle Druckverarbeitung
- Neues Dienstprogramm Profile Assistant, mit dem Sie ICC-Profile auf Ihre Festplatte herunterladen können (Festplattenlaufwerk erforderlich)
- Emulation von PostScript 3, PCL 5C, PCL 6 und Epson FX für Betrieb nach Industriestandard und Kompatibilität mit den meisten Computerprogrammen
- Netzwerkanschluss über 10Base-T und 100Base-TX zur gemeinsamen Nutzung dieses wertvollen Geräts mit anderen Anwendern im Büronetzwerk
- > Photo Enhance-Modus für optimalen Ausdruck fotografischer Bilder (nur Windows PCL-Treiber)
- "Fragen Sie Oki" diese benutzerfreundliche Funktion für Windows bietet eine direkte Verknüpfung vom Druckertreiberbildschirm zu einer dedizierten Website mit speziellen Informationen über das Druckermodell, mit dem Sie arbeiten. Dort finden Sie alle Hinweise, Tipps und

die Unterstützung, die Sie eventuell benötigen, um Ihren Oki-Drucker optimal einzusetzen.

- Plugin "WebPrint Internet Explorer" eine weitere neue Funktion für Windows, mit der sie Webseiten optimal ausdrucken können.
- Internes Festplattenlaufwerk (Standard bei h-Modellen, optional bei allen anderen) zum Speichern von Overlays, Makros und ladbaren Schriftarten sowie zum automatischen Sortieren von mehreren Exemplaren mehrseitiger Dokumente
- Mit dem Dienstprogramm Template Manager 2006 für Windows können Sie auf einfache Weise Visitenkarten, Banner und Etiketten entwerfen und ausdrucken.

Die folgenden Funktionen sind als Sonderzubehör erhältlich:

- Externer drahtloser Druckserver macht Netzwerkverkabelung überflüssig
- > Automatischer Zweiseitendruck (Duplexdruck) für wirtschaftlichen Papierverbrauch und kompakten Druck von größeren Dokumenten (Standard bei dn-Modellen)
- Zusätzliches Papierfach zum Einlegen von weiteren 530 Blatt, um Bedienvorgänge einzusparen oder verschiedene Papiersorten wie Briefpapier, andere Papiergrößen oder andere Druckmedien verfügbar zu haben
- Zusätzlicher Speicher, der das Drucken komplexerer Seiten ermöglicht (z. B. Banner in hoher Auflösung)
- Internes Festplattenlaufwerk zum Speichern von Overlays, Makros und ladbaren Schriftarten sowie zum automatischen Sortieren von mehreren Exemplaren mehrseitiger Dokumente (Standard bei h-Modellen)
- > Druckerschrank

# ÜBERSICHT ÜBER DEN DRUCKER

#### VORDERANSICHT

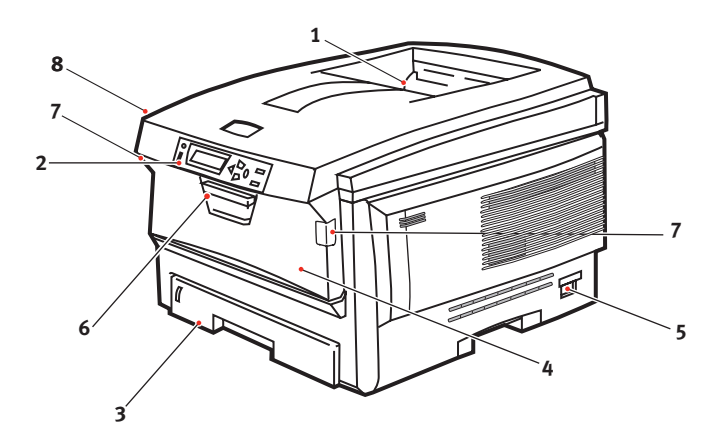

**4.** Mehrzweckfach (80g/m<sup>2</sup>) **1.** Ablagefach, Vorderseite unten Dient zum Zuführen von schwerem Standard-Papier, Briefumschlägen und anderen Spezialmedien. Dient außerdem zum Ausgabebereich für aedruckte Seiten. manuellen Zuführen von Nimmt bis zu 250 Blatt Einzelblättern bei Bedarf. von 80 g/m<sup>2</sup> auf. 5. Ein/Aus-Schalter 2. Bedienfeld **6.** Hebel für die vordere Abdeckung Menügesteuerte **7.** Hebel für das Mehrzweckfach Bedienelemente und 8. Entriegelungstaste der oberen LCD-Anzeige. Abdeckung 3. Papierkassette Standardkassette für leeres Papier. Nimmt bis zu 300 Blatt von 80 g/m<sup>2</sup> auf.

Für die LCD-Anzeige können verschiedene Sprachen gewählt werden. (Siehe "Ändern der Anzeigesprache" auf Seite 12).

#### RÜCKANSICHT

Dargestellt sind das Anschlussfeld, das rückwärtige Ausgabefach und der Einschub für die optionale Duplexeinheit (für zweiseitigen Druck).

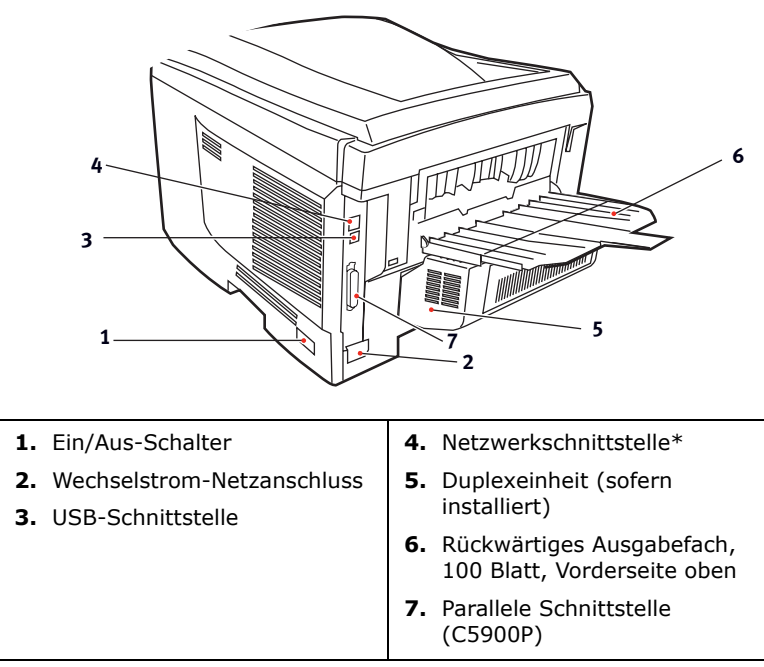

\* Die Netzwerkschnittstelle besitzt einen Schutzstecker, der entfernt werden muss, damit eine Verbindung hergestellt werden kann.

Wenn das rückwärtige Ausgabefach aufgeklappt ist, wird das Papier hier ausgegeben und mit der Vorderseite nach oben abgelegt. Dieses Ausgabefach dient hauptsächlich für schwere Druckmedien. Bei Verwendung in Verbindung mit dem Mehrzweckfach wird das Papier praktisch gerade durch den Drucker transportiert. Dann wird das Papier im Transportweg nicht mehr gebogen, sodass Medien bis zu 203 g/m<sup>2</sup> transportiert werden können.

# ÄNDERN DER ANZEIGESPRACHE

Die Standardsprache, in der der Drucker Meldungen ausgibt und Berichte druckt, ist Englisch. Folgende Sprachen stehen zur Auswahl:

| Deutsch     | Dänisch        |
|-------------|----------------|
| Französisch | Niederländisch |
| Italienisch | Türkisch       |
| Spanisch    | Portugiesisch  |
| Schwedisch  | Polnisch       |
| Russisch    | Griechisch     |
| Finnisch    | Tschechisch    |
| Ungarisch   | Norwegisch     |

Dem Drucker liegt eine Beschreibung bei, die zeigt, wie die Sprache geändert werden kann.

# EMPFEHLUNGEN FÜR PAPIER

Der Drucker kann verschiedene Papiersorten mit einer Reihe von Papiergewichten und -größen sowie Transparentfolien und Briefumschläge bedrucken. Dieser Abschnitt enthält allgemeine Empfehlungen zur Wahl der Druckmedien und ihrer Verwendung.

Die beste Leistung wird mit Standardpapier mit einem Gewicht von 75 bis 90 g/m<sup>2</sup>, das für Verwendung in Kopierern und Laserdruckern vorgesehen ist, erhalten. Geeignete Produkte sind:

- Arjo Wiggins Conqueror Colour Solutions 90 g/m<sup>2</sup>
- Colour Copy von Neusiedler.

Stark geprägtes oder sehr grob strukturiertes Papier wird nicht empfohlen.

**Vorbedrucktes Briefpapier** kann verwendet werden, aber die Druckfarbe muss die hohen Fixiertemperaturen, die beim Drucken zur Anwendung kommen, aushalten können.

**Briefumschläge** dürfen nicht verzogen, wellig oder anderweitig verformt sein. Die Verschlussklappe sollte rechteckig sein. Der Kleber muss der hohen Fixiertemperatur im Drucker widerstehen können. Fensterbriefumschläge sind nicht geeignet.

**Transparentfolien** sollten für Verwendung in Kopierern und Laserdruckern vorgesehen sein. Wir empfehlen Oki Printing Solutions Transparentfolien (Bestellnr. 01074101). Vermeiden Sie vor allem Transparentfolien, die manuell mit Marker-Stiften beschriftet werden sollen. Sie schmelzen im Fixierer und beschädigen ihn.

**Etiketten** sollten für die Verwendung in Kopierern und Laserdruckern vorgesehen sein. In diesem Fall ist das gesamte Trägerblatt von Etiketten bedeckt. Der Drucker kann durch andere Arten von Etiketten beschädigt werden, wenn sich Etiketten beim Druckvorgang lösen. Geeignete Produkte sind:

 Avery White Laser Label 7162, 7664, 7666 (A4) oder 5161 (Letter)

### KASSETTEN

| GRÖßE                  | ABMESSUNGEN     | GEWICHT (   | G/M²)                      |
|------------------------|-----------------|-------------|----------------------------|
| A6 (nur<br>Kassette 1) | 105 x 148mm     |             |                            |
| A5                     | 148 x 210mm     | Loicht      | 61 71 a/m2                 |
| B5                     | 182 x 257mm     | Leicht      | 04 - 74 g/m-               |
| Executive              | 184,2 x 266,7mm | Mittel      | 75 - 90 g/m²               |
| A4                     | 210 x 297mm     | Schwer      | 91 - 120 g/m²              |
| Letter                 | 215,9 x 279,4mm | Sehr schwer | 121 - 176 g/m <sup>2</sup> |
| Legal 13 Zoll          | 216 x 330mm     |             | (nur Kassette 2)           |
| Legal 13,5 Zoll        | 216 x 343mm     |             |                            |
| Legal 14 Zoll          | 216 x 356mm     |             |                            |

Wenn in einem weiteren Fach (2. Kassette, wenn vorhanden, oder Mehrzweckfach) das gleiche Papier vorhanden ist, kann der Drucker automatisch auf dieses Fach umschalten, sobald die verwendete Kassette leer wird. Beim Drucken aus Windows-Anwendungen ist diese Funktion in den Treibereinstellungen deaktiviert. (Siehe "Druckereinstellungen unter Windows" weiter unten in diesem Handbuch.) Beim Drucken aus anderen Systemen ist diese Funktion im Menü Drucken aktiviert. (Siehe "Menüfunktionen" weiter unten in diesem Handbuch.)

### MEHRZWECKFACH

Das Mehrzweckfach ist für die gleichen Papiergrößen wie die Kassetten ausgelegt, jedoch für Papiergewichte bis 203 g/m<sup>2</sup>. Verwenden Sie für dickes Papier immer die rückwärtige Papierablage für Vorderseite oben. Dann ist der Papiertransportweg durch den Drucker fast gerade.

Über das Mehrzweckfach können Papierbreiten ab 100mm und Längen bis zu 1200 mm (Bannerdruck) zugeführt werden.

Verwenden Sie für Papierlängen über 356 mm (Legal 14 Zoll) Papier mit einem Gewicht zwischen 90 g/m<sup>2</sup> und 128 g/m<sup>2</sup> sowie das rückwärtige Ablagefach für Vorderseite oben.

Verwenden Sie das Mehrzweckfach zum Bedrucken von Briefumschlägen und Transparentfolien. Bis zu 50 Transparentfolien oder 10 Briefumschläge können gleichzeitig eingelegt werden, wenn der Stapel nicht höher als 10 mm ist. Papier und Transparentfolien müssen mit der Druckseite nach oben und der Vorderkante in den Drucker weisend eingelegt werden. Verwenden Sie nicht die Funktion Duplexdruck (Zweiseitendruck).

### FACE DOWN STACKER (ABLAGEFACH FÜR VORDERSEITE UNTEN)

Das Ablagefach für Vorderseite unten kann bis zu 250 Blatt Standardpapier von 80 g/m<sup>2</sup> aufnehmen, es ist für Papiergewichte bis 176 g/m<sup>2</sup> geeignet. Seiten, die in aufsteigender Reihenfolge (Seite 1 zuerst) gedruckt werden, werden in aufsteigender Reihenfolge abgelegt (letzte Seite oben, Vorderseite unten).

## FACE UP STACKER (ABLAGEFACH FÜR VORDERSEITE OBEN)

Für den Gebrauch muss das Ablagefach für Vorderseite oben an der Rückseite des Druckers geöffnet und die Papierstütze herausgezogen werden. In diesem Zustand wird das Papier unabhängig von der Einstellung des Treibers hier ausgegeben.

Das Ablagefach für Vorderseite oben kann bis zu 100 Blatt Standardpapier von 80 g/m<sup>2</sup> aufnehmen, es ist für Papiergewichte bis 203 g/m<sup>2</sup> geeignet.

Verwenden Sie für Papiergewichte über 176g/m<sup>2</sup> immer dieses Ablagefach und das Mehrzweckfach.

### DUPLEXEINHEIT

Dieses Sonderzubehörteil bietet automatischen Zweiseitendruck auf den gleichen Papiersorten wie Kassette 2 (d. h. alle Kassetten-Papiergrößen außer A6) und auf Papiergewichten von 75 bis 105 g/m<sup>2</sup>.

HINWEIS:

Die Duplexeinheit gehört bei dn-Modellen zur Standardausstattung.

# **EINLEGEN VON PAPIER**

### KASSETTEN

1. Entnehmen Sie die Papierkassette aus dem Drucker.

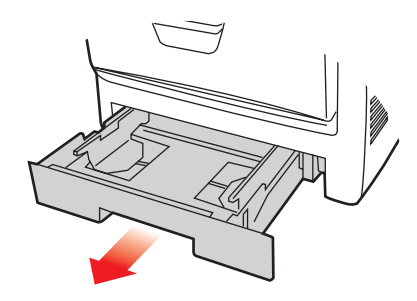

2. Fächern Sie das einzulegende Papier an den Kanten (1) und in der Mitte (2) auf, damit keine Seiten aneinander haften, und stoßen Sie die Kanten des Papierstapels auf eine ebene Fläche auf, um sie miteinander auszurichten (3).

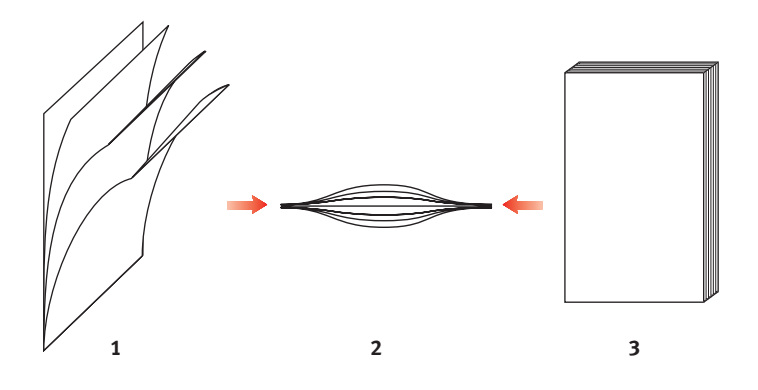

**3.** Legen Sie Papier mit Briefkopf wie abgebildet mit der Vorderseite nach unten und der oberen Kante zur Vorderseite des Druckers weisend ein.

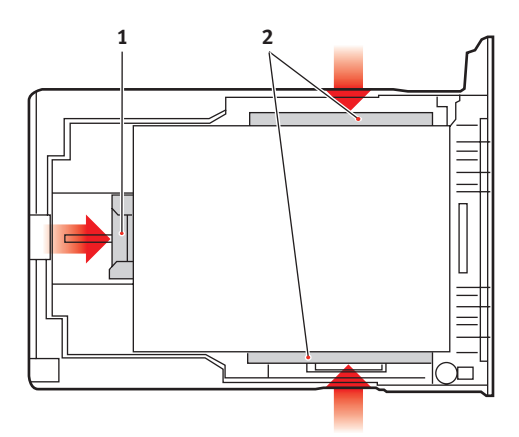

**4.** Stellen Sie den hinteren Papieranschlag (1) und die Papierführungen (2) auf die Größe des verwendeten Papiers ein.

So verhindern Sie Papierstaus:

- Lassen Sie keinen Freiraum zwischen dem Papier und den Papierführungen und dem hinteren Anschlag.
- Legen Sie nicht zu viel Papier in die Papierkassette ein. Die Kapazität ist abhängig von der Papiersorte.
- Legen Sie kein beschädigtes Papier ein.
- Legen Sie nicht gleichzeitig Papier unterschiedlicher Größe ein.
- Ziehen Sie die Papierkassette nicht während des Druckvorgangs heraus (außer wie unten für die zweite Kassette beschrieben).
- Schließen Sie die Papierkassette vorsichtig.
- Wenn der Drucker über zwei Papierkassetten verfügt und aus der ersten (oberen) Kassette gedruckt wird, können Sie die zweite (untere) Kassette während des Druckvorgangs herausziehen, um Papier einzulegen.

Wenn Sie jedoch aus der zweiten (unteren Kassette) drucken, ziehen Sie nicht die erste (obere) Kassette heraus. Ansonsten verursachen Sie einen Papierstau.

- 6. Zum Drucken mit der Vorderseite nach unten muss die rückwärtige Papierausgabe (3) für Vorderseite oben geschlossen sein (das Papier wird oben auf dem Drucker ausgegeben). Die Kapazität beträgt, abhängig vom Papiergewicht, etwa 250 Blatt.
- 7. Zum Drucken mit der Vorderseite nach oben müssen die rückwärtige Papierausgabe (3) geöffnet und die Papierstütze (4) herausgezogen sein. Das Papier wird in der umgekehrten Reihenfolge des Drucks abgelegt. Die Kapazität des Ausgabefachs beträgt, abhängig vom Papiergewicht, etwa 100 Blatt.
- **8.** Verwenden Sie für dickes Papier (Pappe usw.) stets die rückwärtige Papierablage für Vorderseite oben.

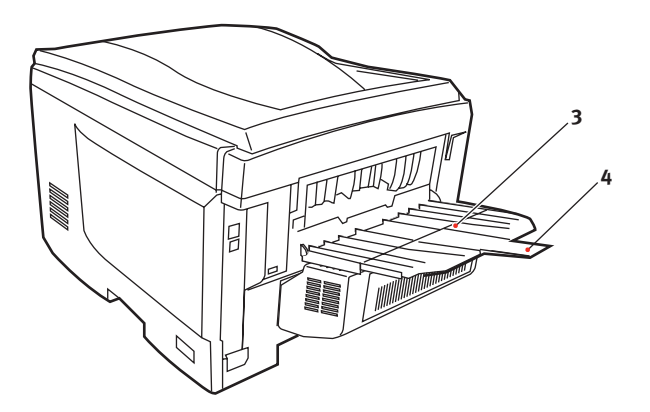

### **ACHTUNG!**

Während des Druckens darf die rückwärtige Papierausgabe nicht geöffnet oder geschlossen werden, weil dadurch ein Papierstau verursacht werden kann.

#### MEHRZWECKFACH

- **1.** Öffnen Sie das Mehrzweckfach (1).
- 2. Klappen Sie die Papierstützen aus (2).

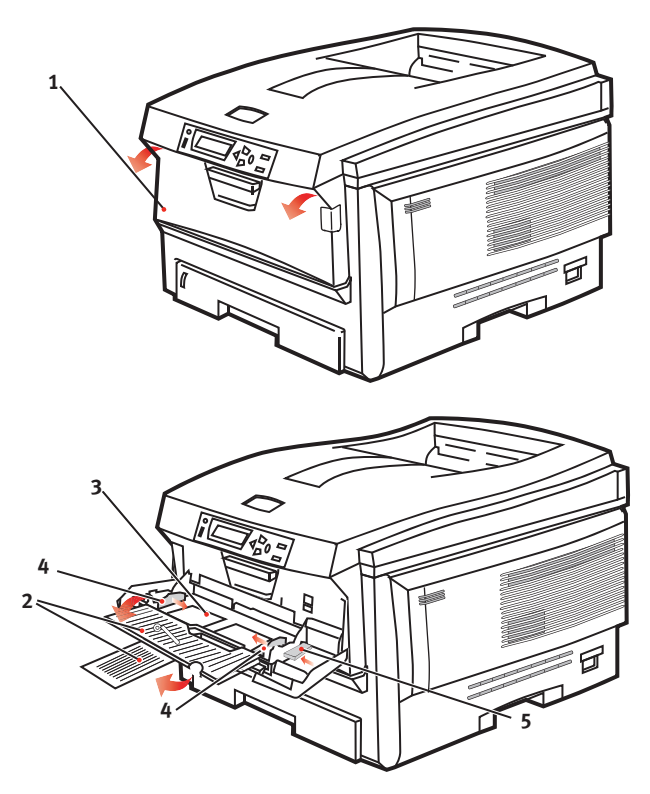

- **3.** Drücken Sie die Papierauflagefläche (3) vorsichtig nach unten, damit sie einrastet.
- Legen Sie Papier ein, und stellen Sie die Papierführungen (4) auf die Größe des verwendeten Papiers ein.
  - Für Einseitendruck auf Papier mit Briefkopf legen Sie das Papier so in das Mehrzweckfach ein, dass sich der Briefkopf auf der Oberseite befindet und die obere Kante in Richtung Drucker zeigt.

- Für Zweiseitendruck (Duplex) auf Papier mit Briefkopf legen Sie das Papier so ein, dass sich der Briefkopf auf der Unterseite befindet und die obere Kante vom Drucker weg zeigt. (Für diese Funktion muss die optionale Duplexeinheit installiert sein.)
- Briefumschläge müssen mit der Vorderseite nach oben, der oberen Kante nach links und der kurzen Kante in den Drucker weisend eingelegt werden. Wählen Sie für Drucken auf Briefumschläge nicht Duplexdruck.
- Die Papierkapazität darf etwa 50 Blatt bzw. 10 Briefumschläge nicht überschreiten. Die maximale Stapelhöhe beträgt 10 mm.
- Drücken Sie die Fachverriegelungstaste (5) nach innen, um die Papierauflagefläche zu lösen, sodass das Papier angehoben und gehalten wird.

Stellen Sie im Menü Papiersorten die richtige Papiergröße für das Mehrzweckfach ein (siehe "Menüfunktionen").

# **DRUCKEREINSTELLUNGEN UNTER WINDOWS**

Über die Menüs des Drucker-Bedienfelds sind viele Optionen zugänglich. Auch der Windows-Druckertreiber enthält Einstellungen für viele dieser Optionen. Beim Drucken unter Windows haben für Optionen, die im Druckertreiber und in den Bedienfeld-Menüs übereinstimmen, die Einstellungen im Windows-Druckertreiber Vorrang vor denjenigen in den Bedienfeld-Menüs.

Die Abbildungen in diesem Kapitel stammen aus Windows XP. Windows-2000-Versionen können geringfügig anders aussehen, das Prinzip ist aber gleich.

# PCL ODER POSTSCRIPT

Der Drucker wird mit drei Druckertreibern ausgeliefert: ein Treiber für die PCL5c-Emulation, einer für die PCL6-Emulation und ein weiterer für die PostScript 3-Emulation. Wenn Sie hauptsächlich aus "Office"-Anwendungen drucken werden, wählen Sie einen der PCL-Treiber. Für schnelleres Drucken von PDF-Dokumenten wählen Sie PostScript. Sie sollten sich auch für PostScript entscheiden, wenn Sie hauptsächlich aus professionellen Desktop-Publishing- und Grafik-Anwendungen drucken werden.

### DRUCKEINSTELLUNGEN IN WINDOWS-ANWENDUNGEN

Wenn Sie ein Dokument aus einer Windows-Anwendung drucken wollen, wird ein Dialogfeld Drucken eingeblendet. In diesem Dialogfeld ist gewöhnlich der Name des Druckers angegeben, auf dem das Dokument gedruckt wird. Neben dem Namen des Druckers befindet sich eine Schaltfläche **Eigenschaften**.

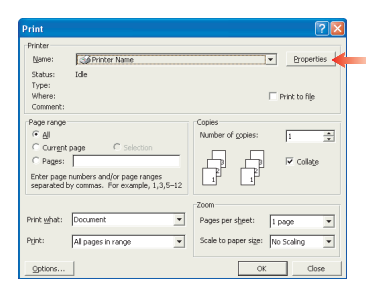

Durch Klicken auf **Eigenschaften** wird ein neues Dialogfeld eingeblendet, das eine kurze Liste der im Treiber verfügbaren Druckereinstellungen enthält, die Sie für das jeweilige Dokument wählen können.

Das durch Klicken auf **Eigenschaften** eingeblendete Dialogfeld unterscheidet sich in Abhängigkeit davon, welcher Druckertreiber

installiert wurde. Der PostScript-Treiber bietet andere Optionen als der PCL-Treiber.

### POSTSCRIPT-EMULATION

- 1. Für die
  - Seitenausrichtung sind Hochformat (Senkrecht) und Querformat (Waagerecht) verfügbar. Die Option "Drehen" dreht das Druckbild um 90 Grad entgegen dem Uhrzeigersinn.

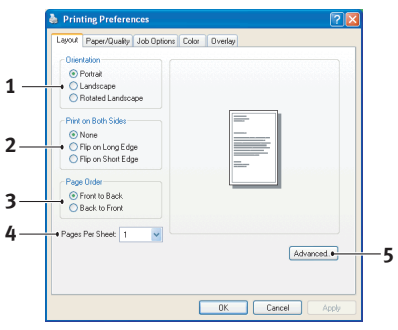

- Zweiseitiges Drucken (Duplex-Einheit erforderlich). Sie können das Papier entweder an der langen oder der kurzen Seite wenden.
- 3. Die Seiten können in aufsteigender oder absteigender Reihenfolge gedruckt werden. Wenn Sie das obere Ablagefach für Vorderseite unten wählen, sollte die normale Reihenfolge gewählt werden, sodass die Seiten in numerisch aufsteigender Reihenfolge abgelegt werden. Wenn Sie das rückwärtige Ablagefach für Vorderseite oben wählen, werden die Seiten bei umgekehrter Reihenfolge in numerisch aufsteigender Reihenfolge abgelegt.
- 4. Sie können vorgeben, wie viele Seiten auf ein Blatt gedruckt werden. Die Seiten werden in der Größe an die gewählte Anzahl angepasst. Durch die Wahl von Broschürendruck (Duplexeinheit erforderlich) werden automatisch zwei Seiten pro Blatt eingestellt. Dann werden die Seiten in der Reihenfolge so angeordnet, dass sich durch Falten der aufeinander gelegten Blätter eine Broschüre ergibt.
- Außerdem werden erweiterte Optionen geboten, beispielsweise Laden von TrueType-Schriftarten oder Verfügbarkeit fortschrittlicher Optionen wie Broschürendruck.

Der Druckertreiber enthält eine umfangreiche Online-Hilfe für diese Optionen, um Ihnen bei den richtigen Einstellungen zu helfen.

#### PCL-EMULATION

Wenn Sie im Dialogfeld Drucken der Anwendung auf die Schaltfläche **Eigenschaften** klicken, wird ein Dialogfeld des Druckertreibers eingeblendet, in dem Sie die Druckeinstellungen für das zu druckende Dokument vornehmen können.

 Die Papiergröße sollte mit der Papiergröße des Dokuments übereinstimmen (außer wenn Sie den Ausdruck auf eine andere Größe skalieren möchten). Diese Papiergröße muss im Drucker verfügbar sein.

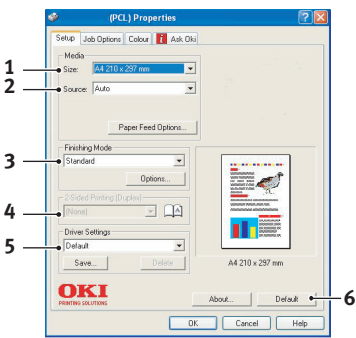

- 2. Sie können als Papierzufuhr die Kassette 1 (die Standard-Papierkassette), die Kassette 2 (wenn die optionale zweite Kassette installiert ist) oder das Mehrzweckfach wählen. Sie können die gewünschte Papierzufuhr auch durch Klicken auf die entsprechende grafische Darstellung wählen.
- **3.** Verschiedene Optionen für die Erstellung des Dokuments können gewählt werden, z. B. normaler Druck mit einer Seite pro Blatt oder verkleinerter Druck mit bis zu 16 Seiten pro Blatt. Beim Broschürendruck werden zwei Seiten pro Blatt so angeordnet gedruckt, dass durch Falten des Papierstapels eine Broschüre entsteht. Für Broschürendruck muss die Duplexeinheit im Drucker installiert sein.

Beim Posterdruck werden die Seiten vergrößert, sodass sie sich über mehrere Blätter erstrecken.

- Für Zweiseitendruck können Sie einstellen, ob die Seiten an der langen oder kurzen Kante gewendet werden sollen. Dafür muss die Duplexeinheit im Drucker installiert sein.
- 5. Wenn Sie Druckeinstellungen ändern und dann speichern, können Sie diese gespeicherten Einstellungen abrufen, sodass sie nicht erneut vorgenommen werden müssen.
- **6.** Die Standardeinstellungen lassen sich über eine Schaltfläche wieder herstellen.

## **GESCHÜTZTES DRUCKEN**

Mit der Funktion "Geschütztes Drucken" können Sie vertrauliche Dokumente auf Druckern drucken, die in einer Netzwerkumgebung gemeinsam mit anderen Benutzern genutzt werden.

Das Dokument wird erst gedruckt, wenn am Druckerbedienfeld eine PIN (Persönliche Identifikationsnummer) eingegeben wurde. Sie müssen zum Drucker gehen und die PIN eingeben.

Um diese Funktion nutzen zu können, muss der Drucker mit einem Festplattenlaufwerk ausgestattet sein, und dieses muss im Druckertreiber aktiviert werden. (Siehe "Einstellen der Treibergeräteoptionen" auf Seite 34.)

Die Funktion "Geschütztes Drucken" steht unter Mac OS X nicht zur Verfügung.

Wenn die Festplatte nicht genug Speicherplatz für Spooled-Daten aufweist, wird eine Meldung "Festplatte voll" angezeigt, und es wird nur eine Kopie gedruckt.

Die geschützte Druckfunktion steht nicht bei allen PC-Anwendungen zur Verfügung.

Wenn die Anwendungssoftware eine Drucksortierfunktion enthält, müssen Sie diese deaktivieren. Andernfalls kann nicht geschützt gedruckt werden.

Die geschützte Druckfunktion ist in drei Teile unterteilt:

Dokument an den Drucker übertragen (Windows Seite 24, Mac Seite 26);

Dokument drucken (Seite 27);

Dokument löschen, wenn es nicht benötigt wird (Seite 28).

#### DOKUMENT ÜBERTRAGEN

#### Windows

 Wählen Sie bei Einsatz des PCL-Treibers unter der Registerkarte [Konfiguration] alle gespeicherten Treibereinstellungen, die Sie verwenden möchten. Siehe "Abrufen der gespeicherten Treibereinstellungen" auf Seite 34.

- 2. Klicken Sie unter der Registerkarte des Treibers [Auftragsoptionen] auf [Geschützter Druck].
- **3.** Das Fenster "Auftrags-PIN" (PIN = Persönliche Identifikationsnummer) wird geöffnet.

| ayout Paper/Quality Job Optic                                           | ns Colour                                                 |                                                                                             |
|-------------------------------------------------------------------------|-----------------------------------------------------------|---------------------------------------------------------------------------------------------|
| Quality  Photo [Multilevel]  Fine / Detail (600x1200)  Normal (600x600) | Job Type<br>Normal<br>Scolar Print<br>Coper<br>Scolar 100 | PIN<br>Job Name Settings<br>Job Name:<br>PrinkJob1<br>T Request Job Name for each print job |
| Finisher<br>Output Bin:<br>Stacker (Face-down)<br>Staple:               | Bind Position:                                            | Personal ID Number (PIN)           1234         Enter 4 digits.           Use numbers 0-9.  |
| Overlags                                                                | Watermarks                                                | OK Cancel                                                                                   |

- **4.** Wenn das PIN-Fenster nicht geöffnet wird, klicken Sie auf die Schaltfläche [PIN].
- **5.** Geben Sie im Fenster "Auftrags-PIN" einen [Namen] für diesen Druckauftrag ein.
- 6. Der Name kann bis zu 16 alpahnumerische Zeichen umfassen. Wenn Sie im Drucker mehrere Druckaufträge gespeichert haben, benötigen Sie zum Drucken für jeden Druckauftrag einen anderen Namen, um die einzelnen Druckaufträge voneinander unterscheiden zu können.
- 7. Wenn der Drucker Sie zur Eingabe des Auftragsnamens auffordern soll, klicken Sie in das Kontrollkästchen [Anfordern...] unter dem Namenseingabefeld.
- **8.** Geben Sie im Feld [PIN] eine Zahl zwischen 0000 und 9999 ein.
- **9.** Die PIN muss für diesen Drucker eindeutig sein. Der Systemadministrator sollte jedem Benutzer eine PIN zuweisen.
- **10.** Klicken Sie auf [OK], um die Änderungen zu übernehmen.

- **11.** Klicken Sie auf [OK], um das Fenster "Druckereigenschaften" zu schließen.
- **12.** Drucken Sie das Dokument.
- **13.** Der Druckauftrag wird an den Drucker übertragen, aber noch nicht gedruckt.

#### Mac OS 9

Wenn Sie den Apple LaserWriter-Treiber verwenden, muss das Druck-Plug-In für geschützten Druck erst im Druckertreiber aktiviert werden. Beim Adobe PostScrip-Treiber ist dieser Schritt nicht erforderlich.

#### So aktivieren Sie das LaserWriter-Plug-In:

- 1. Klicken Sie auf dem Desktop auf das Druckersymbol für den Drucker, bei dem Sie das Plug-In aktivieren möchten.
- 2. Wählen Sie [Datei] Æ [Desktop drucken].

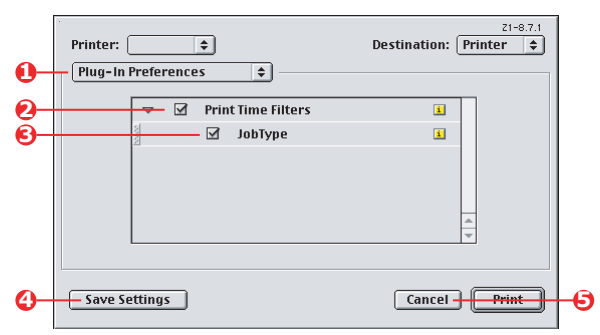

- **3.** Wählen Sie [Plug-In-Einstellungen] (1).
- **4.** Wählen Sie [Zeitfilter drucken] (2) und [Auftragsart] (3).
- **5.** Klicken Sie auf [Einstellungen speichern] (4).
- **6.** Klicken Sie auf [Abbrechen] (5), und kehren Sie zum Desktop zurück.

#### So übertragen Sie das Dokument an den Drucker:

- 1. Wählen Sie in Ihrem Anwendungsprogramm [Datei] Æ [Drucken].
- **2.** Wählen Sie im Menü [Drucker] (1) Ihr Druckermodell aus.
- **3.** Wählen Sie [Auftragsart] (2).

- **4.** Wählen Sie [Geschützter Druck] (3).
- **5.** Geben Sie im Feld [Auftragsname] (4) einen Auftragsnamen ein, um den Auftrag am Druckerbedienfeld zu identifizieren.
- **6.** Geben Sie im Feld [PIN] eine Zahl zwischen 0000 und 9999 ein, und klicken Sie auf [Drucken].
- Die PIN muss f
  ür diesen Drucker eindeutig sein. Der Systemadministrator sollte jedem Benutzer eine PIN zuweisen.

#### DOKUMENT DRUCKEN

Der geschützte Druckauftrag wird über das Druckerbedienfeld an der Vorderseite des Druckers gedruckt.

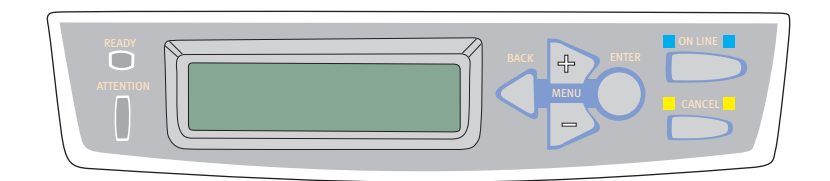

- Wenn der Drucker inaktiv ist (die Anzeige meldet "ONLINE"), wählen Sie mit den Tasten +/- das DRUCKAUFTR.-Menü aus, und drücken Sie [EINGABE].
- 2. Wählen Sie "VERSCHL. AUFTRAG" / "GESP. AUFTRAG".
- **3.** Geben Sie mit den Tasten +/- die erste Stelle Ihrer PIN ein, und drücken Sie [EINGABE].
- **4.** Wiederholen Sie Schritt 3 für die übrigen drei Stellen.
- **5.** Wenn Sie mehrere Dokumente gespeichert haben, werden alle Dokumente gedruckt.
- **6.** Drücken Sie [EINGABE], um zu bestätigen, dass Sie das Dokument bzw. die Dokumente drucken möchten.
- **7.** Wählen Sie mit den Tasten +/- die Anzahl der sortierten Kopien aus, die Sie benötigen.

**8.** Drücken Sie [EINGABE], um das Dokument zu drucken.

Wenn alle benötigten Kopien gedruckt wurden, wird das Dokument automatisch von der Festplatte des Druckers gelöscht.

Es ist auch möglich, geschützte Dokumente mit dem Hilfsprogramm Storage Device Manager aus der Ferne über den PC zu drucken und zu löschen.

#### **GESCHÜTZTES DRUCKDOKUMENT LÖSCHEN**

Wenn Sie ein geschütztes Dokument doch nicht drucken möchten, können Sie es von der Festplatte des Druckers löschen, ohne es zuvor zu drucken.

- **1.** Führen Sie die Schritte 1 bis 4 der obigen Anleitung zum Drucken des Dokuments aus.
- Markieren Sie mit den Tasten +/- die Option LÖSCHEN, und drücken Sie [EINGABE].
- Markieren Sie ggf. mit den Tasten +/- die Option JA, und drücken Sie [EINGABE], um den Löschvorgang zu bestätigen.

Das Dokument wird von der Festplatte des Druckers gelöscht, ohne vorher gedruckt zu werden.

### AUF FESTPLATTE SPEICHERN

Mit dieser Funktion können Sie Druckaufträge auf dem PC erstellen und auf der Festplatte des Druckers speichern, damit sie bei Bedarf gedruckt werden können. Das ist besonders praktisch bei Formularen, allgemeinen Memos, Briefköpfen, Briefpapier usw.

Wenn Sie diese Funktion beispielsweise für standardmäßige Formulare verwenden, können Sie jederzeit zum Drucker gehen und die Formulare drucken, ohne sie immer wieder neu vom PC übertragen zu müssen. Diese Funktion wird genauso ausgeführt wie die Funktion "Geschützter Druck", die weiter oben in diesem Kapitel beschrieben ist. Sie steht nur bei Windows PostScript- und PCL-Treibern zur Verfügung. Der Unterschied beim Auftrags-Spooling besteht darin, dass das Dokument nach dem Druck nicht automatisch von der Festplatte des Druckers gelöscht wird. Es bleibt dort zur späteren Verwendung gespeichert, bis Sie es über das Druckerbedienfeld oder mit dem Hilfsprogramm Storage Device Manager vom PC aus löschen.

#### HINWEIS:

Wenn diese Auswahl nicht in der Anzeige der Treiberbildschirme zu sehen oder ausgegraut ist, prüfen Sie, ob die Festplatte im Druckertreiber aktiviert ist. (Siehe "Einstellen der Treibergeräteoptionen" auf Seite 34.)

Wie die geschützte Druckfunktion besteht auch das Auftrags-Spooling aus drei Teilen:

- **1.** Dokument übertragen
- 2. Dokument drucken
- **3.** Gespeichertes Dokument löschen

#### DOKUMENT ÜBERTRAGEN

Führen Sie die Schritte zum Übertragen eines geschützten Dokuments aus, die im Abschnitt "Dokument übertragen" auf Seite 24 beschrieben sind. In der Registerkarte [Auftragsoptionen] in Schritt 2 klicken Sie diesmal jedoch auf [Auf Festplatte speichern].

| ayout Paper/Quality Job Opt                                                                           | ions Colour                                          |                                                                                     |
|----------------------------------------------------------------------------------------------------|------------------------------------------------------|-------------------------------------------------------------------------------------|
| C Quality                                                                                             | Job Type     Normal     Secure Print     Store to HD | N<br>DD PIN                                                                         |
| Photo (Multilevel)     Fine / Detail (600x1200)     Normal (600x600)     Image Smoothing     Finisher | Copies: 1<br>Scalg: 100                              | Job Name Settings<br>Job Name:<br>[PiritJob1<br>  Request Job Name for each print j |
| Output Bin:<br>Stacker (Face-down)<br>Staple:<br>Off                                                  | Bind Position:<br>Left<br>Punch:<br>Off              | Personal ID Number (PIN)<br>1234 Enter 4 digits.<br>Use numbers 0-9.                |
| Overlags                                                                                              | . <u>W</u> atermarks<br>About                        | DK Cancel                                                                           |
|                                                                                                    | ОК                                                   | Cancel Apply                                                                        |

#### **DOKUMENT DRUCKEN**

Führen Sie die Schritte zum Drucken eines geschützten Dokuments aus, die im Abschnitt "Dokument drucken" auf Seite 27 beschrieben sind. In diesem Fall wird das Dokument nicht von der Festplatte gelöscht, nachdem es gedruckt wurde.

#### **GESPEICHERTES DOKUMENT LÖSCHEN**

Führen Sie die Schritte zum Löschen eines geschützten Dokuments aus, die im Abschnitt "Geschütztes Druckdokument löschen" auf Seite 28 beschrieben sind.

Wie bei geschützten Druckdokumenten können auch alle anderen Dokumente, die auf der Festplatte des Druckers gespeichert sind, mit dem Hilfsprogramm Storage Device Manager aus der Ferne vom PC aus gelöscht werden.

# ANLEITUNG ZUM DRUCKEN

Dieses Kapitel bietet eine bequeme Bildschirmreferenz für die zahlreichen Funktionen der im Lieferumfang des Druckers enthaltenen Treibersoftware.

### SO GELANGEN SIE ZU DEN TREIBERBILDSCHIRMEN

Zu den meisten der beschriebenen Funktionen gelangen Sie über die Druckertreiber-Bildschirme. Wie Sie diese öffnen, hängt vom Computer und dessen Betriebssystem ab.

#### WINDOWS-TREIBER

Die Treiberfenster sind mit Registerkarten versehene Dialogfelder mit einem breiten Angebot an Druckoptionen für die Dokumente.

Sie haben zwei Möglichkeiten, um die Treiberfunktionen unter Windows aufzurufen:

1. Direkt über den "Drucker"-Ordner von Windows (Ordner "Drucker und Faxgeräte" unter Windows XP)

Wenn Sie dieses Verfahren wählen, werden alle Änderungen in die **Treiber-Standardeinstellungen** übernommen. Das bedeutet, dass sie für alle Anwendungen aktiviert bleiben, bis sie von Ihnen spezifisch im Dialogfeld [Drucken] der Anwendung geändert werden.

2. Über das Dialogfeld [Drucken] der Anwendung

Wenn Sie dieses Verfahren wählen, bleiben alle vorgenommenen Änderungen normalerweise nur so lange erhalten, wie die betreffende Anwendung ausgeführt wird oder bis sie wieder von Ihnen geändert werden. In den meisten Fällen werden die Treiber-Standardeinstellungen wiederhergestellt, wenn Sie die Anwendung beenden.

#### HINWEIS:

Einstellungen, die über das Druckerbedienfeld vorgenommen werden, sind die **Drucker-Standardeinstellungen**. Sie bestimmen, wie sich der Drucker verhält, sofern Sie nichts anderes über den Computer eingestellt haben.

Die **Treiber-Standardeinstellungen** setzen die Drucker-Standardeinstellungen außer Kraft.

Die **Druckeinstellungen der Anwendung** setzen die Drucker-Standardeinstellungen und die Treiber-Standardeinstellungen außer Kraft.

# Ändern der Treiber-Standardeinstellungen

#### WINDOWS XP/2000/SERVER 2003

- Klicken Sie auf [Start] → [Drucker und Faxgeräte], um das Fenster "Drucker und Faxgeräte" zu öffnen.
- Klicken Sie im Fenster "Drucker und Faxgeräte" mit der rechten Maustaste auf das entsprechende Symbol für den Druckertreiber, und wählen Sie im Kontextmenü die Option [Druckeinstellungen].

#### WINDOWS 98/ME/NT

- **1.** Klicken Sie auf [Start]  $\rightarrow$  [Einstellungen]  $\rightarrow$  [Drucker], um das Fenster "Drucker" zu öffnen.
- Klicken Sie im Fenster "Drucker" mit der rechten Maustaste auf das entsprechende Symbol für den Druckertreiber, und wählen Sie im Kontextmenü die Option [Eigenschaften].

# Ändern der Treibereinstellungen der Anwendung

#### WINDOWS

- 1. Öffnen Sie in Ihrer Anwendung die Datei, die Sie drucken möchten.
- 2. Wählen Sie im Menü [Datei] die Option [Drucken...].
- **3.** Vergewissern Sie sich im Dialogfeld [Drucken] der Anwendung, dass der richtige Drucker angezeigt wird, und klicken Sie auf [Eigenschaften].

#### MACINTOSH

Die Mac-Benutzeroberfläche sieht ganz anders aus als die unter Windows. Insbesondere OS X unterscheidet sich erheblich von den früheren Versionen. Zu jedem Verfahren werden deshalb ausführliche Anweisungen geliefert.

### UNTER PCL GESPEICHERTE TREIBEREINSTELLUNGEN

Diese für Windows PCL-Treiber einzigartige Funktion ermöglicht das Speichern der Druckertreibereinstellungen, so dass sie später wiederverwendet werden können. Das ist beispielsweise nützlich, wenn Sie häufig viele verschiedene Dokumenttypen drucken, die unterschiedliche Druckertreibereinstellungen erfordern.

Das Abrufen der unter den PCL-Treibern gespeicherten Einstellungen geht ganz einfach und muss erst erfolgen, bevor auftragsspezifische Änderungen vorgenommen werden können. Dieses Verfahren wird nicht wiederholt in diesem Handbuch beschrieben, sondern an dieser Stelle.

#### SPEICHERN EINER REIHE VON TREIBEREINSTELLUNGEN

- **1.** Ändern Sie die Treibereinstellungen nach Wunsch wie im betreffenden Abschnitt dieses Handbuchs beschrieben.
- 2. Klicken Sie unter der Registerkarte des Treibers [Konfiguration] auf [Speichern...].

| Source. Maio              | ) in a          |
|---------------------------|-----------------|
| Weight: Minter Setting    |                 |
| Paper Feed Options        |                 |
| Finishing Mode            |                 |
| Standard 💌                |                 |
| Options                   |                 |
| 2-Sided Printing (Duplex) |                 |
| [None]                    |                 |
|                           |                 |
| Univer Settings           | AT DOUBLE OF    |
|                           |                 |
| Save Delete               | A4 210 x 297 mm |
|                           |                 |
|                           | Dital           |

 Geben Sie einen aussagekräftigen Namen für die Einstellung ein, die Sie speichern, und klicken Sie auf [OK].

#### ABRUFEN DER GESPEICHERTEN TREIBEREINSTELLUNGEN

- Wählen Sie unter der Registerkarte des Treibers [Konfiguration] alle zuvor gespeicherten [Treibereinstellungen], die Sie benötigen.
- **2.** Fahren Sie mit allen weiteren Einstellungen zu diesem Auftrag wie im betreffenden Abschnitt dieses Handbuchs beschrieben fort.

### **EINSTELLEN DER TREIBERGERÄTEOPTIONEN**

In diesem Abschnitt ist beschrieben, wie Sie sicherstellen, dass der Druckertreiber alle Hardwarefunktionen nutzen kann, die im Drucker installiert sind.

Zubehör wie die Festplatte, Duplexeinheit (Zweiseitendruck), zusätzliche Papierfächer usw. können nur genutzt werden, wenn der Druckertreiber im Computer weiß, dass sie vorhanden sind.

Manchmal wird die Hardwarekonfiguration des Druckers automatisch erkannt, wenn der Treiber installiert wird. Es ist jedoch ratsam, wenigstens zu prüfen, ob alle verfügbaren Hardwarefunktionen im Treiber aufgelistet sind.

Dieser Vorgang ist wichtig, wenn später zusätzliche Hardwarefunktionen zum Drucker hinzugefügt werden, nachdem die Treiber installiert und eingerichtet wurden.

#### WINDOWS

- Öffnen Sie das Fenster [Eigenschaften] des Treibers. (Siehe "Ändern der Treiber-Standardeinstellungen" auf Seite 32.)
- 2. Wählen Sie die Registerkarte [Geräteoptionen].
- **3.** Beim Windows XP PostScript-Treiber kann die Registerkarte auch mit "Geräteeinstellungen" bezeichnet sein.
- **4.** Stellen Sie die Optionen für alle installierten Geräte ein, darunter die richtige Anzahl der Papierfächer, die Zufuhr mit hoher Kapazität, die Duplexeinheit usw.
- **5.** Klicken Sie auf [OK], um das Fenster zu schließen und die Änderungen zu speichern.

### MAC OS9

Sie haben zwei Möglichkeiten, um die Druckerhardwareoptionen zu konfigurieren, abhängig davon, ob Sie den Desktop-Druck nutzen oder nicht.

Verwenden Sie das Symbol f
ür den Desktop-Drucker, wenn Sie den Desktop-Druck nutzen.

oder...

Verwenden Sie [Auswahl], wenn Sie keinen Desktop-Druck nutzen und über AppleTalk drucken.

### KONFIGURIEREN DER HARDWAREOPTIONEN ÜBER DEN DESKTOP

Verwenden Sie dieses Verfahren, wenn auf dem Desktop ein Druckersymbol angezeigt wird.

- 1. Wählen Sie auf dem Desktop das Druckersymbol für Ihren Drucker.
- **2.** Wählen Sie im Menü [Drucken] die Option [Konfiguration ändern...].
- Wählen Sie im Menü [Ändern] die installierte(n) Hardwareoption(en) aus, und ändern Sie die Werte [In] entsprechend.

#### HINWEIS:

Wenn Ihr Drucker über USB oder AppleTalk angeschlossen ist, klicken Sie auf die Schaltfläche [Autom. Konfiguration]. Dadurch wird der Drucker abgefragt, und die Optionen werden automatisch eingestellt.

**4.** Klicken Sie auf [OK], um die Einstellungen zu speichern.

# Konfigurieren der Hardwareoptionen über die Auswahl (nur AppleTalk)

Verwenden Sie dieses Verfahren, wenn Sie keinen Desktop-Druck nutzen.

- **1.** Wählen Sie im Apple-Menü die Option [Auswahl].
- Wählen Sie auf der linken Seite des Fensters "Auswahl" den verwendeten Druckertreiber (LaserWriter oder AdobePS).
- **3.** Wenn Sie in ein Netzwerk mit mehreren AppleTalk-Zonen eingebunden sind, wählen Sie unten links in der Auswahl die entsprechende Zone für den Drucker aus.
- **4.** Wenn Ihr Netzwerk nicht über mehrere AppleTalk-Zonen verfügt, ist diese Option nicht sichtbar.
- **5.** Wählen Sie den Namen des Druckers auf der rechten Seite der Auswahl aus.
- **6.** Klicken Sie auf [Konfiguration...].
- 7. Klicken Sie auf [Konfigurieren].
- **8.** Nehmen Sie die entsprechenden Änderungen an den installierten Hardwareoptionen für Ihren Drucker vor.
- **9.** Klicken Sie auf [OK], und schließen Sie das Fenster "Chooser" (Auswahl), um die Änderungen zu speichern.

#### MAC OS X IM MODUS "KLASSISCH"

#### Über AppleTalk angeschlossene Drucker:

- **1.** Starten Sie eine klassische Anwendung (z. B. SimpleText).
- Klicken Sie auf das Apple-Menü, und zeigen Sie auf [Auswahl].
- **3.** Wählen Sie den Druckertreiber im rechten Bereich der Auswahl (z. B. "LaserWriter 8").
- **4.** Wählen Sie das Druckermodell im rechten Bereich der Auswahl.
- **5.** Klicken Sie auf [Konfiguration...].
- **6.** Klicken Sie auf [Autom. Konfiguration...].
- 7. Der Drucker wird abgefragt, und zusätzliche Hardwareoptionen werden automatisch ermittelt.

#### Über USB angeschlossene Drucker:

Druckerhardwareoptionen für Drucker, die im klassischen Modus über USB angeschlossen sind, lassen sich nicht ändern. Wenn Sie die Hardwarekonfiguration Ihres Druckers ändern, müssen Sie den vorhandenen Drucker löschen und neu einrichten. Wenn der Drucker eingerichtet ist, werden die Hardwaregeräteoptionen automatisch erkannt.

#### Über LPR (TCP/IP) angeschlossene Drucker:

Druckerhardwareoptionen für Drucker, die im klassischen Modus über LPR (TCP/IP) angeschlossen sind, lassen sich nicht ändern. Es wird empfohlen, den Drucker stattdessen über AppleTalk anzuschließen.

# MAC OS X

- 1. Öffnen Sie das Hilfsprogramm Printer Setup (OS X 10.3) oder Printer Center (frühere OS X-Versionen), und vergewissern Sie sich, dass Ihr Druckermodell ausgewählt ist.
- **2.** Wählen Sie [Drucker]  $\rightarrow$  [Info anzeigen]  $\rightarrow$  [Installierbare Optionen].
- **3.** Wählen Sie die geeigneten Hardwareoptionen für Ihren Drucker, und klicken Sie auf [Änderungen übernehmen].

# SCHWARZ- UND GRAUTÖNE

#### SCHWARZ ÜBERDRUCKEN

Mit der Funktion "Schwarz überdrucken" werden weiße Ränder zwischen der gedruckten Schrift und farbigem Hintergrund beseitigt.

"Schwarz überdrucken" kann nur verwendet werden, wenn 100 Prozent schwarzer Text über eine Hintergrundfarbe gedruckt wird.

"Schwarz überdrucken" steht nicht bei allen Softwarenanwendungen zur Verfügung.

HINWEISE:

- **1.** Die Funktion "Schwarz überdrucken" ist in den Windows PCL 6-Treibern nicht enthalten.
- **2.** Bei einer sehr dunklen Hintergrundfarbe wird der Toner möglicherweise nicht richtig fixiert. Ändern Sie den Hintergrund in eine hellere Farbe.

#### Windows

 Klicken Sie unter der Registerkarte [Auftragsoptionen] auf [Erweitert].

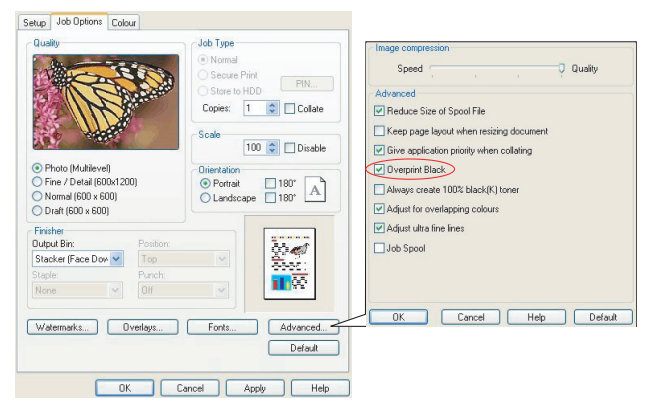

2. Aktivieren Sie [Schwarz überdrucken].

#### Mac OS 9

**1.** Wählen Sie [Datei]  $\rightarrow$  [Drucken].

| 0- | Printer:  Printer:  Printe |
|----|----------------------------------------------------------------------------------------------------|
| 0- | Colour Options 🗢                                                                                                    |
|    | Colour Mode: Automatic 🗢                                                                                                    |
|    | ☑ Always use printer halftone                                                                                                    |
| 6- | 🗹 Black Overprint                                                                                                    |
|    | Toner Saving                                                                                                    |
|    | Separations: Off 🗢                                                                                                    |
|    | Custom Gamma Adjustment: None 🗢                                                                                                    |
|    |                                                                                                    |
|    |                                                                                                    |
|    | Save Settings Cancel Print                                                                                                    |

- 2. Wählen Sie im Menü [Drucker] (1) Ihr Druckermodell aus.
- **3.** Wählen Sie [Farboptionen] (2).
- **4.** Aktivieren Sie das Kontrollkästchen [Schwarz überdrucken] (3).

#### Mac OS X

**1.** Wählen Sie [Datei]  $\rightarrow$  [Drucken].

|          | Presets: Standard                   |
|----------|-------------------------------------|
| _        | Printer Features                    |
| _        |                                     |
|          |                                     |
|          | Colour Mode: Automatic              |
|          | Always use printer halftone         |
| <b>,</b> | Black Overprint                     |
|          | Toner Saving                        |
|          | ☑ Use optimized greyscale halftones |
|          | Separations: Off                    |

- 2. Wählen Sie im Menü [Drucker] (1) Ihr Druckermodell aus.
- **3.** Wählen Sie [Druckerfunktionen] (2).
- **4.** Wählen Sie im Menü [Funktionssätze] (3) die Option [Farboptionen].
- **5.** Aktivieren Sie das Kontrollkästchen [Schwarz überdrucken] (4).

# SCHWARZ DRUCKEN (SCHWARZERZEUGUNG)

Um die Schwarzerzeugung verwenden zu können, muss als Druckmodus Office-Farbe oder Graphic Pro gewählt werden.

Der Drucker druckt die Farbe Schwarz auf folgende Weise: **Zusammengesetztes Schwarz** oder **Vollton Schwarz**.

#### **ZUSAMMENGESETZTES SCHWARZ**

Die Tonerfarben Cyan, Magenta, Gelb und Schwarz werden *kombiniert*, um zusammengesetztes Schwarz zu erzeugen.

Durch die größere Menge an Toner ergibt sich manchmal ein glänzenderes Druckbild. Manchmal kann das Schwarz einen leichten Braunstich haben.

Verwenden Sie zusammengesetztes Schwarz beim Drucken von Fotos.

#### **VOLLTON SCHWARZ**

Zum Drucken von Vollton Schwarz wird **nur** schwarzer Toner verwendet.

Verwenden Sie "Vollton Schwarz", wenn Sie eine Kombination aus Text und Grafik drucken. Wenn Sie "Vollton Schwarz" zum Drucken von Fotos verwenden, können dunkle Bereiche auf dem Foto schwarz aussehen.

#### Windows (Office-Farbe)

1. Wählen Sie unter der Registerkarte des Treibers [Farbe] die Option [Office-Farbe] (1), und klicken Sie dann auf die Schaltfläche [Optionen].

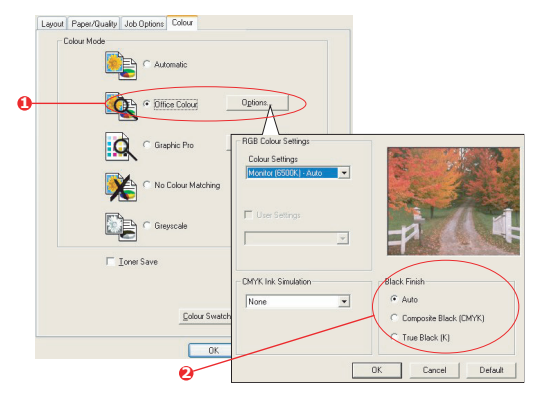

 Nehmen Sie unter [Schwarzerzeugung] (2) Ihre Auswahl vor: [Automatisch] (ermöglicht es dem Drucker, das optimale Verfahren abhängig vom Seiteninhalt zu wählen), [Vollton Schwarz] oder [Zusammengesetztes Schwarz].

#### Windows (Graphic Pro)

 Wählen Sie unter der Registerkarte des Treibers [Farbe] die Option [Graphic Pro] (1), und klicken Sie dann auf die Schaltfläche [Optionen].

|   | Layout Paper/Quality Job Options Colour |                                          |                          |
|---|-----------------------------------------|------------------------------------------|--------------------------|
|   | Automatic                               |                                          |                          |
|   | C Office Colour Options                 |                                          |                          |
|   |                                         | ICC Profile Colour Matching              |                          |
| 0 | Graphic Pro Options                     | C Printer Simulation                     |                          |
|   |                                         | C Disable colour matching for profile on | sation                   |
|   | No Colour Matching                      | C Use application colour matching        |                          |
|   |                                         | Input                                    | Printer Output Profile   |
|   |                                         | RGB Profile                              | Profile                  |
|   | E Grejscae                              | 1000                                     | Auto                     |
|   | Toner Save                              | CMYK Input Profile                       |                          |
|   |                                         | None                                     | Perceptual               |
|   | Advance                                 | Preserve Black                           |                          |
|   | Edina Swatch Defaul                     | C DMYK Link Profile                      |                          |
|   |                                         | INCOME M                                 | Black Finish             |
|   | OK Cancel                               | Colour Match Precision                   | Composite Black (CMVK)   |
|   | 0                                       | Fast Fine                                | Pure Black Text/Graphics |
|   | 3                                       |                                          | OK Cancel Default        |

**2.** Wählen Sie im Menü [Schwarzerzeugung] (2) die gewünschte Einstellung aus.

#### Mac OS 9 (Office-Farbe)

**1.** Wählen Sie im Menü [Datei] die Option [Drucken] aus.

| 0-<br>0- | Printer: 主                                     | Z1-8.7.1<br>Destination: Printer ♦ |
|----------|------------------------------------------------|------------------------------------|
|          | Office Colour options:<br>CMYK Ink Simulation: | Monitor(6500K) - Auto 🗘            |
| 6-       | Black Finish:                                  | Auto 文                             |
|          | Save Settings                                  | Cancel                             |

- **2.** Wählen Sie im Menü [Drucker] (1) Ihren Drucker aus.
- **3.** Wählen Sie im nächsten Menü (2) die Option [Farbe Office-Farbe].
- **4.** Wählen Sie im Menü [Schwarzerzeugung] (3) die gewünschte Einstellung aus.

#### Mac OS 9 (Graphic Pro)

1. Wählen Sie im Menü [Datei] die Option [Drucken] aus.

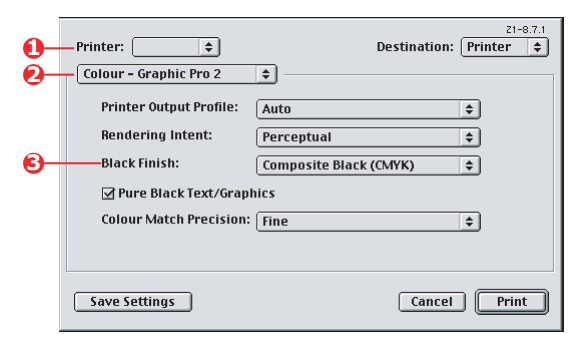

- 2. Wählen Sie im Menü [Drucker] (1) Ihren Drucker aus.
- **3.** Wählen Sie im nächsten Menü (2) die Option [Farbe Graphic Pro 2].
- **4.** Wählen Sie im Menü [Schwarzerzeugung] (3) die gewünschte Einstellung aus.

#### Mac OS X (Office-Farbe)

1. Wählen Sie im Menü [Datei] die Option [Drucken] aus.

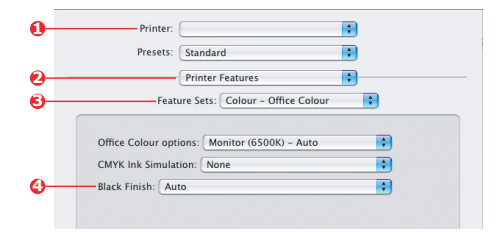

- 2. Wählen Sie im Menü [Drucker] (1) Ihren Drucker aus.
- **3.** Wählen Sie im nächsten Menü (2) die Option [Druckerfunktionen].
- **4.** Wählen Sie im Menü [Funktionssätze] (3) die Option [Farbe Office-Farbe].
- **5.** Wählen Sie im Menü [Schwarzerzeugung] (4) die gewünschte Einstellung aus.

#### Mac OS X (Graphic Pro)

1. Wählen Sie im Menü [Datei] die Option [Drucken] aus.

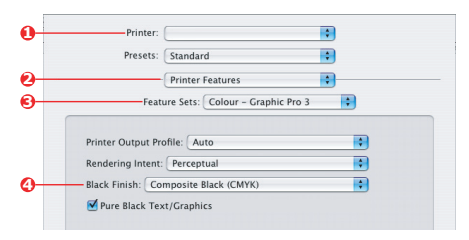

- 2. Wählen Sie im Menü [Drucker] (1) Ihren Drucker aus.
- **3.** Wählen Sie im nächsten Menü (2) die Option [Druckerfunktionen].
- Wählen Sie im Menü [Funktionssätze] (3) die Option [Farbe – Graphic Pro 3].
- **5.** Wählen Sie im Menü [Schwarzerzeugung] (4) die gewünschte Einstellung aus.

# VERBESSERUNG FEINER LINIEN

Diese Funktion kann verwendet werden, wenn die Stiftbreite sehr feiner Linien (minimale Linienbreite) hervorgehoben werden soll.

Bei einigen Softwareanwendungen können die Zwischenräume in Strichcodes zu eng sein, wenn diese Funktion aktiviert ist. Deaktivieren Sie in diesem Fall [Ultrafeine Linien anpassen].

1. Klicken Sie unter der Registerkarte des Treibers [Auftragsoptionen] auf [Erweitert].

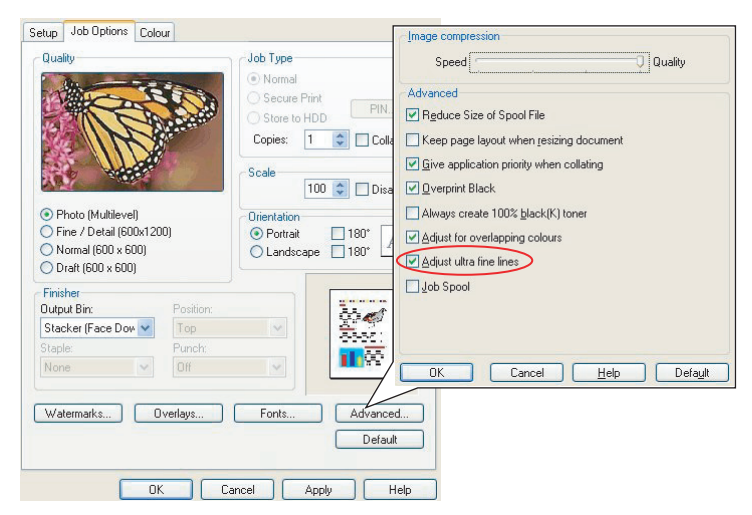

**2.** Aktivieren Sie das Kontrollkästchen [Ultrafeine Linien anpassen].

Wenn die Option aktiviert ist, muss das Kästchen ein Häkchen enthalten.

# GRAUSTUFENDRUCK

Wenn Sie Graustufe wählen, wandelt der Drucker alle Farben in Graustufen um und druckt nur mit schwarzem Toner.

Verwenden Sie "Graustufe", um den Druck von Prüfabzügen zu beschleunigen oder wenn Sie ein farbiges Dokument nicht in Farbe drucken müssen.

#### WINDOWS

- Wenn Sie den PCL-Treiber verwenden, wählen Sie unter der Registerkarte des Treibers [Konfiguration] alle zuvor gespeicherten [Treibereinstellungen], die Sie benötigen. Siehe "Abrufen der gespeicherten Treibereinstellungen" auf Seite 34.
- **2.** Klicken Sie in der Registerkarte [Farbe] des Treibers auf [Graustufe] und dann auf [Optionen].

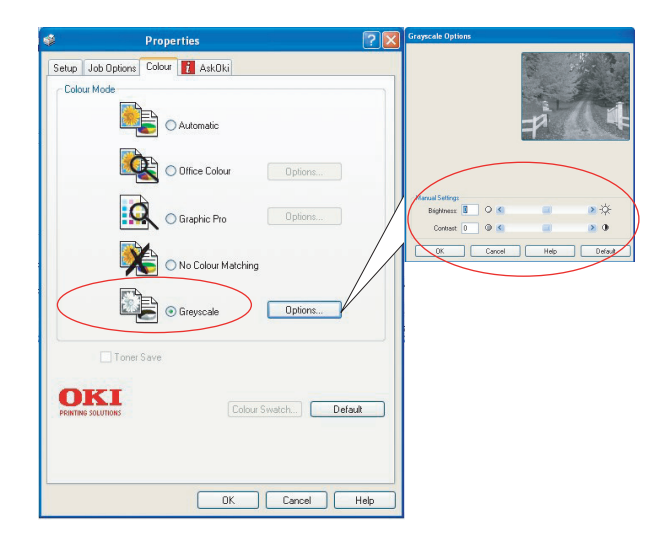

Einige Anwendungen versuchen, die Informationen des Halbtonbildschirms für den Drucker einzustellen. Wenn die Option [Druckerhalbtöne verwenden] aktiviert bleibt, stellt der Drucker seinen eigenen Halbtonbildschirmwert ein, so dass ein besseres Ergebnis erzielt wird. Diese Option sollte aktiviert bleiben. Der Druck mit [Optimierten Graustufenhalbtönen] kann etwas länger dauern, ergibt aber die beste Qualität.

**3.** Klicken Sie in der Registerkarte [Farbe] auf [Graustufe] und dann auf [Erweitert], wenn Sie Helligkeit und Kontrast einstellen möchten.

| Document Properties                             |                                                                                                    |
|-------------------------------------------------|----------------------------------------------------------------------------------------------------|
| Layout Paper/Quality Job Options Color 👔 AskOki |                                                                                                    |
| Color Mode                                      | Others 🕐 🗙                                                                                         |
| C Office Color Details                          | ✓ The Printer Haltone is always used     ✓ Black Overprint     ✓ Use Optimized Gray Scale haltones |
| Graphic Pro Details                             | Provide Separations:                                                                               |
| © Gray Scale Print                              | DK Cancel Default                                                                                  |
| Toner Save                                      |                                                                                                    |
| Advancec Color Swatch Default Default           |                                                                                                    |
| OK                                              | Cancel                                                                                             |

# MAC OS 9

**1.** Wählen Sie in Ihrem Anwendungsprogramm [Datei]  $\rightarrow$  [Drucken].

| 0-         | Printer: Destination: Printer \$ |
|------------|----------------------------------|
| Õ-         | Colour Options 🗢                 |
| <b>B</b> - | Colour Mode: Greyscale 🗢         |
| <b>0</b> - | 🗹 Always use printer halftone    |
| -<br>-     | Black Overprint                  |
|            | Toner Saving                     |
|            | Separations: Off 🔶               |
|            | Custom Gamma Adjustment: None 💠  |
|            |                                  |
|            |                                  |
|            | Save Settings Cancel Print       |

- **2.** Wählen Sie im Menü [Drucker] (1) Ihren Drucker aus.
- **3.** Wählen Sie im nächsten Menü (2) die Option [Farbfunktionen].

- **4.** Wählen Sie im Menü [Farbmodus] (3) die Option [Graustufe].
- **5.** Aktivieren Sie das Kontrollkästchen [Immer Druckerhalbton verwenden] (4).

Bei Verwendung von Graustufen erzielen Sie so stets beste Qualität.

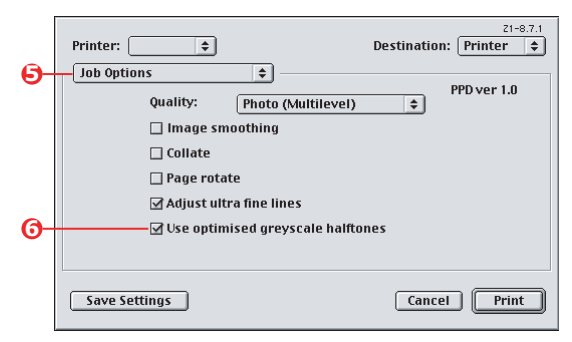

- **6.** Wählen Sie unten im Menü [Drucker] (5) die Option [Auftragsoptionen].
- Aktivieren Sie das Kontrollkästchen [Optimierte Graustufenhalbtöne verwenden] (6).

Dadurch kann sich die Druckgeschwindigkeit etwas verlangsamen, Sie erzielen aber hervorragende Ergebnisse.

# MAC OS X

**1.** Wählen Sie in Ihrem Anwendungsprogramm [Datei]  $\rightarrow$  [Drucken].

|   | Presets: Standard                   | 1  |
|---|-------------------------------------|----|
|   | (Deleter Frederic                   |    |
|   | Printer Features                    |    |
| - | Feature Sets: Colour Options        | \$ |
|   |                                     |    |
|   | Colour Mode: Greyscale              | ÷  |
|   | Always use printer halftone         |    |
|   | Black Overprint                     |    |
|   | Toner Saving                        |    |
|   | ☑ Use optimized greyscale halftones |    |
|   | Separations: Off                    | •  |
|   |                                     |    |

- **2.** Wählen Sie im Menü [Drucker] (1) Ihren Drucker aus.
- **3.** Wählen Sie im nächsten Menü (2) die Option [Druckerfunktionen].
- **4.** Wählen Sie im Menü [Funktionssätze] (3) die Option [Farboptionen].
- Wählen Sie im Menü [Farbmodus] (4) die Option [Graustufe].
- **6.** Aktivieren Sie das Kontrollkästchen [Immer Druckerhalbton verwenden] (5).

Bei Verwendung von Graustufen erzielen Sie so stets beste Qualität.

 Aktivieren Sie das Kontrollkästchen [Optimierte Graustufenhalbtöne verwenden] (6).

Dadurch kann sich die Druckgeschwindigkeit etwas verlangsamen, Sie erzielen aber hervorragende Ergebnisse.

# FARBANPASSUNG

#### GRUNDLAGEN

Es gibt drei Methoden zum Verwalten und Anpassen der Dokumentfarben:

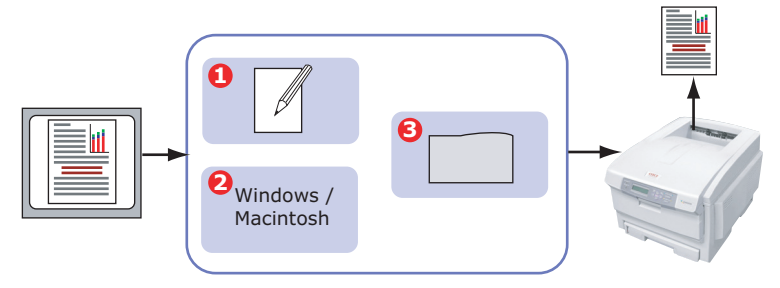

**1.** Farbmanagement der Anwendung (1).

Einige Grafik- und Desktop Publishing-Programme wie Adobe Photoshop, Adobe Illustrator und Quark Xpress haben eigene, integrierte Farbmanagementsysteme. Siehe "Druckertreibereinstellungen für ICC-Profilerstellung oder keine Farbanpassung" auf Seite 89.

Die meisten Anwendungen verfügen nicht über diese Farbmanagementfunktionen. Sie sind stattdessen vom Drucker oder Betriebssystem abhängig.

**2.** Farbmanagement des Betriebssystems (2).

Windows 98, Me, 2000 und XP verfügen über Windows ICM-Farbmanagement.

Mac OS und Mac OS X verfügen über Apple ColorSync.

**3.** Farbmanagement des Druckers (3).

Wenn Sie das Dokument drucken und Einstellungen im Druckertreiber ändern, nimmt der Drucker Farbanpassungen vor. HINWEIS:

Wenn Sie optimale Ergebnisse von Ihrem Drucker wünschen, verwenden Sie nur ein Farbmanagementsystem.

Falls Sie das Farbmanagementsystem Ihres Druckers verwenden möchten, vergewissern Sie sich, dass das Farbmanagementsystem Ihrer Anwendung oder des Betriebssystems deaktiviert ist.

*Die Anwendung eines Farbmanagements an mehreren Stellen liefert unvorhersehbare Ergebnisse.* 

# WAS IN DIESEM HANDBUCH BESCHRIEBEN WIRD

In diesem Kapitel wird lediglich das Farbmanagementsystem des **Druckers** beschrieben.

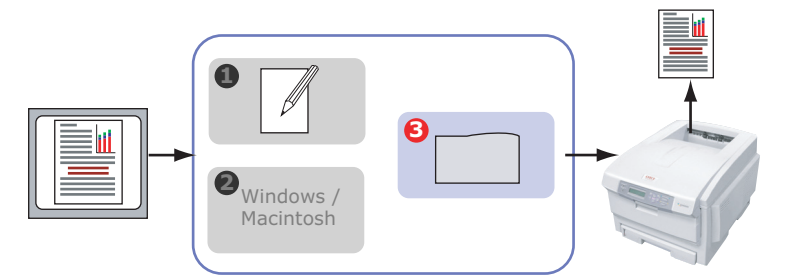

Wenn Sie weitere Informationen zum Farbmanagement Ihres Anwendungsprogramms oder Betriebssystems wünschen, lesen Sie bitte die Dokumentation, die mit der Anwendungssoftware oder dem Computer geliefert wird.

# **FARBMANAGEMENT DES DRUCKERS**

#### EINFÜHRUNG

Ihr Drucker verfügt über zwei separate Farbmanagementsysteme – Office-Farbe und Graphic Pro.

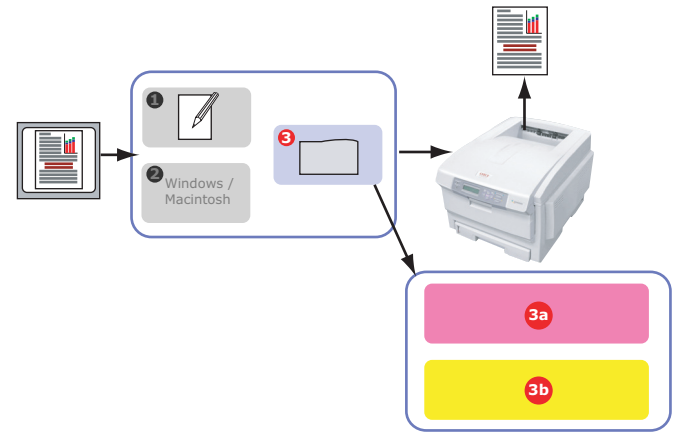

- > Office-Farbe (3a) "Office-Farbe" auf Seite 55
- > Hierbei handelt es sich um ein einfacheres Farbmanagementsystem, das bedienerfreundlich ausgelegt ist. Office-Farbe wird für Benutzer empfohlen, die keine Fachleute im Zusammenhang mit Farbdrucken sind, aber beim Drucken aus Programmen wie Microsoft Office gute Ergebnisse wünschen.
- > Graphic Pro (3b) "Graphic Pro" auf Seite 61

Hierbei handelt es sich um ein leistungsstarkes Farbmanagementsystem, das auf ICC-Farbprofilen basiert.

Profile können über ein spezielles Hilfsprogramm auf die Festplatte des Druckers heruntergeladen werden. Anschließend lässt sich die Farbanpassung bei allen eingehenden Druckaufträgen anwenden.

Das Farbmanagementsystem Graphic Pro empfiehlt sich für Benutzer, die bereits mit der profilbasierten ICC-Farbanpassung vertraut sind und mehr Kontrolle über die Farbgebung haben möchten.

# WISSENSWERTES ÜBER RGB- UND CMYK-FARBEN

Bei einigen Anwendungsprogrammen können Sie Dokumente wahlweise mit RGB-Farben oder mit CMYK-Farben erstellen und bearbeiten. In der Regel unterstützt nur professionelle Grafikund Desktop Publishing-Software CMYK-Farben. Die meisten Anwendungsprogramme unterstützen nur RGB-Farben, beispielsweise die Programme von Microsoft Office oder Web-Browser.

Falls Sie bei Ihrem Anwendungsprogramm nicht zwischen RGBund CMYK-Farben wählen können, sollten Sie davon ausgehen, dass nur RGB-Farben unterstützt werden.

Das RGB-Farbmodell basiert auf den drei Grundfarben: **Rot**, **Grün** und **Blau**. Dieses Modell kommt bei Scannern, Digitalkameras und Computermonitoren zum Einsatz.

Das CMYK-Farbmodell basiert auf den Druckertinte- oder Tonerfarben Cyan, Magenta, Gelb und Schwarz.

#### WISSENSWERTES ZU DRUCKERTREIBERN

Je nach Betriebssystem steht Ihnen eine Auswahl an verschiedenen Treibern für Ihren Drucker zur Verfügung. Eventuell werden Sie sich für einen Druckertreiber entscheiden, der CMYK-Daten unterstützt.

|                                 | Unterstützung<br>von RGB-<br>Daten | Unterstützung<br>von CMYK-<br>Daten |
|---------------------------------|------------------------------------|-------------------------------------|
| PCL 5c-Treiber (Windows)        | ~                                  | ×                                   |
| PCL 6-Treiber (Windows)         | ×                                  | ×                                   |
| PostScript-Treiber<br>(Windows) | ~                                  | ~                                   |
| PostScript-Treiber (Mac)        | ×                                  | ×                                   |

# **OFFICE-FARBE**

In diesem Abschnitt sind die Funktionen des Druckertreibers für das Farbmanagement für Drucker "Office-Farbe" beschrieben.

| RGB-OPTIONEN                                | CMYK-OPTIONEN<br>(NUR POSTSCRIPT) |
|---------------------------------------------|-----------------------------------|
| Monitor (6500K) –<br>Automatisch            | SWOP                              |
| Monitor (6500K) –<br>Wahrnehmungsorientiert | Euroscale                         |
| Monitor (6500K) – Intensiv                  | JapanColor                        |
| Monitor (9300K)                             |                                   |
| Digitalkamera                               |                                   |
| sRGB                                        |                                   |

Office-Farbe umfasst zwei verschiedenen Optionengruppen:

#### HINWEIS:

Die Optionen für CMYK-Daten stehen bei den Windows PCL 5c- oder PCL 6-Druckertreibern nicht zur Verfügung. Diese Druckertreiber unterstützen nur RGB-Farbdaten.

Die Office-Farboptionen enthalten zwar Möglichkeiten zur Steuerung der CMYK-Daten. Es wird jedoch dringend empfohlen, dass Sie stattdessen die Optionen von Graphic Pro nutzen. Wenn Sie CMYK-Daten drucken, bieten die Optionen von Graphic Pro mehr Leistungsfähigkeit und Flexibilität.

# **OFFICE-FARBE – RGB-OPTIONEN**

Office-Farbe bietet eine Sammlung verschiedener Farbanpassungsvoreinstellungen für RGB-Daten.

Diese Voreinstellungen ändern die Farbe Ihres Ausdrucks jeweils auf etwas unterschiedliche Weise.

Diese RGB-Farbanpassungsoptionen stehen bei allen Druckertreibern zur Verfügung.

| VOREINSTELLUNG                                   | ERLÄUTERUNG                                                                                                    |
|--------------------------------------------------|----------------------------------------------------------------------------------------------------|
| Monitor (6500K) –<br>Automatisch                 | Die optimale Voreinstellung für die Farbanpassung<br>wird anhand des Dokumenttyps gewählt.<br>6500K – Wahrnehmungsorientiert wird gewählt, wenn<br>Fotos gedruckt werden. 6500K – Intensiv wird<br>gewählt, wenn Grafiken und Texte gedruckt werden. |
| Monitor (6500K) –<br>Wahrnehmungs-<br>orientiert | Diese Option ist zum Drucken von Fotos optimiert.<br>Beim Drucken der Farben steht die Sättigung im<br>Vordergrund.                                                                                                    |
| Monitor (6500K) –<br>Intensiv                    | Diese Option ist zum Drucken von Fotos und für<br>Bürografiken optimiert. Der Drucker verwendet sogar<br>noch eine stärkere Sättigung als die Einstellung<br>Monitor (6500K) Wahrnehmungsorientiert.                                                 |
| Monitor (9300K)                                  | Beim Drucken der Farben steht die Helligkeit im<br>Vordergrund.<br>Verwenden Sie diese Einstellung, wenn Sie Probleme<br>damit haben, die richtige Farbe zu erhalten, wenn Sie<br>aus Microsoft Office-Anwendungen drucken.                          |
| Digitalkamera                                    | Diese Option ist zum Drucken von Fotos, die mit einer<br>Digitalkamera aufgenommen wurden, optimiert. Ihre<br>Ergebnisse richten sich nach dem Motiv und den<br>Umständen, unter denen das Foto aufgenommen<br>wurde.                                |
| sRGB                                             | Der Drucker reproduziert das sRGB Farbspektrum.<br>Dies kann bei der Farbanpassung von einem sRGB-<br>Eingabegerät wie einem Scanner oder einer<br>Digitalkamera nützlich sein.                                                                      |

# WINDOWS

Diese Informationen gelten für die Windows PCL 5c-, PCL 6- und PostScript-Treiber.

1. Wählen Sie unter der Registerkarte des Druckertreibers [Farbe] die Option [Office-Farbe] (1), und klicken Sie dann auf die Schaltfläche [Optionen].

| Layout Paper/Quality Job Options Colour |                                        |                          |
|-----------------------------------------|----------------------------------------|--------------------------|
| Colour Mode                             |                                        |                          |
| C Automatic                             |                                        |                          |
| Office Colour     Optice                | ms                                     |                          |
| Graphic Pro                             | RGB Colour Settings<br>Colour Settings |                          |
| 🛛 🗠 🗠 No Colour Matching                | Monitor (6500K) - Auto                 |                          |
| Greyscale                               | User Settings                          | # COL                    |
| I Ioner Save                            |                                        |                          |
|                                         | CMYK Ink Simulation                    | Black Finish             |
| Colour Swatch                           |                                        | C Composite Black (CMYK) |
| ОК                                      |                                        | True Black (K)           |
|                                         |                                        | OK Cancel Default        |

**2.** Wählen Sie aus [Farbanpassungsoptionen] (2) eine Voreinstellung aus.

# MAC OS 9

| 1. Wählen Sie [ | Datei] $\rightarrow$ [Drucken].                                                                                                    |
|-----------------|----------------------------------------------------------------------------------------------------|
| . 0—            | Printer:  Printer:  Printe |
| 2               | Colour Options                                                                                                    |
|                 | Always use printer halftone                                                                                                    |
|                 | 🗌 Black Overprint                                                                                                    |
|                 | Toner Saving                                                                                                    |
|                 | Separations: Off 🔶                                                                                                    |
|                 |                                                                                                    |
|                 |                                                                                                    |
|                 | Save Settings Cancel Print                                                                                                    |
|                 |                                                                                                    |
|                 |                                                                                                    |
|                 | Z1-8.7.1                                                                                                    |
| 0               | Colour - Office Colour                                                                                                    |
| 4               |                                                                                                    |
| 6               | Office Colour options: Monitor(6500K) - Auto 🗘                                                                                                    |
|                 | CMYK Ink Simulation:                                                                                                    |
|                 |                                                                                                    |
|                 | Auto                                                                                                    |
|                 |                                                                                                    |
|                 |                                                                                                    |
|                 | Save Settings Cancel Print                                                                                                    |
|                 |                                                                                                    |

- **2.** Wählen Sie im Menü [Drucker] (1) Ihr Druckermodell aus.
- **3.** Wählen Sie [Farboptionen] (2).
- **4.** Wählen Sie im Menü [Farbmodus] (3) die Option [Office-Farbe].
- **5.** Wählen Sie [Farbe Office-Farbe] (4).
- **6.** Wählen Sie die gewünschte Office-Farbvoreinstellung (5).

#### HINWEIS:

Wenn Sie unter Mac OS X aus einer Anwendung drucken, wirken sich diese RGB-Farbanpassungsoptionen möglicherweise nicht auf Ihren Ausdruck aus. Sollten Sie feststellen, dass sich die Farbe Ihres Ausdrucks nicht geändert hat, nachdem Sie eine der Voreinstellungen der Office-Farbanpassung angewendet haben, ist die Anwendung nicht mit dieser Art der Druckerfarbanpassung kompatibel.

*Als Alternative können Mac OS X 10.3.x-Benutzer die Farbe ihres Dokuments möglicherweise mit Hilfe von ColorSync Quartz-Filtern anpassen.* 

**1.** Wählen Sie in Ihrem Anwendungsprogramm [Datei]  $\rightarrow$  [Drucken].

| Presets: Standard                |
|----------------------------------|
| Printer Features                 |
| Feature Sets: Colour Options     |
| Colour Mode: Office Colour       |
| Always use printer halftone      |
| Black Overprint                  |
| Toner Saving                     |
| Se optimized greyscale halftones |
| Separations: Off                 |

- 2. Wählen Sie im Menü [Drucker] (1) Ihr Druckermodell aus.
- **3.** Wählen Sie [Druckerfunktionen] (2).
- **4.** Wählen Sie im Menü [Funktionssätze] (3) die Option [Farboptionen].
- **5.** Wählen Sie im Menü [Farbmodus] (4) die Option [Office-Farbe].

 Wählen Sie im Menü [Funktionssätze] (5) die Option [Farbe – Office-Farbe].

|   | Presets: Standard                               |
|---|-------------------------------------------------|
|   | Printer Features                                |
| ) | Feature Sets: Colour - Office Colour            |
|   |                                                 |
|   | — Office Colour options: Monitor (6500K) – Auto |
|   | CMYK Ink Simulation: None                       |
|   | Black Finish: Auto                              |
|   |                                                 |
|   |                                                 |
|   |                                                 |
|   |                                                 |
|   |                                                 |

 Wählen Sie die gewünschte Voreinstellung [Office-Farbe] (6).

# ANPASSEN VON RGB-OFFICE-FARBE MIT DEM COLOUR CORRECT UTILITY (WINDOWS)

Wenn die Voreinstellungen von Office-Farbe Ihren Anforderungen nicht genügen, bietet das Colour Correct Utility eine Reihe weiterer Anpassungsmöglichkeiten. Das Colour Correct Utility bietet zwei Möglichkeiten zur Anpassung der Office-Farbeinstellungen:

- 1. Sie können das Gesamterscheinungsbild des Ausdrucks anpassen, indem Sie Farbton, Sättigung und den Gammawert ändern.
- 2. Sie können die spezifischen Palettenfarben von Microsoft Office-Anwendungen anpassen. Diese Anpassungen wirken sich jeweils nur auf eine spezifische Palettenfarbe aus.

# **GRAPHIC PRO**

In diesem Abschnitt werden die Farbanpassungsoptionen von Graphic Pro beschrieben.

Das Farbanpassungssystem Graphic Pro basiert auf ICC-Profilen. Diese Profile werden mit dem Hilfsprogramm Profile Assistant auf den Drucker heruntergeladen und dann im Druckertreiber ausgewählt. Wenn ein Auftrag an den Drucker gesendet wird, werden die ICC-Profile auf den Druckauftrag im Drucker angewendet.

#### HINWEIS:

Einige Funktionen der Farbanpassung Graphic Pro können nur genutzt werden, wenn Ihr Drucker mit einer Festplatte ausgestattet ist. Die Festplatte des Druckers ist erforderlich, wenn Sie eigene ICC-Profile auf den Drucker herunterladen und verwenden möchten.

Bei manchen Modellen gehört die interne Festplatte des Druckers zum optionalen Zubehör.

Wenn Ihr Drucker nicht mit einer Festplatte ausgestattet ist, können Sie nur die im Drucker integrierten, werksseitigen Standardprofile auswählen.

# WAS KÖNNEN SIE MIT DER FARBANPASSUNG GRAPHIC PRO TUN?

Das Farbanpassungssystem Graphic Pro ist leistungsstark und flexibel. Lesen Sie hier einige Beispiele für Anwendungsmöglichkeiten des Farbanpassungssystems Graphic Pro:

#### ANPASSEN DER DRUCKERFARBE AN RGB-EINGABEGERÄTE

Mit Hilfe der ICC-Profile eines Scanners, einer Digitalkamera oder eines Monitors kann die Farbe des Druckers an das Eingabegerät angepasst werden.

#### DRUCKERSIMULATION

Ihr Drucker kann die Farbausgabe eines anderen Druckers simulieren, selbst beim Drucken von RGB-Dokumenten. Um optimale Ergebnisse zu erzielen, verwenden Sie CMYK-Dokumente, wenn Sie die Farbausgabe anderer Drucker simulieren.

#### **CMYK-FARBSIMULATION**

Ihr Drucker kann die Farbausgabe einer kommerziellen Druckmaschine simulieren (SWOP, Euroscale oder JapanColor-Farben).

# **GENAUERE DRUCKERFARBE**

Wenn Sie mit einer Fremdsoftware zur Erstellung von ICC-Profilen eigene Profile erstellt haben, können Sie diese auf den Drucker herunterladen und beim Drucken verwenden.

# **UNTERSTÜTZTE ICC-PROFILARTEN**

Das Farbanpassungssystem Graphic Pro unterstützt vier ICC-Profilklassen:

| PROFILTYP                             | BESCHREIBUNG                                                                                                    |
|---------------------------------------|----------------------------------------------------------------------------------------------------|
| RGB-Quelle<br>(RGB-Eingabe)           | Diese Profile beschreiben das Gerät, mit dem die RGB-<br>Daten erfasst wurden (z. B. Scanner oder Digitalkamera).<br>Das RGB-Eingabeprofil kann auch das Profil Ihres Monitors<br>sein, wenn Sie eine Anpassung an Ihren Bildschirm<br>versuchen.                                                             |
| CMYK-<br>Simulation<br>(CMYK-Eingabe) | Diese Profile beschreiben das CMYK-Gerät, dessen Farben<br>Sie zu simulieren versuchen. Üblicherweise wäre das der<br>Drucker oder die Offset-Druckmaschine eines anderen<br>Herstellers.<br>Für kommerzielle Druckmaschinenfarben wie SWOP oder<br>Euroscale sind Profile bereits in den Drucker integriert. |
| Drucker<br>(CMYK-Ausgabe)             | Dieses Profil beschreibt die Farbeigenschaften Ihres<br>eigenen Druckers.<br>In den Drucker sind bereits werksseitige Standardprofile<br>integriert. Sie können diese Profile jedoch bei Bedarf durch<br>eigene Profile ersetzen.                                                                             |
| Link-Profil                           | Hierbei handelt es sich um eine spezielle Art von ICC-Profil,<br>das direkt von CMYK in CMYK konvertiert.<br>Ein Link-Profil könnte beispielsweise direkt vom CMYK-<br>Farbspektrum eines anderen Druckers zum CMYK-<br>Farbspektrum Ihres Druckers konvertieren.                                             |

# **GRAPHIC PRO WORKFLOW – ÜBERBLICK**

Für die Verwendung des Farbanpassungssystems Graphic Pro müssen drei Schritte ausgeführt werden:

- 1. Erfassen oder erstellen Sie ICC-Profile (siehe unten).
- **2.** Laden Sie ICC-Profile auf die Festplatte des Druckers herunter (Seite 63).
- **3.** Wählen Sie die ICC-Profile beim Drucken im Druckertreiber (Seite 65).

# 1. SCHRITT – ERFASSEN ODER ERSTELLEN DER ICC-PROFILE

Wo bekomme ich die benötigten Profile?

| PROFILTYP                             | DORT ERHALTEN SIE PROFILE                                                                                                    |  |
|---------------------------------------|----------------------------------------------------------------------------------------------------|--|
| RGB-Quelle<br>(RGB-Eingabe)           | Fordern Sie Ihre RGB-Quellprofile vom Hersteller Ihres<br>Scanners, Ihrer Kamera oder Ihres Monitors an.                                                                                                    |  |
| CMYK-<br>Simulation<br>(CMYK-Eingabe) | Fordern Sie das Simulationsprofil vom Hersteller des<br>Druckers an, den Sie simulieren möchten.                                                                                                    |  |
| Drucker<br>(CMYK-Ausgabe)             | Die werksseitigen Standardprofile für Ihren Drucker sind<br>bereits integriert. Wenn Sie mehr Genauigkeit wünschen,<br>sollten Sie ein eigenes Druckerprofil mit Hilfe einer<br>Fremdsoftware zum Erstellen von ICC-Profilen erstellen. |  |
| Link-Profil                           | Sie können Link-Profile mit einer Fremdsoftware zum<br>Erstellen von ICC-Profilen erstellen.<br>Beachten Sie, dass sich Link-Profile nicht mit jeder<br>Software zum Erstellen von ICC-Profilen erstellen lassen.                       |  |

# **2. SCHRITT – HERUNTERLADEN VON ICC-PROFILEN AUF DIE FESTPLATTE DES DRUCKERS**

Mit dem Hilfsprogramm Profile Assistant können Sie Profile auf die Festplatte des Druckers herunterladen.

#### Mit Profile Assistant

- **1.** Starten Sie Profile Assistant.
- 2. Wählen Sie einen Drucker.

Wenn Sie Profile Assistant zum ersten Mal eingesetzt haben, sollten Sie das Hilfsprogramm nach kompatiblen Druckern suchen lassen. Wählen Sie die Verbindungstypen, nach denen Sie suchen möchten – USB oder Netzwerk (TCP/IP), und klicken Sie auf [Start].

Wenn Ihnen die IP-Adresse des Druckers bekannt ist, können Sie sie manuell eingeben.

- **3.** Auf dem Hauptbildschirm von Profile Assistant werden die Profile angezeigt, die auf der Festplatte des ausgewählten Druckers gespeichert sind. So laden Sie ein neues Profil auf den Drucker herunter:
  - (a) Klicken Sie auf [Hinzufügen].
  - (b) Wählen Sie auf der Festplatte des Computers ein ICC-Profil aus.
  - (c) Nachdem Sie ein Profil ausgewählt haben, können Sie es als eines der vier Profiltypen RGB-Quelle, CMYK-Simulation, Drucker oder Verbunden zum Drucker hinzufügen.
  - (d) Welche Optionen zur Verfügung stehen, hängt vom ausgewählten ICC-Profil ab. Wenn Sie beispielsweise ein CMYK-Profil gewählt haben, können Sie dieses nur als CMYK-Simulation oder Druckerausgabeprofil zum Drucker hinzufügen.

(e) Wählen Sie eine Zahl zwischen 1 und 12. Damit identifizieren Sie das Profil im Druckertreiber.

| C:\WINNT\sys                                                   | n Host PC<br>tem32\spool\driver:                                              | s\color\EuroscaleCoa                                        | ted.icc                              | Browse                            |
|----------------------------------------------------------------|-------------------------------------------------------------------------------|-------------------------------------------------------------|--------------------------------------|-----------------------------------|
| Date:<br>Description:<br>Copyright:<br>You can add it          | Wed, Jul, 26, 20<br>Euroscale Coate<br>Copyright 2000 /<br>as CMYK Simulation | 100<br>nd v2<br>Adobe Systems, Inc<br>n or printer profile. | Color Space<br>Device Clas:<br>Size: | : CMYK<br>s: prtr<br>557164 bytes |
| Profile Type     RGB Sou     ORB Sou     ORYK Sir     OPrinter | roe<br>nulation                                                               | Add Status<br>Profile ID:                                   | 1                                    | 2 3 4<br>6 7 8                    |
| C Linked                                                       |                                                                               | 3                                                           | 9                                    | 10 11 12                          |

(f) Klicken Sie auf [OK], um das ICC-Profil zum Drucker herunterzuladen.

# 3. SCHRITT - WÄHLEN DER ICC-PROFILE IM DRUCKERTREIBER

Was Sie im Druckertreiber auswählen, hängt davon ab, welche Farbanpassungsaufgabe Sie ausführen möchten.

Beispiele für die Auswahl von ICC-Profilen für verschiedene Farbanpassungsaufgaben finden Sie in den nächsten Abschnitten dieses Handbuchs.

# ANPASSEN DER FARBE EINES MONITORS, SCANNERS ODER EINER KAMERA

Mit dem Farbanpassungssystem Graphic Pro lässt sich die Druckerfarbe an ein RGB-Eingabegerät wie ein Monitor, Scanner oder eine Digitalkamera anpassen.

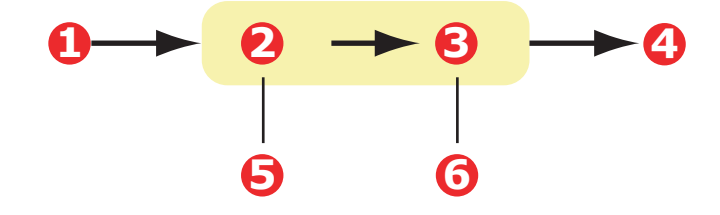

| 1. RGB-Daten            | 2. Gedrucktes Dokument                                                                                  |
|-------------------------|----------------------------------------------------------------------------------------------------|
| 3. RGB-Quellprofil      | 4. Scanner, Monitor, Kamera usw.                                                                        |
| 5. Druckerausgabeprofil | <ol> <li>Behalten Sie "Automatisch" bei, oder wählen Sie<br/>Ihr benutzerdefiniertes Profil.</li> </ol> |

Wenn Sie ein RGB-Eingabegerät anpassen möchten, laden Sie erst mit Profile Assistant das RGB-Quellprofil und das Druckerprofil (optional) auf die Festplatte des Druckers herunter. Siehe "Mit Profile Assistant" auf Seite 63.

Nachdem die Profile heruntergeladen wurden, nehmen Sie die entsprechende Auswahl im Druckertreiber vor. Die verschiedenen Auswahloptionen werden im nächsten Abschnitt beschrieben (Windows Seite 67, Mac OS 9 Seite 68, Mac OS X Seite 70).

# WINDOWS

Diese Informationen gelten für die Windows PCL 5c-, PCL 6- und PostScript-Treiber.

Um die Farbe eines Eingabe-RGB-Geräts wie ein Monitor, Scanner oder eine Digitalkamera anzupassen, wählen Sie folgende Optionen im Druckertreiber aus:

1. Wählen Sie unter der Registerkarte des Druckertreibers [Farbe] die Option [Graphic Pro] (1), und klicken Sie dann auf die Schaltfläche [Optionen].

| Layout Paper/Quality Job Options | Colour                                         |                                  |
|----------------------------------|------------------------------------------------|----------------------------------|
| Colour Mode                      |                                                |                                  |
| C Auto                           | natic                                          |                                  |
|                                  | e Colour Options                               |                                  |
| C Grap                           | hic Pro                                        |                                  |
| No C                             | ICC Profile Colour Matching                    |                                  |
|                                  | O Printer Simulation                           |                                  |
| Grey                             | C Disable colour matching for profile creation |                                  |
|                                  | O Use application colour matching              |                                  |
| Toper Save                       |                                                |                                  |
|                                  | HGB Profile                                    | Profile                          |
|                                  | 3                                              | 4                                |
|                                  | ● <u>C</u> MYK Input Profile       None        | Rendering Intent                 |
|                                  | Preserve Black                                 |                                  |
|                                  | CMYK Link Profile                              |                                  |
|                                  | None                                           |                                  |
|                                  | Colour Match Precision                         | Black Finish                     |
|                                  |                                                | Composite Black (CMYK)           |
|                                  | Fast Fine                                      | Pure Black <u>I</u> ext/Graphics |
|                                  |                                                | OK Cancel Default                |

- **2.** Wählen Sie [ICC-Profil-Farbanpassung] (2).
- **3.** Wählen Sie das ICC-Profil, das dem Gerät entspricht, das Sie anzupassen versuchen, beispielsweise Ihr Monitor, Scanner oder Ihre Digitalkamera (3).

Beachten Sie, dass sich die Bezeichnungen "RGB-Quelle 1", "RGB-Quelle 2" usw. auf die Nummer beziehen, die dem Profil mit Profile Assistant zugewiesen wurde. Siehe "Mit Profile Assistant" auf Seite 63.

**4.** Wählen Sie ein Druckerausgabeprofil (4).

Wenn [Automatisch] ausgewählt ist, werden die werksseitigen Standardprofile verwendet, die im Drucker eingebettet sind. Falls Sie mit einer Software zum Erstellen von Profilen selber ein Druckerprofil erstellt haben, wählen Sie dieses hier aus.

HINWEIS:

Wenn Sie ein eigenes Druckerausgabeprofil gewählt haben (4), können Sie auch die Wiedergabepriorität anpassen. Siehe "Wiedergabeprioritäten" auf Seite 87.

# MAC OS 9

 Wählen Sie in Ihrem Anwendungsprogramm [Datei] → [Drucken].

| 0- | -Printer:                                                                                      | Destination: Printer \$ |
|----|------------------------------------------------------------------------------------------------|-------------------------|
| 00 | Colour Options 🔹<br>Colour Mode: Graphic Pro<br>Always use printer halftone<br>Black Overprint | •                       |
|    | ☐ Ioner Saving<br>Separations: Off<br>Custom Gamma Adjustment: None                            | <b>\$</b>               |
|    | Save Settings                                                                                  | Cancel Print            |

- **2.** Wählen Sie im Menü [Drucker] (1) Ihr Druckermodell aus.
- **3.** Wählen Sie [Farboptionen] (2).
- **4.** Wählen Sie im Menü [Farbmodus] (3) die Option [Graphic Pro].

5. Wählen Sie [Farbe – Graphic Pro 1] (4).

| 0-       | Printer: 🔶<br>Colour - Graphic Pro 1 🔶                                                                       | Destination: Printer 🔶                             |
|----------|----------------------------------------------------------------------------------------------------|----------------------------------------------------|
| 0-<br>0- | Colour Matching Task:<br>RGB Profile:<br>Options for ICC Profile Colour N                                    | ICC Profile Colour Matchi 💠<br>sRGB 💠<br>Matching: |
|          | CMYK Input Profile:     OrMYK Link Profile:     Options for Print Simulation:     Simulation Target Profile: | None \$                                            |
|          | Save Settings                                                                                                | Cancel Print                                       |

- **6.** Wählen Sie im Menü [Farbanpassungsaufgabe] (5) die Option [ICC-Profil-Farbanpassung].
- Wählen Sie aus der RGB-Profilquelle das ICC-Profil, das dem Gerät entspricht, das Sie anzupassen versuchen, beispielsweise Ihr Monitor, Scanner oder Ihre Digitalkamera (6).

Beachten Sie, dass sich die Bezeichnungen "RGB-Quelle 1", "RGB-Quelle 2" usw. auf die Nummer beziehen, die dem Profil mit Profile Assistant zugewiesen wurde. Siehe "Mit Profile Assistant" auf Seite 63.

8. Wählen Sie [Farbe – Graphic Pro 2] (7).

| 7- | Printer:                                                                                                    | Destination: Printe                                                                                         | 21-8.7.1<br>r 🗢 |
|----|----------------------------------------------------------------------------------------------------|----------------------------------------------------------------------------------------------------|-----------------|
| 8- | Printer Output Profile:<br>Rendering Intent:<br>Black Finish:<br>☑ Pure Black Text/Grap<br>Colour Match Precision: | Auto     \$       Perceptual     \$       Composite Black (CMYK)     \$       hics     \$       Fine     \$ |                 |
|    | Save Settings                                                                                                    | Cancel P                                                                                                    | rint            |

**9.** Wählen Sie im Menü [Druckerausgabeprofil] (8) Ihr Druckerprofil aus.

Wenn [Automatisch] ausgewählt ist, werden die werksseitigen Standardprofile verwendet, die im Drucker eingebettet sind. Falls Sie mit einer Software zum Erstellen von Profilen selbst ein Druckerprofil erstellt haben, wählen Sie dieses hier aus, und wählen Sie eine Wiedergabepriorität (siehe "Wiedergabeprioritäten" auf Seite 87).

# MAC OS X

**1.** Wählen Sie [Datei]  $\rightarrow$  [Drucken].

| Printer Features             |
|------------------------------|
| Printer Features             |
| Factor Catal Calana Onting   |
| reature sets: Colour Options |
| :: Graphic Pro               |
| se printer halftone          |
| rprint                       |
| ving                         |
| nized greyscale halftones    |
| Off                          |
| le<br>us<br>/e<br>av         |

- **2.** Wählen Sie im Menü [Drucker] (1) Ihr Druckermodell aus.
- **3.** Wählen Sie [Druckerfunktionen] (2).
- **4.** Wählen Sie im Menü [Funktionssätze] (3) die Option [Farboptionen].
- **5.** Wählen Sie im Menü [Farbmodus] (4) die Option [Graphic Pro].

**6.** Wählen Sie im Menü [Funktionssätze] (5) die Option [Farbe – Graphic Pro 1].

|   | Procote          | Standard                          |          |
|---|------------------|-----------------------------------|----------|
|   | riesets.         | Standard                          | <u> </u> |
|   |                  | Printer Features                  | •        |
| _ | Feat             | ure Sets: Colour - Graphic Pro 1  | :        |
|   | Colour Matching  | Task: ICC Profile Colour Matching | •        |
|   | Colour Match Pre | cision: Quality                   | •        |
|   | Preserve Black   |                                   |          |
|   |                  |                                   |          |
|   |                  |                                   |          |
|   |                  |                                   |          |
|   |                  |                                   |          |
|   |                  |                                   |          |

- 7. Wählen Sie im Menü [Farbanpassungsaufgabe] (6) die Option [ICC-Profil-Farbanpassung].
- Wählen Sie im Menü [Funktionssätze] (7) die Option [Farbe – Graphic Pro 2].

| Feature Sets: Colour - Graphic Pro 2 |   |
|--------------------------------------|---|
| Feature Sets: Colour - Graphic Pro 2 |   |
|                                      | _ |
|                                      |   |
| Profile: sRGB                        | ; |
| CMYK Input Profile                   | ; |
| 'K Input Profile: None               | ; |
| YK Link Profile: None                | ; |
| ation Target Profile: None           | - |
|                                      | _ |

**9.** Wählen Sie im Menü [RGB-Profilquelle] (8) das ICC-Profil, das dem Gerät entspricht, das Sie anzupassen versuchen, beispielsweise Ihr Monitor, Scanner oder Ihre Digitalkamera.

Beachten Sie, dass sich die Bezeichnungen "RGB-Quelle 1", "RGB-Quelle 2" usw. auf die Nummer beziehen, die dem Profil mit Profile Assistant zugewiesen wurde. Siehe "Mit Profile Assistant" auf Seite 63.

 Wählen Sie im Menü [Funktionssätze] die Option [Farbe – Graphic Pro 3] (9).

| Fre            | sets: Standard                  | •     |
|----------------|---------------------------------|-------|
|                | Printer Features                | \$    |
|                | -Feature Sets: Colour - Graphic | Pro 3 |
|                |                                 |       |
| - Printer Outp | ut Profile: Auto                | •     |
| Rendering I    | ntent: Perceptual               | \$    |
| Black Finish   | Composite Black (CMYK)          | +     |
| Vere Black     | k Text/Graphics                 |       |
|                |                                 |       |
|                |                                 |       |
|                |                                 |       |

- **11.** Wählen Sie im Menü [Druckerausgabeprofil] Ihr Druckerprofil aus (10).
- 12. Wenn [Automatisch] ausgewählt ist, werden die werksseitigen Standardprofile verwendet, die im Drucker eingebettet sind. Falls Sie mit einer Software zum Erstellen von Profilen selbst ein Druckerprofil erstellt haben, wählen Sie dieses hier aus, und wählen Sie eine Wiedergabepriorität (siehe "Wiedergabeprioritäten" auf Seite 87).
# SIMULIEREN EINES ANDEREN DRUCKERS - RGB-QUELLDATEN

Mit dem Farbanpassungssystem Graphic Pro kann die Farbausgabe eines anderen Druckers simuliert werden.

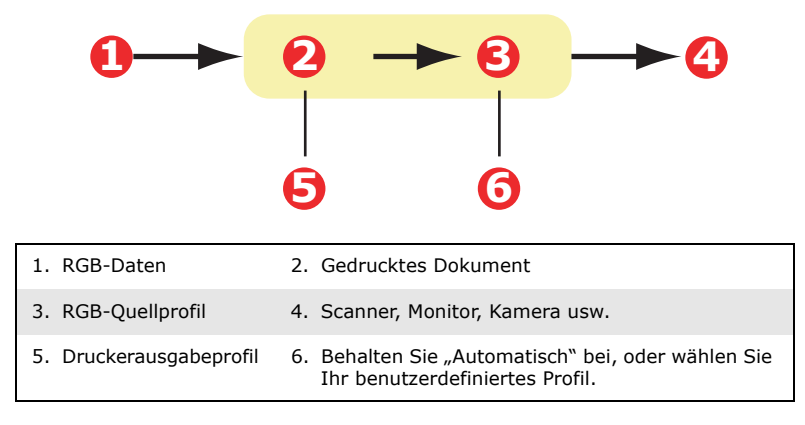

#### HINWEIS:

Beachten Sie, dass eine exakte Farbsimulation nicht möglich ist, wenn das Gerät, das Sie zu simulieren versuchen, andere Farbfunktionen hat als Ihr Drucker. Es kann beispielsweise schwierig sein, auf einem tonerbasierten Drucker die genauen Farben eines Tintenstrahldruckers zu reproduzieren.

Darüber hinaus kann die Simulation mit RGB-Quelldaten auf Grund von Unterschieden im Spektrum der druckbaren Farben zwischen verschiedenen Geräten ungenau werden. Um bei der Simulation der Farbausgabe anderer Drucker optimale Ergebnisse zu erzielen, raten wir dringend, CMYK-Daten als Quelle zu verwenden. Siehe "CMYK-Farbsimulationen – CMYK-Quelldaten" auf Seite 81.

Um die Ausgabe eines anderen Druckers zu simulieren, müssen Sie mit Profile Assistant mindestens zwei Profile auf Ihren Drucker herunterladen:

- > RGB-Quellprofil
- > Simulationszielprofil
- > Druckerausgabeprofil (optional)

Nachdem die Profile heruntergeladen wurden, nehmen Sie die entsprechende Auswahl im Druckertreiber vor. Die

verschiedenen Auswahloptionen werden im nächsten Abschnitt beschrieben (Windows Seite 74, Mac OS 9 Seite 76, Mac OS X Seite 70).

# WINDOWS

Wenn Sie ein RGB-Quelldokument verwenden, simulieren Sie die Ausgabe eines anderen Druckers, indem Sie im Druckertreiber folgende Auswahl vornehmen:

 Wählen Sie unter der Registerkarte des Druckertreibers [Farbe] die Option [Graphic Pro] (1), und klicken Sie dann auf die Schaltfläche [Optionen].

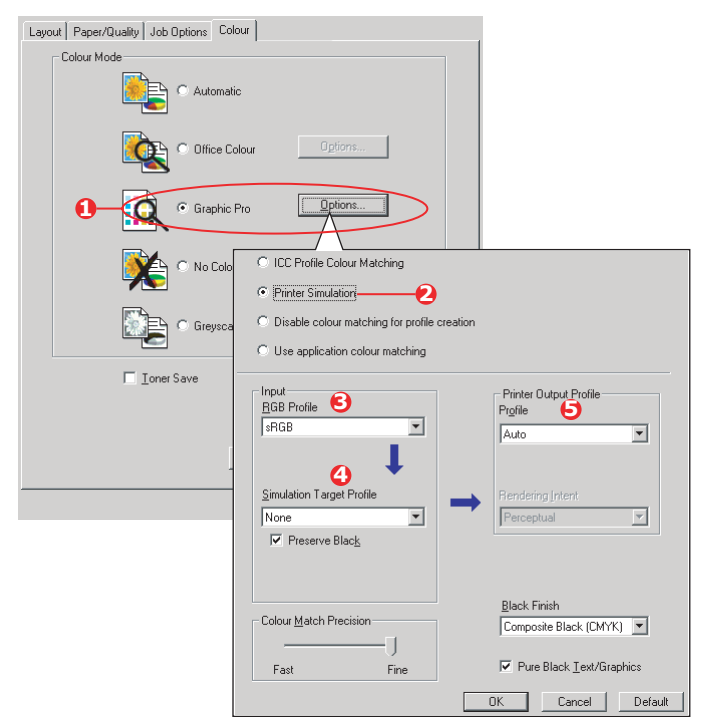

- 2. Wählen Sie [Druckersimulation] (2).
- **3.** Wählen Sie das ICC-Profil, das dem verwendeten Gerät entspricht, um Ihr Quelldokument zu erfassen oder anzuzeigen. Dabei kann es sich um einen Monitor, Scanner oder eine Digitalkamera handeln (3).

- Beachten Sie, dass sich die Bezeichnungen "RGB-Quelle 1", "RGB-Quelle 2" usw. auf die Nummer beziehen, die dem Profil mit Profile Assistant zugewiesen wurde. Siehe "Mit Profile Assistant" auf Seite 63.
- **5.** Wählen Sie ein Simulationszielprofil (4).
- **6.** Dieses Profil entspricht dem Drucker, den Sie simulieren möchten.
- 7. Wenn Sie schwarze und graue Farben produzieren möchten, die nur mit schwarzem Toner gedruckt werden, aktivieren Sie die Option [Schwarz erhalten]. Dadurch ergibt sich zwar ein Ausdruck besserer Qualität, die schwarzen und grauen Farben werden jedoch nicht präzise simuliert.
- **8.** Wählen Sie Ihr Druckerausgabeprofil (5).
- 9. Wenn [Automatisch] ausgewählt ist, werden die werksseitigen Standardprofile verwendet, die im Drucker eingebettet sind. Falls Sie mit einer Software zum Erstellen von Profilen selber ein Druckerprofil erstellt haben, wählen Sie dieses hier aus, und wählen Sie eine Wiedergabepriorität. Siehe "Wiedergabeprioritäten" auf Seite 87.

# MAC OS 9 / CLASSIC

Wenn Sie ein RGB-Quelldokument verwenden, simulieren Sie die Ausgabe eines anderen Druckers, indem Sie im Druckertreiber folgende Auswahl vornehmen:

- **1.** Wählen Sie [Datei]  $\rightarrow$  [Drucken].
- 2. Wählen Sie im Menü [Drucker] (1) Ihr Druckermodell aus.

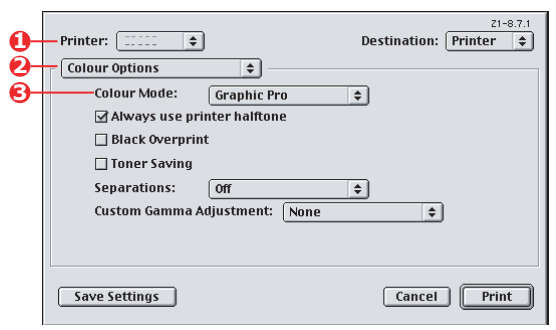

- **3.** Wählen Sie [Farboptionen] (2).
- **4.** Wählen Sie [Farbmodus]  $\rightarrow$  [Graphic Pro] (3).
- **5.** Wählen Sie [Farbe]  $\rightarrow$  [Graphic Pro 1] (4).

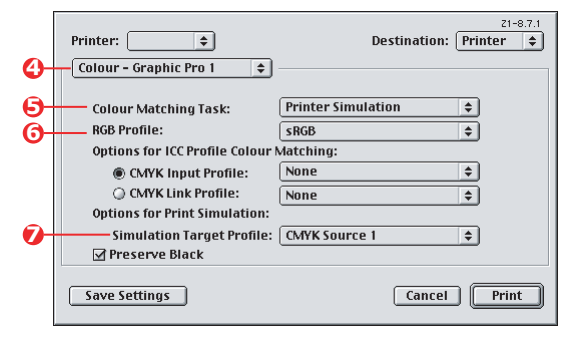

- Wählen Sie [Farbanpassungsaufgabe] → [Druckersimulation] (5).
- Wählen Sie im Menü [RGB-Profilquelle] (6) das ICC-Profil, das dem Gerät entspricht, das Sie anzupassen versuchen, beispielsweise Ihr Monitor, Scanner oder Ihre Digitalkamera.

Beachten Sie, dass sich die Bezeichnungen "RGB-Quelle 1", "RGB-Quelle 2" usw. auf die Nummer beziehen, die dem Profil mit Profile Assistant zugewiesen wurde. Siehe "Mit Profile Assistant" auf Seite 63.

**8.** Wählen Sie im Menü [Simulationszielprofil] (7) das Profil des Gerätes aus, das Sie simulieren möchten.

Beachten Sie, dass sich die Bezeichnungen "CMYK-Quelle 1", "CMYK-Quelle 2" usw. auf die Nummer beziehen, die dem Profil mit Profile Assistant zugewiesen wurde. Siehe "Mit Profile Assistant" auf Seite 63.

Wenn Sie schwarze und graue Farben produzieren möchten, die nur mit schwarzem Toner gedruckt werden, aktivieren Sie die Option [Schwarz erhalten]. Dadurch ergibt sich zwar ein Ausdruck besserer Qualität, die schwarzen und grauen Farben werden jedoch nicht präzise simuliert.

**9.** Wählen Sie [Farbe]  $\rightarrow$  [Graphic Pro 2] (8).

| 0          | Printer:                | Destination:           | 21-8.7.1<br>Printer 😫 |
|------------|-------------------------|------------------------|-----------------------|
| 6          | Colour - Graphic Pro 2  | <b>+</b>               |                       |
| <b>0</b> - | Printer Output Profile: | Auto                   | ¢                     |
|            | Rendering Intent:       | Perceptual             | \$                    |
|            | Black Finish:           | Composite Black (CMYK) | •                     |
|            | ☑ Pure Black Text/Grap  | hics                   |                       |
|            | Colour Match Precision: | Fine                   | \$                    |
|            | Save Settings           | Cancel                 | Print                 |

- Wählen Sie im Menü [Druckerausgabeprofil] (9) Ihr Druckerprofil aus.
- 11. Wenn [Automatisch] ausgewählt ist, werden die werksseitigen Standardprofile verwendet, die im Drucker eingebettet sind. Falls Sie mit einer Software zum Erstellen von Profilen selbst ein Druckerprofil erstellt haben, wählen Sie dieses hier aus, und wählen Sie eine Wiedergabepriorität (siehe "Wiedergabeprioritäten" auf Seite 87).

## MAC OS X

- **1.** Wählen Sie [Datei]  $\rightarrow$  [Drucken].
- 2. Wählen Sie im Menü [Drucker] (1) Ihr Druckermodell aus.

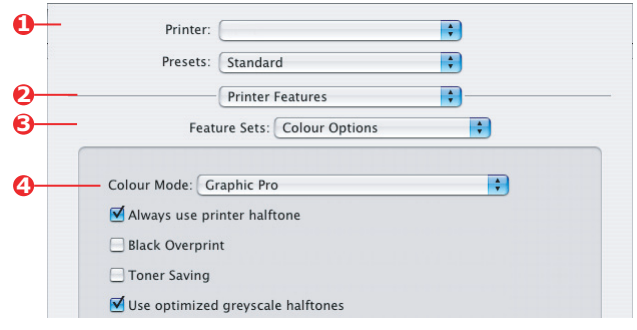

- **3.** Wählen Sie [Druckerfunktionen] (2).
- **4.** Wählen Sie im Menü [Funktionssätze] (3) die Option [Farboptionen].
- Wählen Sie im Menü [Farbmodus] (4) die Option [Graphic Pro].
- Wählen Sie im Menü [Funktionssätze] (5) die Option [Farbe – Graphic Pro 1].

|   | Printer:                          |                          |             |
|---|-----------------------------------|--------------------------|-------------|
|   | Presets:                          | Standard                 | \$          |
|   |                                   | Printer Features         | •           |
|   | Feat                              | ure Sets: Colour - Grap  | hic Pro 1 🛟 |
|   |                                   |                          |             |
|   |                                   |                          |             |
| с | olour Matching                    | Task: Printer Simulation | •           |
| c | olour Matching<br>olour Match Pre | Task: Printer Simulation | •           |

 Wählen Sie im Menü [Farbanpassungsaufgabe] (6) die Option [Druckersimulation].

> Wenn Sie schwarze und graue Farben produzieren möchten, die nur mit schwarzem Toner gedruckt werden, aktivieren Sie die Option [Schwarz erhalten]. Dadurch ergibt sich zwar ein Ausdruck besserer Qualität, die schwarzen und grauen Farben werden jedoch nicht präzise simuliert.

**8.** Wählen Sie im Menü [Funktionssätze] (7) die Option [Farbe – Graphic Pro 2].

|   | Presets: Standard                     |
|---|---------------------------------------|
|   | Printer Features                      |
|   | Feature Sets: Colour - Graphic Pro 2  |
| 1 |                                       |
|   | RGB Profile: sRGB                     |
|   | CMYK Profile Type: CMYK Input Profile |
|   | CMYK Input Profile: None              |
|   | CMYK Link Profile: None               |
|   |                                       |
|   |                                       |
|   |                                       |

**9.** Wählen Sie im Menü [RGB-Profilquelle] (8) das ICC-Profil, das dem Gerät entspricht, das Sie anzupassen versuchen, beispielsweise Ihr Monitor, Scanner oder Ihre Digitalkamera.

Beachten Sie, dass sich die Bezeichnungen "RGB-Quelle 1", "RGB-Quelle 2" usw. auf die Nummer beziehen, die dem Profil mit Profile Assistant zugewiesen wurde. Siehe "Mit Profile Assistant" auf Seite 63.

**10.** Wählen Sie im Menü [Simulationszielprofil] (9) das Profil des Gerätes aus, das Sie simulieren möchten.

Beachten Sie, dass sich die Bezeichnungen "CMYK-Quelle 1", "CMYK-Quelle 2" usw. auf die Nummer beziehen, die dem Profil mit Profile Assistant zugewiesen wurde. Siehe "Mit Profile Assistant" auf Seite 63.  Wählen Sie im Menü [Funktionssätze] (10) die Option [Farbe – Graphic Pro 3].

|                    | Printer Features              | •    |
|--------------------|-------------------------------|------|
| Featu              | are Sets: Colour - Graphic Pr | ro 3 |
|                    |                               |      |
| Printer Output Pro | ofile: Auto                   | \$   |
| Rendering Intent:  | Perceptual                    | •    |
| Black Finish: Co   | mposite Black (CMYK)          | •    |
| ✓ Pure Black Tex   | t/Graphics                    |      |
|                    |                               |      |
|                    |                               |      |

**12.** Wählen Sie im Menü [Druckerausgabeprofil] (11) Ihr Druckerprofil aus.

Wenn [Automatisch] ausgewählt ist, werden die werksseitigen Standardprofile verwendet, die im Drucker eingebettet sind. Falls Sie mit einer Software zum Erstellen von Profilen selbst ein Druckerprofil erstellt haben, wählen Sie dieses hier aus, und wählen Sie eine Wiedergabepriorität (siehe "Wiedergabeprioritäten" auf Seite 87).

# CMYK-FARBSIMULATIONEN – CMYK-QUELLDATEN

Mit dem ICC-basierten Farbanpassungssystem lässt sich die Ausgabe auf kommerziellen Druckmaschinen simulieren.

Sie können die Farbarten aus den in verschiedenen Regionen der Welt gängigsten Arten auswählen:

- > Euroscale Europa
- > Swop Nordamerika
- > Toyo Japan

Um CMYK-Farbsimulationen zu drucken, müssen Sie den mitgelieferten PostScript-Druckertreiber verwenden.

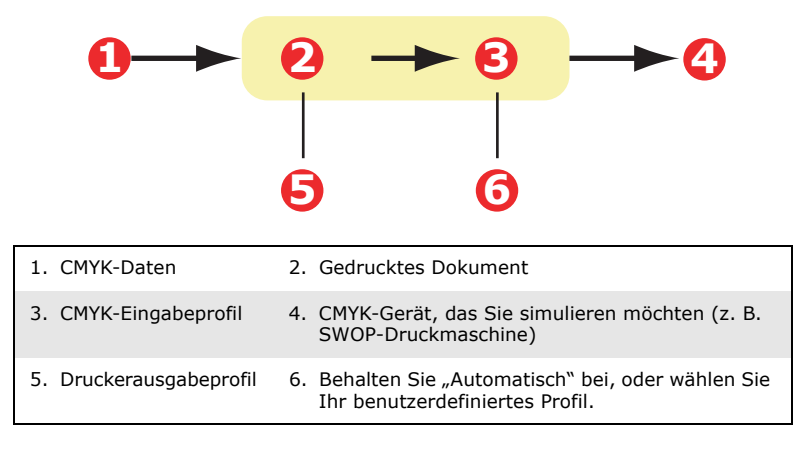

Es ist zwar möglich, mit den Office-Farboptionen im Druckertreiber CMYK-Farbsimulationen durchzuführen, doch empfehlen wir, für die CMYK-Farbsimulation das Farbanpassungssystem Graphic Pro zu verwenden, da dies weitere Steuermöglichkeiten bietet, beispielsweise die Funktion "Schwarz erhalten" oder die Angabe eines alternativen Druckerausgabeprofils.

Anweisungen zum Anwenden der Farbsimulationen finden Sie im nächsten Abschnitt (Windows Seite 82, Mac OS 9 Seite 83, Mac OS X Seite 85).

### WINDOWS

HINWEIS:

Die Informationen gelten nur für den Windows PostScript-Treiber.

Wenn Sie ein CMYK-Quelldokument verwenden, führen Sie die CMYK-Farbsimulation mit folgenden Druckertreibereinstellungen durch:

| Layout Paper/Quality Job Options Colour        |
|------------------------------------------------|
| Colour Mode                                    |
| Automatic                                      |
| C Office Colour                                |
| Graphic Pro                                    |
| C C Profile Colour Matching -2                 |
| C Printer Simulation                           |
| C Disable colour matching for profile creation |
| ☐ Ioner Sav                                    |
| Input<br><u>R</u> GB Profile<br>Profile        |
| Auto                                           |
| CMYK Input Profile                             |
| ✓ Preserve Black                               |

- Wählen Sie unter der Registerkarte des Druckertreibers [Farbe] die Option [Graphic Pro] (1), und klicken Sie dann auf die Schaltfläche [Optionen].
- **2.** Wählen Sie [ICC-Profil-Farbanpassung] (2).
- **3.** Wählen Sie das [CMYK-Eingabeprofil] (3), das dem Gerät entspricht, das Sie abstimmen möchten, beispielsweise eine SWOP- oder Euroscale-Druckmaschine. Wenn Sie ein anderes CMYK-Farbprofil verwenden möchten, wählen Sie es hier als geeignetes "CMYK-Quelle x"-Profil aus.

Beachten Sie, dass sich die Bezeichnungen "CMYK-Quelle 1", "CMYK-Quelle 2" usw. auf die Nummer beziehen, die dem Profil mit Profile Assistant zugewiesen wurde. Siehe "Mit Profile Assistant" auf Seite 63. Verwenden Sie die Option [Schwarz erhalten], um die Original-Graukomponenteninformationen (K-Kanal) zu erhalten. Wenn [Schwarz erhalten] deaktiviert ist, werden die Graukomponenten möglicherweise mit einer CMYK-Tonermischung statt nur mit K-Toner (schwarz) gedruckt.

**4.** Wählen Sie ein Druckerausgabeprofil (4).

Wenn [Automatisch] ausgewählt ist, werden die werksseitigen Standardprofile verwendet, die im Drucker eingebettet sind. Falls Sie mit einer Software zum Erstellen von Profilen selber ein Druckerprofil erstellt haben, wählen Sie dieses hier aus.

Wenn Sie ein anderes Profil als [Automatisch] gewählt haben, wählen Sie [Wiedergabepriorität] (5). (Siehe "Wiedergabeprioritäten" auf Seite 87.)

# MAC OS 9 / CLASSIC

Wenn Sie ein CMYK-Quelldokument verwenden, führen Sie die CMYK-Farbsimulation mit folgenden Druckertreibereinstellungen durch:

| 0-       | Printer: 主                                                                  | Z1-8.7.1 Destination: Printer \$ |
|----------|-----------------------------------------------------------------------------|----------------------------------|
| 0-<br>6- | Colour Options 🔶<br>Colour Mode: Graphic Pro<br>Always use printer halftone | •                                |
|          | Black Overprint     Toner Saving     Separations:     Off                   | ÷                                |
|          | Custom Gamma Adjustment: None                                               | \$                               |
|          | Save Settings                                                               | Cancel Print                     |

- **1.** Wählen Sie [Datei]  $\rightarrow$  [Drucken].
- 2. Wählen Sie im Menü [Drucker] (1) Ihr Druckermodell aus.
- **3.** Wählen Sie [Farboptionen] (2).
- **4.** Wählen Sie im Menü [Farbmodus] (3) die Option [Graphic Pro].

5. Wählen Sie [Farbe – Graphic Pro 1] (4).

|            | Printer:                       | Z1-8.7.1<br>Destination: Printer \$ |
|------------|--------------------------------|-------------------------------------|
| <b>0</b> - | Colour - Graphic Pro 1 🗢       |                                     |
| 6-         | Colour Matching Task:          | ICC Profile Colour Matchi 💠         |
|            | RGB Profile:                   | sRGB 🗢                              |
|            | Options for ICC Profile Colour | vlatching:                          |
| <b>0</b> - | CMYK Input Profile:            | SWOP 🗢                              |
|            | O CMYK Link Profile:           | None 🗘                              |
|            | Options for Print Simulation:  |                                     |
|            |                                |                                     |

**6.** Wählen Sie im Menü [Farbanpassungsaufgabe] (5) die Option [ICC-Profil-Farbanpassung].

Wählen Sie im Menü [CMYK-Eingabeprofilquelle] (6), das CMYK-Eingabeprofil aus, das dem Gerät entspricht, das Sie abstimmen möchten, beispielsweise eine SWOP- oder Euroscale-Druckmaschine. Wenn Sie ein anderes CMYK-Farbprofil verwenden möchten, wählen Sie es hier als geeignetes "CMYK-Quelle x"-Profil aus.

Beachten Sie, dass sich die Bezeichnungen "CMYK-Quelle 1", "CMYK-Quelle 2" usw. auf die Nummer beziehen, die dem Profil mit Profile Assistant zugewiesen wurde. Siehe "Mit Profile Assistant" auf Seite 63.

Verwenden Sie die Option [Schwarz erhalten], um die Original-Graukomponenteninformationen (K-Kanal) zu erhalten. Wenn [Schwarz erhalten] deaktiviert ist, werden die Graukomponenten möglicherweise mit einer CMYK-Tonermischung statt nur mit K-Toner (schwarz) gedruckt.

7. Wählen Sie [Farbe – Graphic Pro 2] (7).

| 0-         | Printer: 🔹              | 21-8.7.1<br>Destination: Printer ♦ |
|------------|-------------------------|------------------------------------|
| <b>O</b> – | Printer Output Profile: | Auto                               |
|            | Rendering Intent:       | Perceptual 🗢                       |
|            | Black Finish:           | Composite Black (CMYK)             |
|            | ☑ Pure Black Text/Grap  | hics                               |

**8.** Wählen Sie im Menü [Druckerausgabeprofil] (8) Ihr Druckerprofil aus.

Wenn [Automatisch] ausgewählt ist, werden die werksseitigen Standardprofile verwendet, die im Drucker eingebettet sind. Falls Sie mit einer Software zum Erstellen von Profilen selbst ein Druckerprofil erstellt haben, wählen Sie dieses hier aus, und wählen Sie eine Wiedergabepriorität (siehe "Wiedergabeprioritäten" auf Seite 87).

# MAC OS X

Wenn Sie ein CMYK-Quelldokument verwenden, führen Sie die CMYK-Farbsimulation mit folgenden Druckertreibereinstellungen durch:

**1.** Wählen Sie [Datei]  $\rightarrow$  [Drucken].

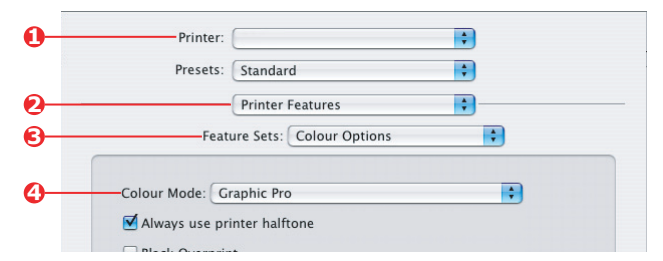

- 2. Wählen Sie im Menü [Drucker] (1) Ihr Druckermodell aus.
- **3.** Wählen Sie [Druckerfunktionen] (2).
- **4.** Wählen Sie im Menü [Funktionssätze] (3) die Option [Farboptionen].
- Wählen Sie im Menü [Farbmodus] (4) die Option [Graphic Pro].
- **6.** Wählen Sie im Menü [Funktionssätze] (5) die Option [Farbe Graphic Pro 1].

|          | Printer:                                          |
|----------|---------------------------------------------------|
|          | Presets: Standard                                 |
|          | Printer Features                                  |
| <b>)</b> | Feature Sets: Colour - Graphic Pro 1              |
| ,        | Colour Matching Task: ICC Profile Colour Matching |
|          | Colour Match Precision: Quality                   |
|          |                                                   |

 Wählen Sie im Menü [Farbanpassungsaufgabe] (6) die Option [ICC-Profil-Farbanpassung]. Verwenden Sie die Option [Schwarz erhalten], um die Original-Graukomponenteninformationen (K-Kanal) zu erhalten. Wenn [Schwarz erhalten] deaktiviert ist, werden die Graukomponenten möglicherweise mit einer CMYK-Tonermischung statt nur mit K-Toner (schwarz) gedruckt.

**8.** Wählen Sie im Menü [Funktionssätze] (7) die Option [Farbe – Graphic Pro 2].

|            | Printer Features                      | 0 |
|------------|---------------------------------------|---|
| 0          | Feature Sets: Colour - Graphic Pro 2  | • |
|            | RGB Profile: sRGB                     | • |
| 8—         | CMYK Profile Type: CMYK Input Profile | • |
| <b>9</b> — | CMYK Input Profile: EuroScale         | • |
|            | CMYK Link Profile: None               | • |
|            | Simulation Target Profile: None       | • |

- **9.** Wählen Sie im Menü [CMYK-Profiltyp] (8) [CMYK-Eingabeprofil] aus.
- 10. Wählen Sie im Menü [CMYK-Eingabeprofilquelle] (9), das CMYK-Eingabeprofil aus, das dem Gerät entspricht, das Sie abstimmen möchten, beispielsweise eine SWOP- oder Euroscale-Druckmaschine. Wenn Sie ein anderes CMYK-Farbprofil verwenden möchten, wählen Sie es hier als geeignetes "CMYK-Quelle x"-Profil aus.

Beachten Sie, dass sich die Bezeichnungen "CMYK-Quelle 1" usw. auf die Nummer beziehen, die dem Profil mit Profile Assistant zugewiesen wurde. Siehe "Mit Profile Assistant" auf Seite 63.

 Wählen Sie im Menü [Funktionssätze] die Option [Farbe – Graphic Pro 3] (10).

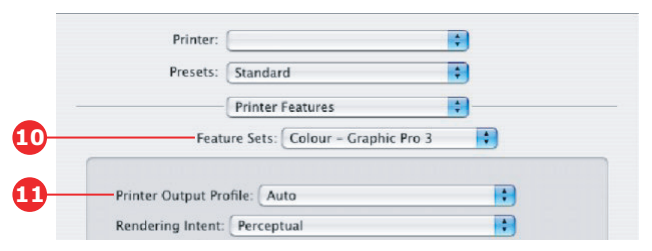

**12.** Wählen Sie im Menü [Druckerausgabeprofil] (11) Ihr Druckerprofil aus.

Wenn [Automatisch] ausgewählt ist, werden die werksseitigen Standardprofile verwendet, die im Drucker eingebettet sind. Falls Sie mit einer Software zum Erstellen von Profilen selbst ein Druckerprofil erstellt haben, wählen Sie dieses hier aus, und wählen Sie eine Wiedergabepriorität (siehe "Wiedergabeprioritäten" auf Seite 87).

# WIEDERGABEPRIORITÄTEN

Wenn Sie bei Auswahl des Druckerausgabeprofils ein anderes Profil als [Automatisch] wählen, können Sie die Wiedergabepriorität auswählen. Die Wiedergabeprioritäten sind ein Satz von Regeln, die angeben, wie diese Farben, die nicht zu den druckbaren Farben gehören, behandelt werden.

Wählen Sie die Wiedergabepriorität, die am besten zu dem Dokument passt, das Sie drucken.

#### WAHRNEHMUNGSORIENTIERT

Diese Option empfiehlt sich zum Drucken von Fotos.

Üblicherweise entfernt die Wiedergabepriorität "Wahrnehmungsorientiert" alle Farben beim Drucken. Dadurch gelangen nicht druckbare Farben in das Farbspektrum des Druckers, die Beziehungen zwischen den Farben bleiben jedoch gleich.

### SATURATION (SÄTTIGUNG)

Diese Option wird beim Drucken von Geschäftsgrafiken empfohlen, wenn intensive Farben gewünscht werden. Dabei wird nicht unbedingt eine genaue Farbe erzeugt, da der Schwerpunkt auf einer Beibehaltung der Sättigung liegt.

### **RELATIVE FARBMETRIK**

Diese Option eignet sich am besten zum Drucken von reinen Farben und Farbtönen. Verwenden Sie die relative Farbmetrik, wenn Sie aus einem Zeichenprogramm wie Adobe Illustrator oder Macromedia Freehand drucken.

### Absolute Farbmetrik

Diese Option wird empfohlen, wenn Sie Bilder auf Ihrem Drucker prüfen, die letztendlich auf einer Druckmaschine ausgegeben werden sollen. Dies kann zu einer sichtbaren Farbverfälschung auf dem Ausdruck führen, da versucht wird, das Papierweiß des Zielgeräts zu simulieren.

# **REIN SCHWARZER TEXT / GRAFIKEN**

Wenn das Dokument gedruckt wird, werden die rein schwarzen Farben oft nicht mit 100 % schwarzem Toner gedruckt. Stattdessen werden diese rein schwarzen Farben manchmal konvertiert und mit einer CMYK-Tonermischung gedruckt.

Wenn Sie die Funktion "Rein schwarzer Text / Grafiken" verwenden, ist gewährleistet, dass 100 % schwarzer Text oder Grafiken in Ihrem Dokument mit rein schwarzem Toner gedruckt werden.

Das bedeutet, dass die folgenden Farben in Ihren Dokumenten nur mit 100 % schwarzem Toner gedruckt werden.

RGB Rot = 0, Grün = 0, Blau = 0

CMYK Cyan = 0 %, Gelb = 0 %, Magenta = 0 %, Schwarz = 100 %

### FARBANPASSUNGSGENAUIGKEIT

Wenn der Drucker eine Farbanpassung vornimmt, muss er zahlreiche Berechnungen durchführen, um zwischen verschiedenen Farbformaten zu konvertieren (RGB, CMYK usw.). Diese Berechnungen können einige Zeit in Anspruch nehmen.

Mit der Option [Farbanpassungsgenauigkeit] können Sie zwischen einer Farbanpassung höherer Qualität (zeitaufwändiger) oder einer schnelleren, aber weniger genauen Farbanpassung wählen.

# DRUCKERTREIBEREINSTELLUNGEN FÜR ICC-PROFILERSTELLUNG ODER KEINE FARBANPASSUNG

Wenn Sie ICC-Profile mit einer Fremdsoftware erstellen, wählen Sie [Farbanpassung zur Erstellung eines ICC-Profils deaktivieren]. Mit dieser Option wird das gesamte Druckerfarbmanagement deaktiviert. Außerdem wird verhindert, dass der Drucker die Dicke der Tonerschicht einschränkt.

Wenn Sie die Farbanpassung Ihrer Anwendung verwenden, wählen Sie [Farbanpassung der Anwendung verwenden]. Mit dieser Option wird das gesamte Farbmanagement des Druckers deaktiviert. (Mac OS 9 Seite 90, Mac OS X Seite 91.)

#### WINDOWS PCL

- 1. Wählen Sie unter der Registerkarte des Druckertreibers [Farbe] die Option [Graphic Pro] (1), und klicken Sie dann auf die Schaltfläche [Optionen].
- Wählen Sie [Farbanpassung zur Erstellung eines Profils deaktivieren] (2), wenn Sie ein ICC-Profil mit einer Fremdsoftware zum Erstellen von Profilen verwenden. Wählen Sie [Farbanpassung der Anwendung verwenden] (3), wenn Sie das gesamte Farbmanagement des Druckers deaktivieren und das Farbmanagement Ihrer Anwendung verwenden möchten.

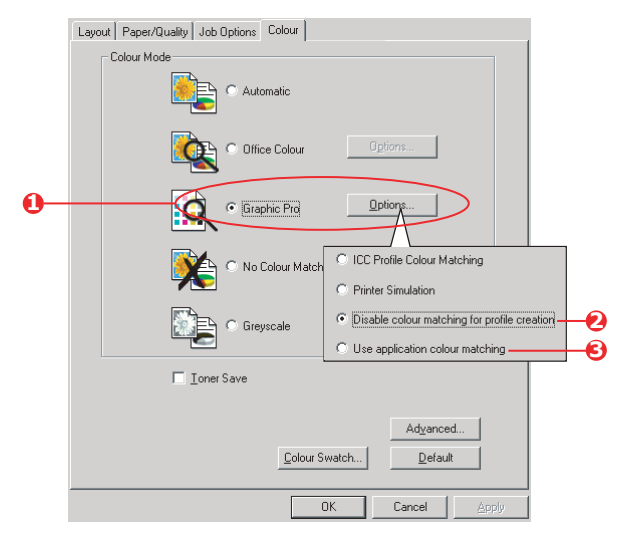

Farbanpassung> 89

### MAC OS 9

- **1.** Wählen Sie [Datei]  $\rightarrow$  [Drucken].
- **2.** Wählen Sie im Menü [Drucker] (1) Ihr Druckermodell aus.
- **3.** Wählen Sie [Farboptionen] (2).
- **4.** Wählen Sie im Menü [Farbmodus] (3) die Option [Graphic Pro].

| 0-       | Printer:                                                                                                    |
|----------|----------------------------------------------------------------------------------------------------|
| 0-<br>0- | Colour Options<br>Colour Mode: Graphic Pro<br>Always use printer halftone<br>Black Overprint<br>Toner Saving<br>Separations: Off<br>Custom Gamma Adjustment: None |
|          | Save Settings Cancel Print                                                                                                    |

5. Wählen Sie [Farbe – Graphic Pro 1] (4).

|            | Printer:                         | Destination: Prin         | 21-8.7.1<br>Iter 🔶 |
|------------|----------------------------------|---------------------------|--------------------|
| <b>0</b> - | Colour - Graphic Pro 1 🔶         |                           |                    |
| 6-         | Colour Matching Task:            | Disable colour matching 💲 |                    |
| _          | RGB Profile:                     | sRGB \$                   |                    |
|            | Options for ICC Profile Colour N | datching:                 |                    |
|            | CMYK Input Profile:              | None 🗢                    |                    |
|            | O CMYK Link Profile:             | None 🗘                    |                    |
|            | Options for Print Simulation:    |                           |                    |
|            | Simulation Target Profile:       | None 🗢                    |                    |
|            | 🗹 Preserve Black                 |                           |                    |
|            | Save Settings                    | Cancel                    | Print              |

6. Wählen Sie im Menü [Farbanpassungsaufgabe] (5) die Option [Farbanpassung zur Erstellung eines Profils deaktivieren], wenn Sie ein ICC-Profil mit einer Fremdsoftware zum Erstellen von Profilen verwenden. Wählen Sie [Farbanpassung der Anwendung verwenden], wenn Sie das gesamte Farbmanagement des Druckers deaktivieren und das Farbmanagement Ihrer Anwendung verwenden möchten.

# MAC OS X

**1.** Wählen Sie [Datei]  $\rightarrow$  [Drucken].

| 0- | Printer:                      |
|----|-------------------------------|
|    | Presets: Standard             |
| 0- | Printer Features              |
| 6— | Feature Sets: Colour Options  |
| 0— | Colour Mode: Graphic Pro      |
|    | ☑ Always use printer halftone |

- 2. Wählen Sie im Menü [Drucker] (1) Ihr Druckermodell aus.
- **3.** Wählen Sie [Druckerfunktionen] (2).
- **4.** Wählen Sie im Menü [Funktionssätze] (3) die Option [Farboptionen].
- **5.** Wählen Sie im Menü [Farbmodus] (4) die Option [Graphic Pro].
- **6.** Wählen Sie im Menü [Funktionssätze] (5) die Option [Farbe Graphic Pro 1].

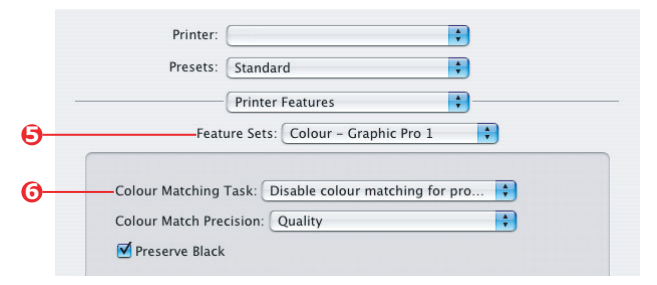

7. Wählen Sie im Menü [Farbanpassungsaufgabe] (6) die Option [Farbanpassung zur Erstellung eines Profils deaktivieren], wenn Sie ein ICC-Profil mit einer Fremdsoftware zum Erstellen von Profilen verwenden. Wählen Sie [Farbanpassung der Anwendung verwenden], wenn Sie das gesamte Farbmanagement des Druckers deaktivieren und das Farbmanagement Ihrer Anwendung verwenden möchten.

# AUSGABEOPTIONEN

Ihr Drucker bietet eine vielfältige Auswahl an Dokumentausgabeoptionen, mit denen Sie die endgültige Form des gedruckten Dokuments besser steuern können.

Abhängig von der eingesetzten Hardware und vom Druckermodell bietet Ihr System standardmäßig oder optional eine Reihe von Möglichkeiten an.

Ausführliche Informationen darüber finden Sie unter:

- > "Broschürendruck (Ausschießen)" auf Seite 92
- > "Sortieren" auf Seite 96
- > "Farbtrennung" auf Seite 100
- "Trennen von Druckaufträgen in der Warteschlange" auf Seite 102
- » "Deckblattdruck" auf Seite 104
- » "Benutzerdefiniertes Papierformat" auf Seite 106
- » "Duplexdruck (Doppelseitendruck)" auf Seite 111
- » "Drucken mehrerer Seiten auf einem Blatt (N auf)" auf Seite 115
- > "Posterdruck" auf Seite 119
- > "Auf Seite skalieren" auf Seite 120
- > "Wasserzeichen" auf Seite 121

### BROSCHÜRENDRUCK (AUSSCHIEßEN)

Broschürendruck mit Windows-Treibern ermöglicht das Drucken mehrseitiger Dokumente, deren Seiten so sortiert und angeordnet sind, dass der fertige Ausdruck zu einer Broschüre gefaltet werden kann. Üblicherweise werden A4-Seiten auf A5 verkleinert und auf beiden Seiten des A4-Papiers nebeneinander gedruckt, so dass das Papier zu einer Broschüre gefaltet werden kann. Da bei dieser Funktion auf beide Seiten gedruckt wird, muss eine Duplexeinheit im Drucker eingesetzt werden, und es sind 256 MB zusätzlicher Speicher (insgesamt 512 MB) notwendig.

#### HINWEISE:

- **1.** Um herauszufinden, wie viel Speicher derzeit installiert ist, drucken Sie über das Druckerbedienfeld eine Konfigurationsseite aus.
- **2.** Einige Anwendungen unterstützen keinen Broschürendruck, die meisten aber schon.
- **3.** Diese Funktion steht unter den Macintosh-Treibern nicht zur Verfügung.
- **4.** Diese Funktion steht unter dem Windows 98 PostScript-Treiber nicht zur Verfügung.

Wenn Sie den PostScript-Treiber verwenden und ein langes Dokument drucken möchten, das mehr als ca. 16 Seiten umfasst, sollten Sie es in Abschnitten von jeweils 8 oder 16 Seiten drucken. Man bezeichnet das als "Signatur". Der entstehende Papierstapel ist nicht zu stark und kann zu einer Broschüre gefaltet werden. Das Dokument wird dann in einer Reihe von Broschüren gedruckt, die sich übereinander stapeln lassen. Das ist in der Regel eine geordnetere Anordnung.

Die oben beschriebenen Überlegungen gelten nicht, wenn die Verwendung des PCL-Treibers als Signatur im Treiber eingestellt und ein langes Dokument direkt als Reihe von Broschüren gedruckt werden kann.

Beachten Sie, dass die Anzahl der Seiten in einer Broschüre immer mit vier multiplizierbar sein muss, da zwei Seiten auf jeder Seite eines Blattes Papier gedruckt werden. Wenn die Dokumentlänge nicht aus einem Vielfachen von vier Seiten besteht, sind die letzte Seite oder die letzten zwei oder drei Seiten in der gefalteten Broschüre leer.

### WINDOWS POSTSCRIPT

(nur Windows 2000/XP/Server 2003)

 Wählen Sie unter der Registerkarte des Treibers [Layout] in der Dropdown-Liste [Seiten pro Blatt] die Option [Broschüre] aus.

| 00    | Portrait<br>Landscape                                                                                     |          |  |   |          |
|-------|----------------------------------------------------------------------------------------------------|----------|--|---|----------|
|       | on Both Sides<br>None<br>Flip on Long Edg<br>Flip on Short Edg<br>order<br>Front to Back<br>Back to Front | ie<br>je |  |   |          |
| Pages | Per Sheet: Bo                                                                                             | oklet    |  | G | Advanced |
|       |                                                                                                    |          |  |   |          |

2. Prüfen Sie, ob die Duplexoption auf [Kurze Seite] gesetzt ist.

HINWEIS:

Wenn die Broschürenauswahl nicht angezeigt wird, prüfen Sie, ob die Duplexoption im Treiber aktiviert ist. ("Einstellen der Treibergeräteoptionen" auf Seite 34)

### WINDOWS PCL

1. Rufen Sie unter der Registerkarte [Konfiguration] alle gespeicherten [Treibereinstellungen] auf, die Sie verwenden möchten.

| Setup Job Options Colour |                  |                        |
|--------------------------|------------------|------------------------|
| Media                    |                  |                        |
| Size: A4 210 x 297 mm    | ATT C            |                        |
| Source: Auto             |                  |                        |
| Weight: Printer Setting  |                  |                        |
| Paper Feed Options       |                  |                        |
| Finishing Mode           |                  |                        |
|                          |                  |                        |
|                          |                  |                        |
|                          | Options          |                        |
| Briver Settings          | Signature:       |                        |
| Untitled                 | 16 🖌             |                        |
| Save Delete              |                  |                        |
|                          |                  |                        |
|                          | 2 pages          |                        |
|                          | Bight to Left    |                        |
| OK Cancel                | Bind Margin: 0.0 | nm                     |
|                          |                  |                        |
|                          |                  | OK Cancel <u>H</u> elp |

- Wählen Sie in der Dropdown-Liste [Ausgabeart] die Option [Broschüre], und klicken Sie dann auf [Optionen].
- Im Fenster "Optionen" können Sie die Größe der [Signatur], die Anzahl der [Seiten] pro Papierseite und den [Heftrand] einstellen, wenn das Dokument stark wird. Die Grafik in diesem Fenster zeigt, wie sich die jeweilige Auswahl auswirkt.

HINWEIS:

Wenn die Broschürenauswahl nicht angezeigt wird, prüfen Sie, ob die Duplexoption im Treiber aktiviert ist. (Siehe "Einstellen der Treibergeräteoptionen" auf Seite 34.)

# SORTIEREN

Mit dieser Funktion können mehrere Kopien eines mehrseitigen Dokuments so gedruckt werden, dass die Seiten der einzelnen Kopien nacheinander gedruckt werden.

Unsortierte Seiten werden folgendermaßen gedruckt

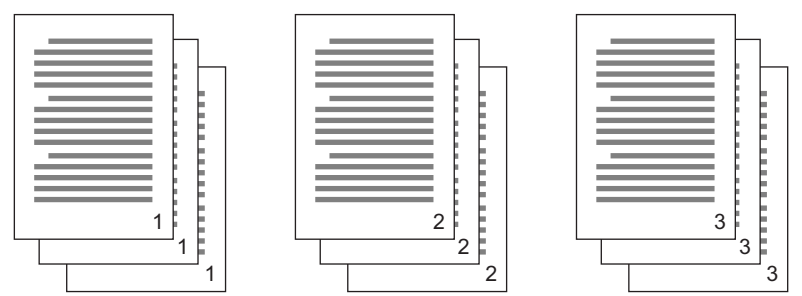

Sortierte Seiten werden folgendermaßen gedruckt

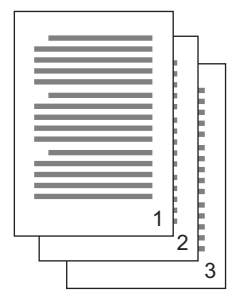

|     |   |   |   |   |   |     | 1   |
|-----|---|---|---|---|---|-----|-----|
|     |   |   |   |   |   | 1   | I 1 |
|     |   |   |   |   |   |     |     |
|     |   |   |   |   |   | h   | I 1 |
|     |   |   |   |   |   | h   | L   |
|     |   |   |   |   |   |     | Ε.  |
|     |   |   |   |   |   |     | Ε.  |
|     |   |   |   |   |   | h   | Ε.  |
|     |   |   |   |   |   | h   | E . |
|     |   |   |   |   |   |     | L.  |
|     |   |   |   |   |   | P   | E . |
|     |   |   |   |   |   | Ľ . |     |
| - 2 |   |   |   |   |   | P   | Þ.  |
| - 2 | _ | _ | _ | _ |   | 1   | Þ.  |
| _   |   |   |   |   | - | E   | b - |
|     |   |   |   |   | 1 | C   | Þ.  |
|     |   |   |   |   |   | r – | Þ   |
|     |   |   |   |   |   | 2   | Þ   |
|     |   |   |   |   |   | 4   | Ε.  |
|     |   |   |   |   | _ |     | ່າ  |
|     |   |   |   |   |   |     | ు   |

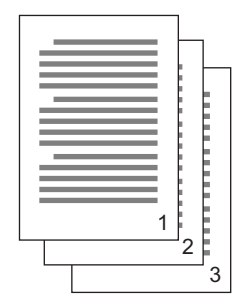

**Sortieren in der Anwendung** – Einige Anwendungsprogramme bieten eine Sortierfunktion in ihren Druckoptionen. In diesem Fall führt die Anwendung das Sortieren des Dokuments aus und kann den Auftrag mehrmals an den Drucker schicken. In der Regel ist diese Methode langsamer, aber oft auch zuverlässiger.

**Sortieren durch den Drucker** – In diesem Abschnitt wird die im Druckertreiber integrierte Sortierfunktion beschrieben. In diesem Fall wird der Auftrag vorübergehend im Druckerspeicher oder auf der Festplatte des Druckers (falls installiert) gespeichert, und der Drucker führt den Sortiervorgang aus. Diese Methode ist normalerweise schneller, funktioniert aber nicht bei allen Anwendungen. Wenn Sie beim Sortieren durch den Drucker Probleme feststellen, verwenden Sie stattdessen die Sortieroption in den Druckoptionen Ihrer Anwendung.

#### WINDOWS

- Wählen Sie bei Einsatz des PCL-Treibers unter der Registerkarte [Konfiguration] erst alle gespeicherten [Treibereinstellungen], die Sie verwenden möchten. Siehe "Abrufen der gespeicherten Treibereinstellungen" auf Seite 34.
- Wählen Sie unter der Registerkarte [Auftragsoptionen], wie viele [Kopien] Sie aus der Blätterliste drucken möchten.

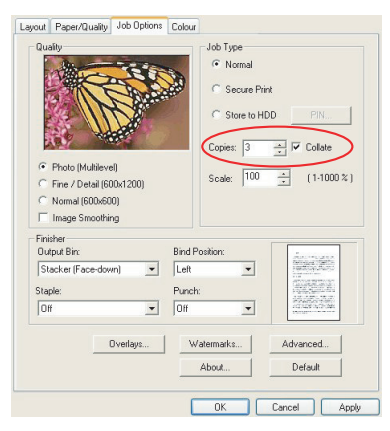

**3.** Klicken Sie auf das Kontrollkästchen [Sortieren].

### MAC OS9.x

**1.** Wählen Sie [Datei]  $\rightarrow$  [Drucken].

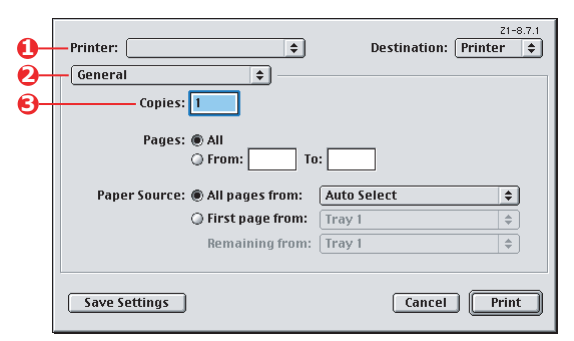

- 2. Wählen Sie im Druckermenü (1) Ihr Druckermodell aus.
- **3.** Wählen Sie [Allgemein] (2).
- **4.** Geben Sie die Anzahl der [Kopien] (3) ein, die Sie drucken möchten.

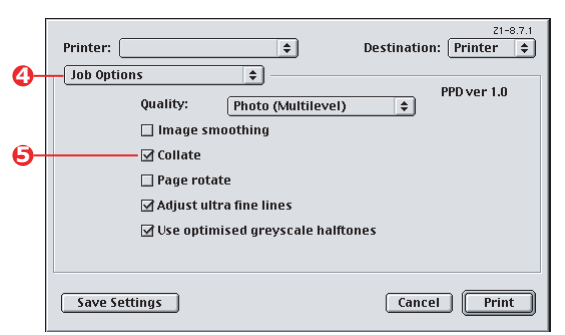

- **5.** Wählen Sie [Auftragsoptionen] (4).
- **6.** Aktivieren Sie das Kontrollkästchen [Sortieren] (5), um das Sortieren durch den Drucker zu aktivieren.

#### HINWEIS:

Die Abbildungen hier zeigen den Apple LaserWriter-Treiber, der die Funktion "Sortieren durch den Drucker" verwendet.

## MAC OS X

**1.** Wählen Sie [Datei]  $\rightarrow$  [Drucken].

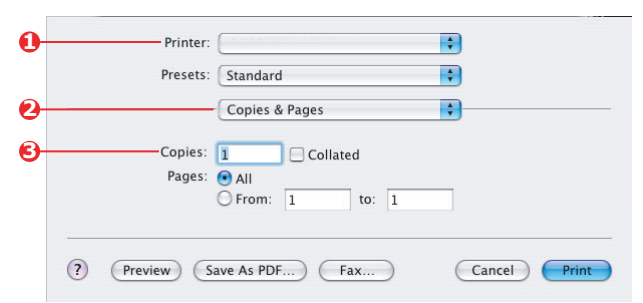

- 2. Wählen Sie im Druckermenü (1) Ihr Druckermodell aus.
- **3.** Wählen Sie [Kopien & Seiten] (2).

Die Option [Sortieren] im Dialogfeld [Kopien & Seiten] steht für das Sortieren in der Anwendung. Siehe "Sortieren" auf Seite 96..

|          | Printer:                    |  |
|----------|-----------------------------|--|
|          | Presets: Standard           |  |
| <b>D</b> | Printer Features            |  |
| Э—       | Feature Sets: Job Options   |  |
| 3        | Quality: Photo (Multilevel) |  |

- **4.** Geben Sie die Anzahl der [Kopien] (3) ein, die Sie drucken möchten.
- 5. Wählen Sie [Druckerfunktionen] (4).
- **6.** Wählen Sie im Menü [Funktionssätze] (5) die Option [Auftragsoptionen].
- **7.** Aktivieren Sie das Kontrollkästchen [Sortieren] (6), um das Sortieren durch den Drucker zu aktivieren.

# FARBTRENNUNG

Die Farbtrennungsfunktion druckt jede der vier Primärfarben als separate Graustufenbilder. Es handelt sich hierbei um eine Prüffunktion, die die relative Dichte der vier Tonerfarben auf Ihrem gedruckten Dokument angibt. Je dunkler ein Bereich erscheint, desto mehr der entsprechenden Tonerfarbe wird beim Drucken in Vollfarbe verwendet.

### WINDOWS POSTSCRIPT

1. Klicken Sie unter der Registerkarte des Treibers [Farbe] auf [Erweitert].

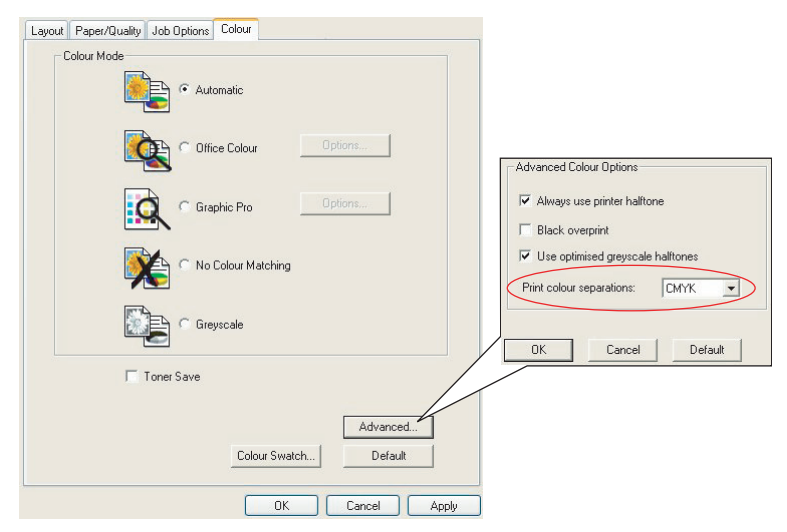

2. Wählen Sie aus der Dropdown-Liste die [Trennungen] aus, die Sie drucken möchten.

### MAC OS9

**1.** Wählen Sie [Datei]  $\rightarrow$  [Drucken].

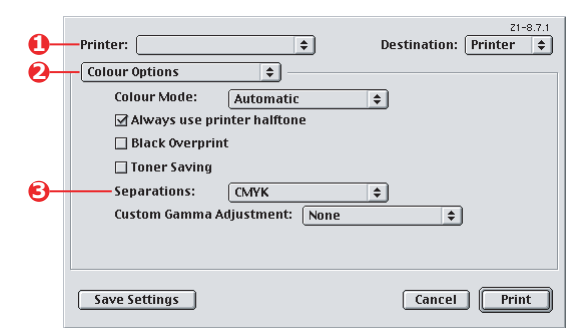

- 2. Wählen Sie im Druckermenü (1) Ihr Druckermodell aus.
- **3.** Wählen Sie [Farboptionen] (2).
- **4.** Wählen Sie im Menü [Trennungen] (3) die Trennungen aus, die Sie drucken möchten.

### MAC OS X

**1.** Wählen Sie [Datei]  $\rightarrow$  [Drucken].

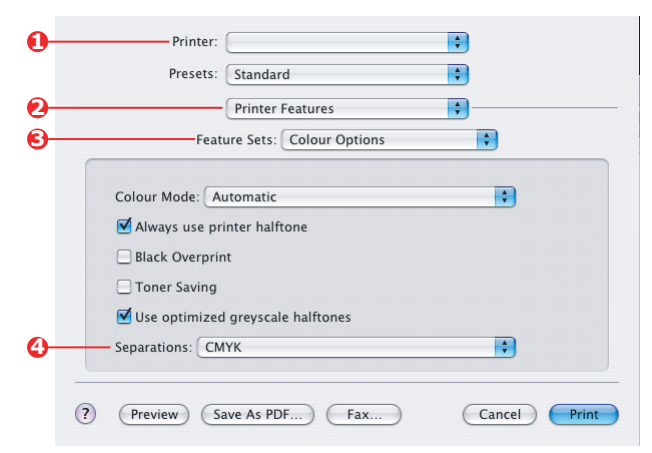

- **2.** Wählen Sie im Druckermenü (1) Ihr Druckermodell aus.
- **3.** Wählen Sie [Druckerfunktionen] (2).

- **4.** Wählen Sie im Menü [Funktionssätze] (3) die Option [Farboptionen].
- **5.** Wählen Sie im Menü [Trennungen] (4) die Trennungen aus, die Sie drucken möchten.

## TRENNEN VON DRUCKAUFTRÄGEN IN DER WARTESCHLANGE

Wenn Sie einen Drucker gemeinsam mit anderen Benutzern verwenden, kann es nützlich sein, eine spezielle Seite zwischen Druckaufträgen zu drucken, damit die Aufträge der einzelnen Benutzer in einem Papierstapel am Drucker leichter ausfindig gemacht werden können. Unter Windows bezeichnet man diese Seite als "Trennblatt". Unter Mac heißt sie "Deckblatt".

#### HINWEIS:

Verwechseln Sie Deckblatt nicht mit "Deckblattdruck". Beim Deckblattdruck wird die erste Seite (Deckblatt) eines Druckauftrags aus einem Papierfach eingezogen, die übrigen Seiten des Druckauftrags werden aus einem anderen Fach eingezogen. Siehe "Deckblattdruck" auf Seite 104.

#### TRENNBLATT UNTER WINDOWS

Das Trennblatt wird über das Standardeigenschaftenfenster des Druckertreibers eingestellt. Der Zugriff darauf erfolgt direkt über Windows, nicht über das Anwendungsprogramm. Siehe "Ändern der Treiber-Standardeinstellungen" auf Seite 32.

| Color Ma                         | anagement             | Devic                 | ce Settings   |                       |                          |                     |
|----------------------------------|-----------------------|-----------------------|---------------|-----------------------|--------------------------|---------------------|
| General                          | Sharing               | Ports                 | Advanced      |                       |                          |                     |
| Always availa                    | ble                   |                       |               |                       |                          |                     |
| Available from                   | 00:00                 | C To 0                |               |                       |                          |                     |
|                                  |                       |                       |               |                       |                          |                     |
| monty:                           | ¥                     |                       |               |                       |                          |                     |
| Driver:                          |                       | ~                     | New Driver    |                       |                          |                     |
|                                  |                       |                       |               |                       |                          |                     |
| Spool print do                   | cuments so program    | finishes printing fas | ter           |                       |                          |                     |
| O Start prinki                   | ng after last page is | spooled               |               |                       |                          |                     |
| <ul> <li>Start prinki</li> </ul> | ng immediately        |                       | Senau         | tor names are used at | the beginning of each    | document to make it |
| Print directly 6                 | o the printer         |                       | easy to       | find a document arro  | ng others at the printer | £.                  |
| Hold mismatel                    | had documents         |                       | Separa        | itor page:            |                          | Browse              |
| Print spooled                    | documents first       |                       |               |                       |                          |                     |
| Keep printed                     | documents             |                       |               |                       |                          | K Creat             |
| Enable advar                     | ced printing feature  |                       |               |                       |                          | Cancel              |
|                                  |                       |                       | V             |                       |                          |                     |
| Printing Detail                  | its Pant Pa           | Sessor Se             | sparator Page |                       |                          |                     |
|                                  | _                     |                       |               |                       |                          |                     |
|                                  | 0                     | IK Cance              | el Apply      |                       |                          |                     |

- 1. Klicken Sie unter der Registerkarte [Erweitert] auf die Schaltfläche [Trennblatt...] (1).
- Klicken Sie auf [Durchsuchen] (2), und navigieren Sie zu einer Datei mit einem Bild des Trennblatts, das Sie verwenden möchten. Klicken Sie dann auf [OK].

### DECKBLATT UNTER MAC OS 9

Der Zugriff auf das Deckblatt erfolgt über das Dialogfeld [Drucken] der Anwendung.

| 0- | Printer:                                                     |
|----|--------------------------------------------------------------|
| 6  | Print Cover Page: O None    Before Document   After Decument |
|    | Cover Page Paper Source: Same as document                    |
|    | Save Settings Cancel Print                                   |

- **1.** Wählen Sie [Datei]  $\rightarrow$  [Drucken].
- 2. Wählen Sie im Menü [Drucker] (1) Ihr Druckermodell aus.
- **3.** Wählen Sie [Deckblatt] (2).
- Wählen Sie die gewünschten Optionen für das Deckblatt (3).

# DECKBLATT UNTER MAC OS X

Der Zugriff auf das Deckblatt erfolgt über das Dialogfeld [Drucken] der Anwendung.

| 0  | Printer: |                   | <b>;</b> |
|----|----------|-------------------|----------|
|    | Presets: | Standard          | •        |
| 0- |          | Cover Page        | ;        |
| 8  | Print C  | over Page: O None |          |
| 9  |          | O After Document  |          |

- **1.** Wählen Sie [Datei]  $\rightarrow$  [Drucken].
- 2. Wählen Sie im Menü [Drucker] (1) Ihr Druckermodell aus.
- **3.** Wählen Sie [Deckblatt] (2).
- Wählen Sie die gewünschten Optionen für das Deckblatt (3).

## DECKBLATTDRUCK

Beim Deckblattdruck wird die erste Seite (Deckblatt) eines Druckauftrags aus einem Papierfach eingezogen, die übrigen Seiten des Druckauftrags werden aus einem anderen Fach eingezogen.

Diese Funktion steht unter den Windows PostScript-Treibern nicht zur Verfügung.

Verwechseln Sie Deckblattdruck nicht mit "Deckblatt". Ein Deckblatt ist ein Identifikationsblatt, das zwischen den Druckaufträgen eines Netzwerkdruckers eingefügt wird. Siehe "Trennen von Druckaufträgen in der Warteschlange" auf Seite 102.

### WINDOWS PCL

- 1. Wählen Sie unter der Registerkarte [Konfiguration] die gespeicherten Treibereinstellungen, die Sie verwenden möchten. Siehe "Abrufen der gespeicherten Treibereinstellungen" auf Seite 34.
- 2. Klicken Sie auf [Papiereinzugsoptionen].

| Media             |                   |                        |                                                             |               |                  |
|-------------------|-------------------|------------------------|-------------------------------------------------------------|---------------|------------------|
| Size:             | A4 210 x 297 mm   | ~                      | Here I                                                      |               |                  |
| Source:           | Auto              | ~                      |                                                             |               |                  |
| Weight:           | Printer Setting   | ~                      |                                                             |               |                  |
|                   | Paper Feed Op     | ations                 |                                                             |               |                  |
| Finishing         | ) Mode            |                        |                                                             |               |                  |
| Standar           | d Options         | Fit to F<br>Res<br>Con | age<br>ze document to fit printer page<br>version: A4 -> A4 | ~             |                  |
| 2-Sided<br>(None) | Printing (Duplex) |                        | Printing<br>different source for first page                 | Paper feed op | áons<br>Thange   |
| Driver S          | ettings           | Source                 |                                                             | Paper Chec    | *                |
| Untitled          |                   | Multip                 | irpose Tray 🗸 🗸 🗸                                           | Multinumose T | rau Settings     |
| Save              | Del               | Weight                 |                                                             | Ulse MP tra   | u as manual feed |
| 5000              |                   | Printer                | Setting 🗸 🗸                                                 | I ong Edge    | Feed             |
|                   |                   |                        |                                                             |               |                  |
|                   |                   | <u> </u>               | tem Size                                                    |               | Default          |
|                   |                   |                        |                                                             | K Count       |                  |
|                   |                   |                        | U                                                           | Lancel        | Нер              |

- **3.** Aktivieren Sie das Kontrollkästchen [Anderen Einzug für erste Seite verwenden].
- **4.** Wählen Sie das Fach, aus dem Sie das Deckblatt einziehen möchten, und den Papiertyp in den Dropdown-Listen [Papierzufuhr] und [Gewicht] aus.

### MAC OS9.X

**1.** Wählen Sie [Datei]  $\rightarrow$  [Drucken].

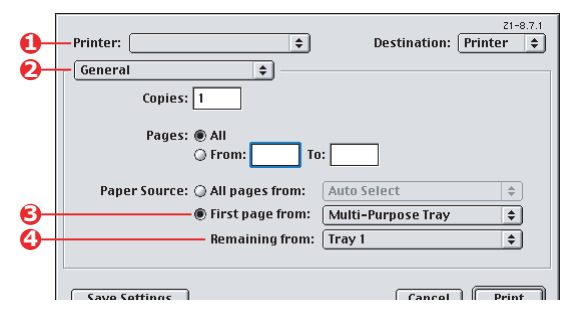

- 2. Wählen Sie im Menü [Drucker] (1) Ihr Druckermodell aus.
- **3.** Wählen Sie [Allgemein] (2).
- **4.** Wählen Sie unter [Papierzufuhr] (3) die Fächer oder Papiersorten aus, die Sie für die erste und die übrigen Seiten verwenden möchten.

## MAC OS X

**1.** Wählen Sie [Datei]  $\rightarrow$  [Drucken].

| 0        | Printer:          |                    | ÷  |  |
|----------|-------------------|--------------------|----|--|
|          | Presets: Standa   | ard                | •  |  |
| 0        | Paper             | Feed               | •  |  |
|          | O All pages from: | Auto Select        | Å  |  |
| 6        | First page from:  | Multi-Purpose Tray | •  |  |
| <b>4</b> | Remaining from:   | Tray 1             | \$ |  |

- **2.** Wählen Sie im Menü [Drucker] (1) Ihr Druckermodell aus.
- **3.** Wählen Sie [Papiereinzug] (2).
- Wählen Sie die Fächer oder Papiersorten aus, die Sie für die erste und die übrigen Seiten verwenden möchten (3).

## **BENUTZERDEFINIERTES PAPIERFORMAT**

Mit dieser Funktion können Sie Druckmedien von nicht standardmäßigem Format bedrucken. Das Mehrzweckfach dient zum Einziehen von Medien von nicht standardmäßigem Format. Die Druckmedienbreite kann von ca. 76 mm bis 328 mm reichen, die Länge von 90 mm bis 1200 mm. Die tatsächlichen Grenzwerte können leicht variieren, je nachdem, welchen Druckertreiber und welches Computerbetriebssystem Sie verwenden.

Bei einigen Anwendungen erreichen Sie möglicherweise nicht die gewünschten Ergebnisse bei Druckmedien von nicht standardmäßigem Format. Sie müssen dann ein wenig experimentieren, bis Sie die gewünschten Ergebnisse erzielen.

### WINDOWS XP/2000 POSTSCRIPT

1. Klicken Sie unter der Registerkarte des Treibers [Layout] auf [Erweitert].

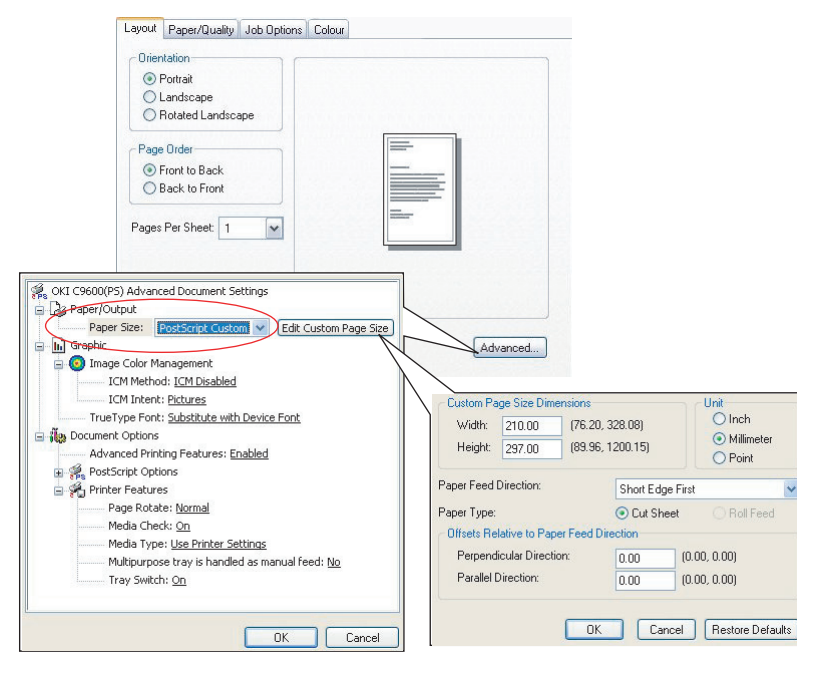

- 2. Wählen Sie im Fenster [Erweiterte Optionen] unter [Papier/Ausgabe] in der Dropdown-Liste [Papierformat] die Option [Benutzerdefiniertes PostScript-Papierformat].
- Wählen Sie im Fenster zur Definition des benutzerdefinierten PostScript-Papierformats in der Dropdown-Liste die Option [Papiereinzugsrichtung].

Folgende Auswahlmöglichkeiten stehen zur Verfügung:

| Width:                         | dth: 210.00 (76.2) |                       | 08)                              | Oinch                                        |
|--------------------------------|--------------------|-----------------------|----------------------------------|----------------------------------------------|
| leight:                        | 297.00             | ) (89.96, 1200.15)    |                                  | <ul> <li>Millimete</li> <li>Point</li> </ul> |
| Feed                           | Direction          |                       |                                  |                                              |
| Sirecui                        | Direction.         | S                     | nort Edge                        | e First                                      |
| er Type:                       | lative to Pan      | SI<br>Treed Direction | Cut She                          | e First<br>et O Roll Fee                     |
| er Type:<br>sets Re<br>Perpend | lative to Pap      | er Feed Directio      | nort Edge<br>Cur She<br>on<br>00 | e First                                      |

| Kurze Seite<br>zuerst         | Die Seite wird im Hochformat (senkrecht)<br>gedruckt. Die Papieroberseite wird dabei<br>zuerst in den Drucker eingezogen.   |
|-------------------------------|----------------------------------------------------------------------------------------------------|
| Lange Seite<br>zuerst         | Die Seite wird im Querformat (waagerecht)<br>gedruckt. Die Papieroberseite wird dabei<br>zuerst in den Drucker eingezogen.  |
| Kurze Seite<br>zuerst gedreht | Die Seite wird im Hochformat (senkrecht)<br>gedruckt. Die Papierunterseite wird dabei<br>zuerst in den Drucker eingezogen.  |
| Lange Seite<br>zuerst gedreht | Die Seite wird im Querformat (waagerecht)<br>gedruckt. Die Papierunterseite wird dabei<br>zuerst in den Drucker eingezogen. |

Beachten Sie, dass die verfügbaren Formatbereiche Platz tauschen, wenn Sie die Papiereinzugsrichtung von Hoch- in Querformat und umgekehrt ändern.

Beachten Sie, dass die Breite des Mehrzweckfachs auf die Länge eines A4-Blattes (297 mm) begrenzt ist. Wenn Ihr Blatt länger ist, müssen Sie es mit der kurzen Seite zuerst zuführen.

**4.** Sie können das Seitenbild auch auf dem Papier positionieren, damit nicht zu dicht am Rand gedruckt wird. Wählen Sie dazu die Option [Versatz].

Versatz im Verhältnis zur Richtung [im rechten Winkel] vergrößert den linken Rand.

Versatz im Verhältnis zur [parallelen] Richtung vergrößert den oberen Rand (normaler Einzug) oder den unteren Rand (gedrehter Einzug).

- Klicken Sie auf [OK], um das Fenster zur Definition des benutzerdefinierten PostScript-Papierformats zu schließen.
- **6.** Klicken Sie auf [OK], um das Fenster "Erweiterte Optionen" zu schließen.
- **7.** Wählen Sie im Fenster des Treibers das [Mehrzweckfach] als [Papierzufuhr] aus.

### WINDOWS PCL

1. Rufen Sie unter der Registerkarte [Konfiguration] alle gespeicherten Treibereinstellungen auf, die Sie verwenden möchten.

| Media                                        | Chie Deve                                                                                                    |                                                                                                    |
|----------------------------------------------|----------------------------------------------------------------------------------------------------|----------------------------------------------------------------------------------------------------|
| Size: User Defined 210.0 x 297.              | On Resize document to fit printer page                                                                                                    |                                                                                                    |
| Source: Auto                                 | Conversion: User Defined Size -> /                                                                                                    | A4 💌                                                                                                    |
| Weight: Printer Setting                      | Cover Printing                                                                                                    | Paper feed options                                                                                                  |
| Paper Feed Option                            | Use different source for first page                                                                                                    | Auto Tray Change                                                                                                    |
| Finishing Mode                               |                                                                                                    | Multipurpose Tray Settings                                                                                          |
| Standard Options                             |                                                                                                    | Use MP tray as manual fee<br>Long Edge Feed                                                                         |
| 2-Sided Printing (Duplex)                    | Custom Size                                                                                                    | Default                                                                                                    |
| (None)                                       |                                                                                                    |                                                                                                    |
|                                              |                                                                                                    | Causal Usla                                                                                                    |
| Driver Settings                              |                                                                                                    |                                                                                                    |
| Driver Settings<br>Untitled                  |                                                                                                    |                                                                                                    |
| Driver Settings<br>Untitled                  | Wy Special 1 105 0 x 148 0mm                                                                                                    |                                                                                                    |
| Driver Settings<br>Untitled<br>Save Delete   | My Special 1 105 0 x 148 0mm     My Special 2 100.0 x 180 0mm                                                                                                    |                                                                                                    |
| Driver Settings<br>Untitled<br>Save Delete   | My Special 1 105 0 x 148 0mm<br>My Special 2 100 0 x 180 0mm                                                                                                    | OK<br>Cancel                                                                                                    |
| Dilver Settings<br>Unitled<br>Save<br>Delete | My Special 1106 0x 148 0mm<br>My Special 2100.0 x 180.0mm                                                                                                    | Cancel<br>Add>>                                                                                                    |
| Dirver Settings<br>Unitied<br>Save<br>Delete | My Special 1 106 0 v 148 0mm           My Special 2 100.0 x 180.0mm           Name:         My Special 3                                                                                           | Cancel<br>Add>><br>Modify                                                                                           |
| Diver Settings<br>Unitied<br>Save<br>Didete  | My Special 1 105 0x 148 0mm           My Special 2 100 0 x 180 0mm           Name:         My Special 3           Cance         Width:         110.0         76.2                                  | OK<br>Cancel<br>Add>><br>Modiy<br>304.8   Delete                                                                    |
| Driver Settings<br>Unitled<br>Save Detector  | My Special 1 105 0k 148 0mm           My Special 2 100.0 x 180 0mm           My Special 3           Cance           Width:         110.0           Length:         200.0           [         120.0 | OK<br>Cancel<br>Add>><br>304.8 1 Delete<br>1200.0 1                                                                 |
| Diver Settings<br>Unitied<br>SaveDtilete     | My Special 1105 0x 148 0mm           My Special 2 100.0 x 180.0mm           Cance           Width:         110.0           Length:         200.0           Unit                                    | OK         OK           Cancel         Add>>           Modily         304.8 ]         Delete           1200.0 ]     |
| Diver Settings<br>Unitited<br>Save Unitede   | My Special 1 105 0x 148 0mm           My Special 2 100.0 x 180.0mm           Cance           Width:           110.0           [76.2 ~           Length:           200.0           [120.0 ~         | OK           OK           Cancel           Add>>           Modfy           304.8             Delete           12000 |

- 2. Klicken Sie auf die Schaltfläche [Papiereinzugsoptionen].
- **3.** Klicken Sie im Fenster "Papiereinzugsoptionen" auf [Benutzerdefiniertes Format].
- **4.** Wenn Sie zuvor besondere benutzerdefinierte Formate gespeichert haben, werden diese jetzt im Fenster "Benutzerdefiniertes Format" aufgeführt.
- **5.** Wenn Sie ein zuvor gespeichertes, benutzerdefiniertes Format verwenden möchten, klicken Sie auf den entsprechenden Namen in der Liste.

So erstellen Sie ein neues benutzerdefiniertes Format:

- (a) Geben Sie in den Feldern [Breite] und [Länge] die Maße ein.
- (b) Geben Sie im Feld [Name] einen Namen für das neue Format ein, und klicken Sie auf [Hinzufügen], um es in der Liste zu speichern.
- Klicken Sie auf [OK], um das gewählte Format zu übernehmen, und schließen Sie das Fenster "Benutzerdefiniertes Format".
- 7. Wenn es sich hierbei um das Format Ihres Dokuments handelt, sie dieses aber skalieren möchten, um es an ein Standardpapierformat anzupassen, klicken Sie im Fenster "Papiereinzugsoptionen" auf [Dokumentformat an das Druckformat anpassen], und wählen Sie das tatsächliche Papierformat des Druckers in der Dropdown-Liste [Konvertierung].

HINWEIS:

Die Abbildung hier zeigt den Apple LaserWriter-Treiber.

**1.** Wählen Sie in Ihrem Anwendungsprogramm [Datei]  $\rightarrow$  [Drucken].

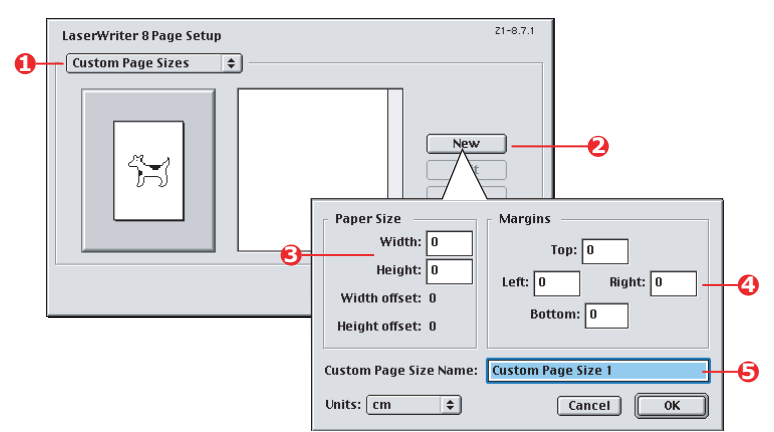

- 2. Wählen Sie [Benutzerdefinierte Papierformate] (1).
- **3.** Klicken Sie auf die Schaltfläche [Neu] (2), um ein neues Papierformat festzulegen.
- **4.** Geben Sie die [Breite] und [Höhe] (3) Ihres Papiers ein.
- 5. Geben Sie die [Ränder] des Papiers (4) nach Bedarf an.
- **6.** Geben Sie einen [Namen] (5) für das neue Format ein, und klicken Sie auf [OK].

### MAC OS X

**1.** Wählen Sie in Ihrem Anwendungsprogramm [Datei]  $\rightarrow$  [Seite einrichten].

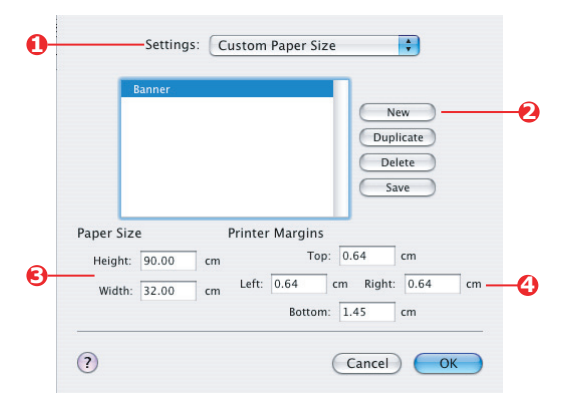

- 2. Wählen Sie [Benutzerdefiniertes Papierformat] (1).
- **3.** Klicken Sie auf die Schaltfläche [Neu] (2), um ein neues Papierformat festzulegen, und geben Sie einen Namen für das Papierformat ein.
- **4.** Geben Sie die [Breite] und [Höhe] (3) Ihres Papiers ein.
- **5.** Geben Sie die [Ränder] des Papiers (4) nach Bedarf an.
- **6.** Klicken Sie auf [OK], um das neue Papierformat zu speichern.

# DUPLEXDRUCK (DOPPELSEITENDRUCK)

Wenn der Drucker mit einer Duplexeinheit ausgestattet ist, können Sie beide Seiten des Papiers bedrucken, um Papier, Gewicht, Masse und Kosten zu sparen.

- Für Duplexdruck kann nur Papier, aber keine Transparentfolien oder andere Medien verwendet werden.
- Verwenden Sie Papier mit einem Gewicht von 75 bis 120 g/m<sup>2</sup>. Wenn Papier mit einem Gewicht von 75 bis 90 g/m<sup>2</sup> sehr wellig ausgegeben wird, verwenden Sie 105 g/m<sup>2</sup>-Papier.
- Verwenden Sie nur Papier in Standardformaten, z. B. A4, Letter usw.

- Legen Sie das Paper mit der zu bedruckenden Seite nach oben ein. Auf der Papierverpackung kennzeichnet meist ein Pfeil, welche Seite bedruckt werden muss.
- Papier kann aus den Standardpapierfächern zugeführt werden, darunter der Zufuhr mit hoher Kapazität, falls vorhanden, aber nicht aus dem Mehrzweckfach.
- > Stellen Sie das Papiergewicht nicht auf "Sehr schwer" ein.
- > Aktivieren Sie nicht die Funktion "Keine Leerseite".

#### WINDOWS POSTSCRIPT

1. Wählen Sie in der Registerkarte [Layout] des Treibers die Option [Zweiseitendruck], und wählen Sie den gewünschten Heftrand.

| Orientation                     |               |
|---------------------------------|---------------|
| Landscape                       |               |
| Rotated Landscape               | Side 1 Side 2 |
| Fint on Both Sides              |               |
| Flip on Long Edge               |               |
| O Flip on Short Edge            |               |
| Page Order                      |               |
| Front to Back     Back to Front | Ŵ             |
| Pages Per Sheet 1 v             | Advanced      |
| WINDOWS XP                      |               |
|                                 |               |

Bei einem Layout im Hochformat (senkrecht) ist die übliche Auswahl [Lange Seite]. Bei einem Layout im Querformat (waagerecht) ist die übliche Auswahl [Kurze Seite]. Mit [Aus] wird der Duplexdruck deaktiviert, und das Dokument wird nur auf einer Seite ausgedruckt.

### WINDOWS PCL

 Wählen Sie unter der Registerkarte des Treibers [Konfiguration] die Option [Zweiseitendruck], und wählen Sie den gewünschten Heftrand.

| Seto Jebo Options Colour<br>Media<br>Sec: Media Colour V<br>Seurce: Auto V<br>Vegite Period Setting            | Mod Option     Color // Device Datas       General     Detail     Color Management     Sharing       Moda     Sign     Sharing       Space     A4200x207mm     Sharing |
|----------------------------------------------------------------------------------------------------|----------------------------------------------------------------------------------------------------|
| Tenter fred Uptrime<br>Stendard<br>Options.<br>Carde Davies<br>Unite Tennes<br>Save. Desice<br>A4 210 x 227 nm | Deen Feed Calons.                                                                                                    |
| WINDOWS XP Default OK Cancel Apply Help                                                                        | WINDOWS 98         Delay!           0K         Cancel         Apply         Help                                                                                       |

Bei einem Layout im Hochformat (senkrecht) ist die übliche Auswahl [Lange Seite]. Bei einem Layout im Querformat (waagerecht) ist die übliche Auswahl [Kurze Seite].

Mit [Aus] wird der Duplexdruck deaktiviert, und das Dokument wird nur auf einer Seite ausgedruckt.

### MAC OS 9

**1.** Wählen Sie in Ihrem Anwendungsprogramm [Datei]  $\rightarrow$  [Drucken].

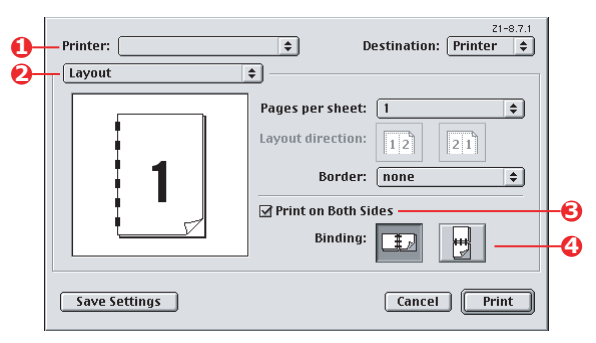

- 2. Wählen Sie im Menü [Drucker] (1) Ihr Druckermodell aus.
- **3.** Wählen Sie [Layout] (2).

- Aktivieren Sie das Kontrollkästchen [Beidseitiger Druck] (3).
- **5.** Wählen Sie den gewünschten Heftrand (4).

Die Abbildung zeigt, wie das Papier gedreht wird, entweder an der kurzen oder an der langen Seite. Ihre Auswahl hängt üblicherweise davon ab, ob Hochformat (senkrecht) oder Querformat (waagerecht) gewählt wurde und ob Sie das Papier umdrehen möchten, um die zweite Seite lesen zu können.

### MAC OS X

**1.** Wählen Sie in Ihrem Anwendungsprogramm [Datei]  $\rightarrow$  [Drucken].

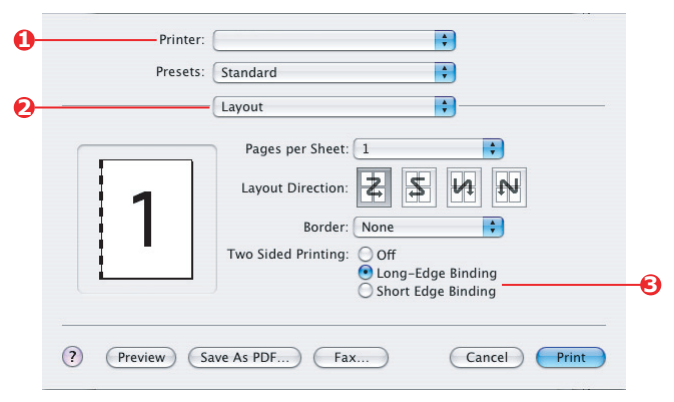

- 2. Wählen Sie im Menü [Drucker] (1) Ihr Druckermodell aus.
- **3.** Wählen Sie [Layout] (2).
- **4.** Wählen Sie aus den Optionen [Zweiseitendruck] (3) entweder [Lange Seite] oder [Kurze Seite].

Ihre Auswahl hängt üblicherweise davon ab, ob Hochformat (senkrecht) oder Querformat (waagerecht) gewählt wurde und ob Sie das Papier umdrehen möchten, um die zweite Seite lesen zu können.

## DRUCKEN MEHRERER SEITEN AUF EINEM BLATT (N AUF)

Mit dieser Funktion wird das Seitenformat Ihres Dokuments für den Druck skaliert, und es werden mehrere Seiten auf einem Blatt gedruckt.

Das ist praktisch, wenn Sie nur das Seitenlayout prüfen oder das Dokument in kompakterem Format verteilen möchten. Sie sparen damit Papier, Masse, Gewicht und Kosten.

Wenn Sie eine Duplexeinheit eingesetzt haben, können Sie diese Funktion sogar mit dem Duplexdruck kombinieren, um noch mehr zu sparen.

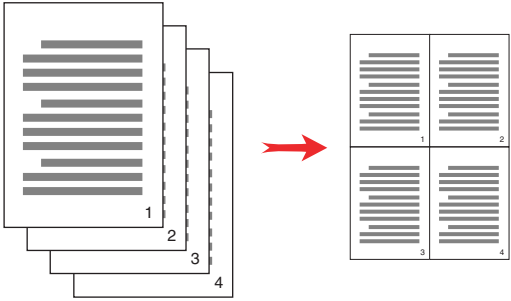

#### WINDOWS POSTSCRIPT

 Wählen Sie unter der Registerkarte des Treibers [Layout] (Windows XP) oder der Registerkarte [Konfiguration] (Windows 98) die Anzahl der Seiten ("N auf"), die Sie pro Blatt drucken möchten. 1 auf ist normal, 16 auf ist höchstens möglich.

| Orientation                  |          |
|------------------------------|----------|
| <ul> <li>Portrait</li> </ul> |          |
| O Landscape                  |          |
| O Rotated Landscape          |          |
| Print on Both Sides          |          |
| None                         |          |
| O Flip on Long Edge          |          |
| O Flip on Short Edge         |          |
| Page Order                   | Er Er    |
| Front to Back                |          |
| Back to Front                |          |
|                              |          |
| ages Per Sheet 4             |          |
|                              |          |
| $\sim$                       | Advanced |
|                              |          |
|                              |          |
|                              |          |
|                              |          |
|                              |          |
|                              |          |

Farbanpassung> 115

#### WINDOWS PCL

 Wählen Sie unter der Registerkarte des Treibers [Layout] (Windows XP) oder der Registerkarte [Konfiguration] (Windows 98) die Anzahl der Seiten ("N auf"), die Sie pro Blatt drucken möchten. 1 auf ist normal, 16 auf ist höchstens möglich.

| Media                     |                      |               |
|---------------------------|----------------------|---------------|
| Size: A4 210 x 297 mm     | atter s              |               |
| Source: Auto              |                      |               |
| Weight: Printer Setting   |                      |               |
| Paper Feed Options        |                      |               |
| Finishing Mode            | Options              |               |
| 4-up                      | Pages per sheet:     | 1             |
| Options                   | Page Borders:        | an a second   |
| 2-Sided Printing (Dupley) |                      | 7             |
| (None)                    | Page layout          |               |
| Daires California         | Portrait 4           | Traune Traure |
| Univer Settings           | Landscape 🖂 🔽        |               |
|                           | Bind Margin:         |               |
| Save                      | (None) <u>0.0</u> mm |               |
|                           |                      |               |
|                           | ОК                   | Cancel Help   |
|                           |                      |               |

**2.** Klicken Sie auf [Optionen], um aus den verfügbaren Optionen für diese Funktion auszuwählen.

Sie können hier die Seitendruckreihenfolge und das Seitenlayout wählen und festlegen, ob Sie bedruckte Seitenränder und einen Heftrand wünschen.

### MAC OS 9

**1.** Wählen Sie in Ihrem Anwendungsprogramm [Datei]  $\rightarrow$  [Drucken].

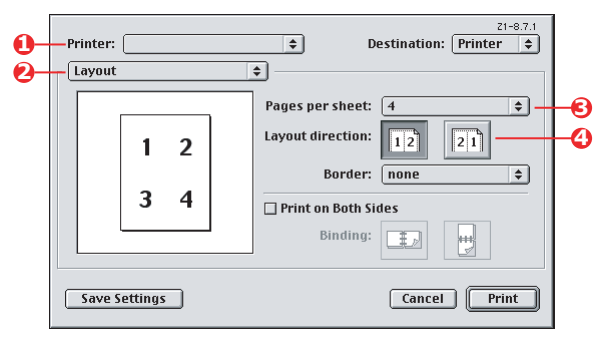

- 2. Wählen Sie im Menü [Drucker] (1) Ihr Druckermodell aus.
- **3.** Wählen Sie [Layout] (2).
- **4.** Wählen Sie im Menü [Seiten pro Blatt] (3) die Anzahl der Seiten, die auf ein Blatt Papier passen sollen.
- Ändern Sie bei Bedarf die Richtung (4), in der die Dokumentseiten auf den einzelnen Blättern angeordnet sind.

### MAC OS X

**1.** Wählen Sie in Ihrem Anwendungsprogramm [Datei]  $\rightarrow$  [Drucken].

| 0 |   | Presets: ( | Standard<br>Layout                                                                                     | •<br>•       |                |
|---|---|------------|----------------------------------------------------------------------------------------------------|--------------|----------------|
|   | 1 | 2          | Pages per Sheet: 2<br>Layout Direction: 2<br>Border: None<br>Two Sided Printing: 0 Off<br>Off<br>Short | Edge Binding | -0<br>-0<br>-5 |

- **2.** Wählen Sie im Menü [Drucker] (1) Ihr Druckermodell aus.
- **3.** Wählen Sie [Layout] (2).
- **4.** Wählen Sie im Menü [Seiten pro Blatt] (3) die Anzahl der Seiten, die auf ein Blatt Papier passen sollen.
- Ändern Sie bei Bedarf die Richtung (4), in der die Dokumentseiten auf den einzelnen Blättern angeordnet sind.
- **6.** Bei Bedarf können Sie jede Seite einrahmen (5).

### POSTERDRUCK

Mit dieser Option können Sie Poster drucken, indem Sie eine Dokumentseite in mehrere Teile (auch als "Einzelblätter" bezeichnet) unterteilen. Jedes Teil wird vergrößert auf einem separaten Blatt gedruckt. Kombinieren Sie dann die einzelnen Blätter, um ein Poster zu erstellen.

Der Posterdruck steht nur unter den Windows PCL-Druckertreibern zur Verfügung.

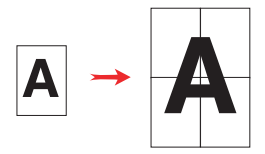

#### WINDOWS PCL

1. Wählen Sie unter der Registerkarte des Treibers [Konfiguration] unter [Ausgabeart] die Option [Posterdruck].

| Setup Job Options Colour |                        |                |
|--------------------------|------------------------|----------------|
| Size: A4 210 x 297 mm    | Options                |                |
| Source: Auto             | Enlarge 2              |                |
| Weight: Printer Setting  | Options                |                |
| Paper Feed Options       | Add Registration Marks | 10 0 0001 00 X |
| Einsteine Made           | Colour                 |                |
| Poster Print             |                        |                |
| Options                  | Add Uverlap            |                |
|                          |                        |                |
|                          | OK                     | Cancel Heb     |
| Driver Settings          |                        |                |
| Untitled                 |                        |                |
| Save Delete              | A4 210 x 297 mm        |                |
|                          |                        |                |
|                          | Default                |                |
|                          |                        |                |
| OK Cance                 | Apply Help             |                |

- 2. Klicken Sie auf [Optionen], um das Fenster "Optionen" zu öffnen.
  - (a) Wählen Sie die für Ihr Dokument benötigte [Vergrößerung], um das Poster auszufüllen.
  - (b) [Registrierungsmarkierungen] können bei Bedarf gedruckt werden, damit die gedruckten Seiten (Einzelblätter) genau auf die Bildränder zugeschnitten werden können.

(c) Mit einer [Überlappung] können Sie nebeneinander liegende Einzelblätter abstimmen, wenn Sie das fertige Poster erstellen.

### AUF SEITE SKALIEREN

Mit dieser Option können Sie Daten, die für eine Seite eines bestimmten Formats formatiert wurden, auf einer Seite eines anderen Formats drucken, ohne die Druckdaten ändern zu müssen.

Diese Funktion steht nur unter den Windows PCL-Treibern zur Verfügung.

1. Klicken Sie unter der Registerkarte des Treibers [Konfiguration] auf die Schaltfläche [Optionen].

| Size: A4 210 x 297 mm     | Eito Page       |                            |                                        |
|---------------------------|-----------------|----------------------------|----------------------------------------|
| Source: Auto              |                 | cument to rit printer page | )                                      |
| Weight: Printer Setting   | Conversion      | . A4-> A3                  |                                        |
| Paper Feed Opt            | ons             | nt source for first page   | Paper feed options<br>Auto Tray Change |
| Finishing Mode            |                 |                            | Paper Check                            |
| Standard Options          |                 |                            | Multipurpose Tray Settings             |
| 2-Sided Printing (Duplex) |                 |                            | Long Lage Feed                         |
| (None)                    | Custom Si       | ze                         | Default                                |
| Driver Settings           |                 | OK                         | Cancel Help                            |
| Default                   | ×               |                            |                                        |
| Save Delei                | A4 210 x 297 mr | n                          |                                        |
|                           |                 |                            |                                        |
|                           |                 |                            |                                        |
|                           |                 | refault                    |                                        |

- 2. Aktivieren Sie das Kontrollkästchen [An Seite anpassen].
- **3.** Wählen Sie in der Dropdown-Liste [Konvertierungen] den benötigten Skalierungsfaktor aus.

### WASSERZEICHEN

Ein Wasserzeichen ist üblicherweise blasser Text, der auf einem gedruckten Dokument überlagert wird. Damit kann das Dokument als "Entwurf" oder auch als "Vertraulich" gekennzeichnet werden.

Diese Funktion steht unter Mac OS X nicht zur Verfügung. Die Abbildung unten zeigt den Windows PostScript-Treiber. Der PCL-Treiber ist sehr ähnlich.

#### WINDOWS

Die Wasserzeichenfunktion finden Sie unter der Registerkarte des Treibers [Auftragsoptionen]. Klicken Sie auf die Schaltfläche [Wasserzeichen].

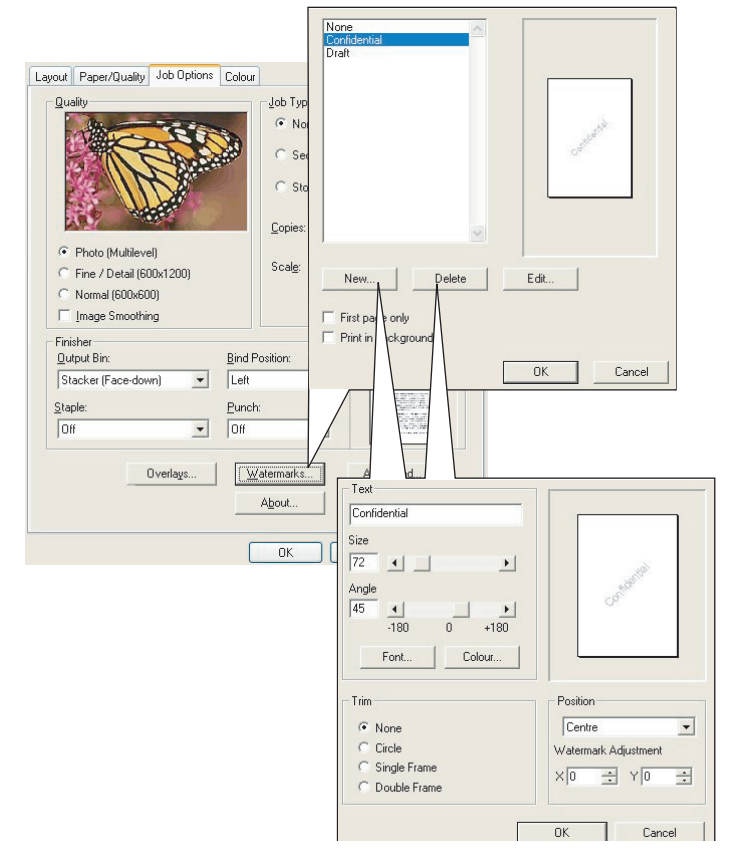

Farbanpassung> 121

#### So erstellen Sie ein neues Wasserzeichen

- 1. Klicken Sie im Fenster "Wasserzeichen" auf [Neu ...].
- **2.** Geben Sie den gewünschten Text für das Wasserzeichen ein.
- **3.** Stellen Sie Schrift, Größe, Farbe, Winkel, Position und Ränder (Zuschnitt) des Wasserzeichens nach Bedarf ein.
- **4.** Klicken Sie auf [OK], um die Änderungen zu übernehmen.

#### So wählen Sie ein zuvor erstelltes Wasserzeichen

**1.** Klicken Sie im Fenster "Wasserzeichen" auf das Wasserzeichen in der Liste.

#### So bearbeiten Sie ein bestehendes Wasserzeichen

- **1.** Klicken Sie im Fenster "Wasserzeichen" auf den Namen des Wasserzeichens in der Liste.
- **2.** Klicken Sie auf [Bearbeiten...].
- **3.** Nehmen Sie die gewünschten Änderungen vor, und klicken Sie auf [OK], um die Änderungen zu übernehmen.

#### So drucken Sie mit einem Wasserzeichen

- **1.** Klicken Sie im Fenster "Wasserzeichen" auf den Namen des Wasserzeichens in der Liste.
- 2. Klicken Sie auf [OK], um das Fenster "Wasserzeichen" zu schließen.
- **3.** Klicken Sie auf [OK], um das Fenster "Druckereigenschaften" zu schließen.
- **4.** Drucken Sie das Dokument.

### MAC OS 9

Diese Abbildungen gelten für den Adobe PostScript-Treiber. Der Apple LaserWriter-Treiber ist nicht für die Funktion "Wasserzeichen" ausgelegt.

**1.** Wählen Sie in Ihrem Anwendungsprogramm [Datei]  $\rightarrow$  [Seite einrichten].

|            | Printer:                                            |                                | \$.8.0 (301)                                                                                                    |   |
|------------|-----------------------------------------------------|--------------------------------|----------------------------------------------------------------------------------------------------|---|
| 0-         | Watermark                                           | <b>\$</b>                      |                                                                                                    |   |
| 0-         | 🔾 🔾 None                                            | 🔾 First 🛛 🖲                    | All                                                                                                    |   |
| 6-         | <ul> <li>PICT</li> <li>EPS</li> <li>TEXT</li> </ul> | Watermark:<br>Draft            | \$                                                                                                    |   |
| 0-         | Edit                                                | 🗌 Foreground<br>🔲 Save With Do | cument Draft                                                                                                    |   |
|            |                                                     |                                | Cancel OK                                                                                                    | ) |
|            |                                                     |                                |                                                                                                    | _ |
|            | Watermark Sp                                        | ecification                    | 8.7.1 (103) OK                                                                                                    | ) |
|            | Watermark Spo                                       | ecification                    | 8.7.1 (103) OK<br>Watermark File: Cancel<br>Draft + Cancel                                                                                      | ) |
|            | Watermark Spo                                       | ecification                    | 8.7.1 (103) OK<br>Watermark File: Cancel<br>Draft ¢ Save As<br>Watermark<br>Font/Size/Style:                                                    | ) |
| 6-         | Watermark Spo                                       | ecification                    | 8.7.1 (103) OK<br>Watermark File: Cancel<br>Draft \$ Save As<br>Watermark<br>Font/Size/Style:<br>Helvetica \$                                   | ) |
| 6-         | Watermark Spo                                       |                                | 8.7.1 (103) OK<br>Watermark File: Cancel<br>Draft \$ Save As<br>Watermark<br>Font/Size/Style:<br>Helvetica \$<br>Watermark Text:<br>Draft Draft | ) |
| <b>9</b> - | Watermark Spr                                       |                                | 8.7.1 (103) OK<br>Watermark File: Cancel<br>Draft                                                                                               | ) |
| <b>O</b> - | Watermark Sp                                        |                                | 8.7.1 (103) OK<br>Watermark File: Cancel<br>Draft  Save As<br>Watermark<br>Font/Size/Style:<br>Helvetica  Watermark Text:<br>Draft<br>Color     | ) |

- **2.** Wählen Sie [Wasserzeichen] (1).
- **3.** Wählen Sie die Seiten, auf denen Sie Wasserzeichen aufdrucken möchten (2).

[Keine] (keine Wasserzeichen), [Erste] oder [Alle].

- **4.** Wählen Sie den Datentyp des Wasserzeichens, den Sie verwenden möchten (3): eine PICT-Datei, EPS-Datei oder "Nur Text".
- Zum Erstellen oder Bearbeiten des Textes für ein Wasserzeichen klicken Sie auf [Bearbeiten...] (4). Damit wird das Dialogfeld zum Bearbeiten des Wasserzeichens geöffnet (5).

# MENÜFUNKTIONEN

In diesem Abschnitt werden die Menüs aufgelistet, die über die Bedienelemente auf dem Bedienfeld des Druckers zugänglich sind und im LCD angezeigt werden.

Es muss beachtet werden, dass die Einstellungen in den Windows-Druckertreibern in vielen Fällen Vorrang vor diesen Menüoptionen haben, sodass diese dann ignoriert werden. Für mehrere Druckertreiber-Einstellungen kann jedoch "Druckereinstellung" vorgegeben werden. Dann kommen die in den Druckermenüs vorgenommenen Einstellungen zur Anwendung.

Die Standardeinstellungen ab Werk sind in den nachstehenden Tabellen durch **Fettdruck** gekennzeichnet.

Im normalen Betriebszustand, der als "Bereitschaft" bezeichnet wird, wird "ON-LINE" im LCD des Druckers angezeigt. Um in diesem Zustand auf das Menüsystem zuzugreifen, drücken Sie die Tasten +/- auf dem Bedienfeld. Dann können Sie die Liste der Menüs in Aufwärts- oder Abwärtsrichtung durchlaufen, bis das gewünschte Menü angezeigt wird. Gehen Sie anschließend wie folgt vor:

- 1. Drücken Sie EINGABE, um das Menü zu aktivieren.
- Bewegen Sie sich mit den Tasten +/- in Aufwärts- oder Abwärtsrichtung durch die Menüoptionen. Sobald die gewünschte Option angezeigt wird, drücken Sie EINGABE, um diese Option zu bearbeiten. Ein Sternchen (\*) wird neben der jeweils aktiven Einstellung angezeigt.
- 3. Durchlaufen Sie die verfügbaren Einstellungen dieser Option mit den Tasten +/- in der jeweiligen Richtung und drücken Sie EINGABE, wenn die gewünschte Einstellung angezeigt wird. Ein Sternchen (\*) erscheint neben dieser Einstellung, um darauf hinzuweisen, dass sie jetzt wirksam ist.
- **4.** Drücken Sie **BACK**, um zurück zur Liste der Menüoptionen zu gehen.
- **5.** Führen Sie eine der folgenden Bedienungen aus:
  - Drücken Sie erneut **BACK**, um zur Liste der Menüs zu gehen.

oder...

• Drücken Sie **ON-LINE**, um das Menüsystem zum Bereitschaftszustand zu verlassen.

## DRUCKAUFTRÄGE

Dieses Menü wird nur angezeigt, wenn das Festplattenlaufwerk installiert ist. Es dient zum Drucken von Dokumenten, die auf der internen Festplatte gespeichert sind. Diese werden mit der Funktion vertraulicher Druck oder Prüfen und Drucken gespeichert. Die Verwendung dieser Funktionen ist an anderer Stelle in diesem Handbuch beschrieben.

Sie werden zur Eingabe eines Kennworts oder einer PIN (persönliche Identifikationsnummer) aufgefordert. Die Tasten +/ – dienen zur Eingabe der einzelnen Zeichen, während mit der Taste **EINGABE** von einer Stelle zur nächsten gewechselt wird.

## INFO-MENÜ

Dieses Menü ermöglicht Ihnen, rasch mehrere Menüpunkte aus dem Drucker aufzulisten.

| BEZEICHNUNG         | Мавланме  | ERLÄUTERUNG                                                                                                    |
|---------------------|-----------|----------------------------------------------------------------------------------------------------|
| MENÜLISTE<br>DRUCK  | AUSFÜHREN | Die vollständige Menüliste mit den aktuellen Einstellungen wird gedruckt.                                                                                                    |
| NETZWERK            | AUSFÜHREN | Informationen über die<br>Netzwerkkonfiguration werden<br>gedruckt.                                                                                                    |
| DATEILISTE<br>DRUCK | AUSFÜHREN | Eine Liste der Overlays, Makros,<br>Schriftarten und anderer auf der<br>Drucker-Festplatte (falls installiert)<br>gespeicherter Dateien wird gedruckt.                                                         |
| PCL<br>SCHRIFTDRUCK | AUSFÜHREN | Eine vollständige Liste aller internen<br>PCL-Schriftarten sowie der im ROM<br>(Steckplatz 0), im Flash-Speicher und<br>auf der Festplatte (falls installiert)<br>gespeicherten Schriftarten wird<br>gedruckt. |
| PSE<br>SCHRIFTDRUCK | AUSFÜHREN | Eine vollständige Liste aller internen<br>Schriftarten der PostScript-Emulation<br>wird gedruckt.                                                                                                    |

| BEZEICHNUNG         | Мавланме  | ERLÄUTERUNG                                                                                                    |
|---------------------|-----------|----------------------------------------------------------------------------------------------------|
| PPR<br>SCHRIFTDRUCK | AUSFÜHREN | Eine vollständige Liste aller internen<br>Schriftarten der IBM ProPrinter III XL-<br>Emulation einschließlich der im Flash-<br>Speicher und auf der Festplatte<br>geladenen Schriftarten wird gedruckt. |
| FX SCHRIFT<br>DRUCK | AUSFÜHREN | Eine vollständige Liste aller internen<br>Schriftarten der Epson FX-Emulation<br>einschließlich der im Flash-Speicher<br>und auf der Festplatte geladenen<br>Schriftarten wird gedruckt.                |
| DEMO1               | AUSFÜHREN | Eine Demonstrationsseite mit Grafiken<br>und Text in Farbe und Schwarzweiß<br>wird gedruckt.                                                                                                    |
| FEHLERLISTE<br>DRU. | AUSFÜHREN | Eine Liste aller im Drucker<br>aufgetretenen Fehler wird gedruckt.                                                                                                    |
| FARBPROFIL<br>LISTE | AUSFÜHREN | Eine Liste der gespeicherten<br>Farbprofile wird gedruckt.                                                                                                    |
|                     |           |                                                                                                    |

# MENÜ FESTPLATTE SICHERN

Dieses Menü wird nur angezeigt, wenn das Festplattenlaufwerk installiert ist. Diese Option sollte vor dem Ausschalten des Druckers immer gewählt werden, um zu gewährleisten, dass keine Festplattendaten verloren gehen.

| BEZEICHNUNG                    | EINSTELLUNGEN | Erläuterung                                                                                                    |
|--------------------------------|---------------|----------------------------------------------------------------------------------------------------|
| FESTPLATTE<br>SICHERN<br>START | AUSFÜHREN     | Ein kontrolliertes Ausschalten des<br>Druckers wird durchgeführt. Dabei wird<br>gewährleistet, dass alle Dateien auf der<br>internen Festplatte vor dem<br>Ausschalten der Spannungsversorgung<br>geschlossen werden. Schalten Sie den<br>Drucker erst aus, wenn im Display<br>angezeigt wird, dass die Festplatte<br>gesichert wurde. |

## DRUCKEN

Dieses Menü ermöglicht die Einstellungen verschiedener Funktionen für Druckaufträge.

| Bezeichnung                            | EINSTELLUNGEN                                   | ERLÄUTERUNG                                                                                                    |
|----------------------------------------|-------------------------------------------------|----------------------------------------------------------------------------------------------------|
| KOPIEN                                 | <b>1</b> -999                                   | Diese Option dient zum Eingeben der<br>Anzahl der zu druckenden Exemplare<br>eines Dokuments (1 bis 999).                                                                                                    |
| DUPLEX                                 | EIN/ <b>AUS</b>                                 | Diese Option dient zum Ein- und<br>Ausschalten der Duplex-<br>Druckfunktion, falls installiert.                                                                                                    |
| PAPIERZUFUHR                           | KASSETTE 1<br>KASSETTE 2<br>MEHRZWECK-<br>FACH  | Mit dieser Option wird die<br>Standardkassette für die<br>Papierzufuhr gewählt: Kassette 1<br>(oben), Kassette 2 (unten, falls<br>installiert) oder Einzug<br>(Mehrzweckfach).                                                                                                    |
| AUTOMATISCHER<br>KASSETTEN-<br>WECHSEL | <b>EIN</b><br>AUS                               | Wenn zwei Kassetten das gleiche<br>Papier enthalten, kann der Drucker<br>auf die andere Papierzufuhr<br>umschalten, wenn die benutzte<br>während eines Druckauftrags leer<br>wird.                                                                                                    |
| KASSETTEN-<br>REIHENFOLGE              | <b>ABWÄRTS</b><br>AUFWÄRTS<br>PAPIERZUFUHR      | Diese Option legt die Reihenfolge<br>beim automatischen Umschalten der<br>Papierzufuhr fest.                                                                                                    |
| MEHRZWECK-<br>EINZUG                   | NICHT<br>VERWENDEN.<br>FALSCHES<br>PAPIERFORMAT | Wenn ein zu druckendes Dokument<br>eine Papiergröße anfordert, die nicht<br>in der gewählten Kassette vorhanden<br>ist, kann der Drucker stattdessen<br>automatisch Papier aus dem<br>Mehrzweckfach einziehen. Wenn<br>diese Funktion nicht aktiviert ist,<br>stoppt der Drucker und fordert zum<br>Einlegen der richtigen Papiergröße<br>auf. |
| PAPIERSORTE<br>PRÜFEN                  | <b>AKTIVIERT</b><br>DEAKTIVIERT                 | Diese Einstellung gibt vor, ob der<br>Drucker prüft, ob die eingelegte<br>Papiergröße mit der für das<br>Dokument angeforderten<br>übereinstimmt.                                                                                                    |

| BEZEICHNUNG                          | EINSTELLUNGEN                              | ERLÄUTERUNG                                                                                                    |
|--------------------------------------|--------------------------------------------|----------------------------------------------------------------------------------------------------|
| AUFLÖSUNG                            | <b>600 x</b><br><b>1200 DPI</b><br>600 DPI | Diese Option stellt die Standard-<br>Druckauflösung ein (dpi = Punkte<br>pro Zoll). 600 x 1200 DPI erfordert<br>mehr Speicher und<br>Verarbeitungszeit, druckt aber in<br>höherer Qualität.                                                                                                    |
| TONER-<br>SPARMODUS                  | AUS<br>EIN                                 | Dieser Modus reduziert den<br>Tonerverbrauch. Der Druck wird<br>heller, ist aber wirtschaftlicher.                                                                                                    |
| MONO-DRUCK-<br>GESCHWINDIG-<br>KEIT. | AUTO SPEED                                 | Ist die erste Seite eines<br>Druckauftrags schwarzweiß, läuft der<br>Drucker mit 32 Seiten pro Minute<br>(ppm). Bei der ersten farbigen Seite<br>wird der Druck verlangsamt und der<br>Rest des Auftrags mit 20 Seiten pro<br>Minute (C5700) und 26 Seite pro<br>Minute (C5900) gedruckt.                                                                                                    |
|                                      | MONO 32PPM                                 | Diese Einstellung entspricht AUTO<br>SPEED mit dem Unterschied, dass<br>dort 32 Seiten pro Minute gedruckt<br>werden, bevor eine farbige Seite<br>auftritt. Um diese Geschwindigkeit<br>zu erreichen, benötigt der Drucker<br>zusätzliche 10 bis 20 Sekunden<br>Aufwärmzeit und 30 bis 60<br>Sekunden Zeit zum Abkühlen, wenn<br>er für farbige Seiten auf 20 Seiten<br>pro Minute (C5700) und 26 Seite pro<br>Minute (C5900) umschaltet. Die<br>Einstellung empfiehlt sich daher<br>besonders, wenn der überwiegende<br>Teil der Druckaufträge vollständig<br>schwarzweiß ist. |
|                                      | FARB-<br>DRUCKGSCHW                        | Der Drucker druckt alle Aufträge mit<br>20 (C5700) bzw. 26 (C5900) Seiten<br>pro Minute. Diese Einstellung<br>empfiehlt sich besonders, wenn der<br>überwiegende Teil der Druckaufträge<br>farbig ist.                                                                                                    |

| BEZEICHNUNG                          | EINSTELLUNGEN                 | ERLÄUTERUNG                                                                                                    |
|--------------------------------------|-------------------------------|----------------------------------------------------------------------------------------------------|
| MONO-DRUCK-<br>GESCHWINDIG-<br>KEIT. | GEMISCHT.<br>GESCHW           | Der Drucker schaltet automatisch<br>zwischen 20 (C5700) bzw. 26<br>(C5900) Seiten pro Minute für<br>farbige Seiten und 20 Seiten pro<br>Minute für Schwarzweiß-Seiten um.<br>Beim Drucken von Schwarzweiß-<br>Seiten werden die drei Farbtrommeln<br>automatisch angehoben, um ihre<br>Lebensdauer zu verlängern. Dies<br>führt zu einer leichten Verzögerung,<br>wenn der Drucker von Farb- auf<br>Schwarzweißdruck umschaltet. Die<br>30 bis 60 Sekunden Abkühlzeit für<br>MONO 32 Seiten pro Minute lassen<br>sich jedoch vermeiden, indem die<br>Mono-Geschwindigkeit auf 20 Seiten<br>pro Minute festgelegt wird. Diese<br>Einstellung empfiehlt sich für<br>Schwarzweißdruck mit nur wenigen<br>farbigen Seiten oder für<br>Druckaufträge, die überwiegend<br>schwarzweiß bzw. farbig sind. |
| AUSRICHTUNG                          | HOCH-<br>FORMAT<br>QUERFORMAT | Diese Option stellt die Standard-<br>Seitenausrichtung als Hochformat<br>(Senkrecht) oder Querformat<br>(Waagerecht) ein.                                                                                                    |
| ZEILEN PRO<br>SEITE                  | 5- <b>64</b> -128             | Diese Option stellt die Anzahl Zeilen<br>pro Seite ein, wenn nicht<br>formatierter Text von anderen<br>Systemen als Windows empfangen<br>wird. Die Standardeinstellung für A4<br>Hochformat ist 65 und für Letter 60.                                                                                                    |

| BEZEICHNUNG         | EINSTELLUNGEN                                                                                                    | ERLÄUTERUNG                                                                                                    |
|---------------------|----------------------------------------------------------------------------------------------------|----------------------------------------------------------------------------------------------------|
| DRUCKBEREICH<br>WIE | KASSETTEN-<br>GRÖSSE<br>LETTER<br>EXECUTIVE<br>LEGAL14<br>LEGAL13.5<br>LEGAL13<br>A4 / A5 / A6 /<br>B5<br>BENUTZER-<br>DEFINIERT<br>COM-9 BRIEF-<br>UMSCHLAG<br>COM-10 BRIEF-<br>UMSCHLAG<br>DL-BRIEF-<br>UMSCHLAG<br>C5-BRIEF-<br>UMSCHLAG | Diese Option stellt die Größe des<br>bedruckbaren Bereichs der Seite auf<br>die Größe des verwendeten Papiers<br>ein. Dieser Bereich entspricht nicht<br>der physischen Papiergröße, die<br>immer geringfügig größer ist. Die<br>Abmessungen der physischen<br>Papiergrößen finden Sie im Abschnitt<br>"Empfehlungen für Papier" in diesem<br>Handbuch. |

# **PAPIERSORTEN-MENÜ**

In diesem Menü können Sie Einstellungen für eine breite Palette von Druckmedien vornehmen.

| Bezeichnung            | EINSTELLUNGEN                                                                                                    | ERLÄUTERUNG                                                                                                    |
|------------------------|----------------------------------------------------------------------------------------------------|----------------------------------------------------------------------------------------------------|
| K1FORMAT               | A4 / A5 / A6 /<br>B5<br>LEGAL14<br>LEGAL13.5<br>LEGAL13<br>LETTER<br>EXECUTIVE<br>BENUTZERDEFI<br>NIERT                                   | Mit dieser Option wird die<br>Papiergröße für die Kassette 1<br>(obere Kassette, wenn beide<br>Kassetten installiert sind) gewählt.<br>Für die Einstellung<br>BENUTZERDEFINIERT siehe X-<br>ABMESSUNG und Y-ABMESSUNG<br>weiter unten in dieser Tabelle.                                                                                                    |
| PAP.SORTE<br>KASS.1    | NORMAL-<br>PAPIER<br>BRIEFKOPF-<br>PAPIER<br>FEINPOST-<br>PAPIER<br>RECYCLING-<br>PAPIER<br>UNBE-<br>SCHNITTENES<br>PAPIER<br>GLANZPAPIER | Diese Option wählt die in dieser<br>Kassette eingelegte Papiersorte.<br>Damit kann der Drucker seine<br>internen Verarbeitungsparameter<br>wie Druckgeschwindigkeit und<br>Fixiertemperatur besser an die<br>Papiersorte anpassen. Beispielsweise<br>ist für Papier mit aufgedrucktem<br>Briefkopf eine geringfügig geringere<br>Fixiertemperatur von Vorteil, damit<br>der bereits vorhandene Aufdruck<br>nicht beeinträchtigt wird. |
| P-GEWICHT<br>KASS.1    | LEICHT (64 ~<br>74 g/m <sup>2</sup> )<br>MITTEL (75 ~<br>90 g/m <sup>2</sup> )<br>SCHWER (91 ~<br>105 g/m <sup>2</sup> )                  | Diese Option stellt den Drucker auf<br>das Gewicht des in dieser Kassette<br>eingelegten Papiers ein.                                                                                                    |
| PAPIERFORMAT<br>KASS.2 | A4 / A5 / B5 /<br>LEGAL 14 ZOLL<br>LEGAL13.5<br>LEGAL13<br>LETTER<br>EXECUTIVE<br>BENUTZERDEFI<br>NIERT                                   | Mit dieser Option wird die<br>Papiergröße für die Kassette 2<br>(untere Kassette), falls installiert,<br>gewählt. Für die Einstellung<br>BENUTZERDEFINIERT siehe X-<br>ABMESSUNG und Y-ABMESSUNG<br>weiter unten in dieser Tabelle.                                                                                                    |

| BEZEICHNUNG         | EINSTELLUNGEN                                                                                                    | ERLÄUTERUNG                                                                                                    |
|---------------------|----------------------------------------------------------------------------------------------------|----------------------------------------------------------------------------------------------------|
| PAP.SORTE<br>KASS.2 | NORMAL-<br>PAPIER<br>BRIEF-<br>KOPFPAPIER<br>FEINPOST-<br>PAPIER<br>RECYCLING-<br>PAPIER<br>UNBE-<br>SCHNITTENES<br>PAPIER                                                                                                    | Diese Option wählt die in dieser<br>Kassette (falls installiert) eingelegte<br>Papiersorte.                                                                                                   |
| P-GEWICHT<br>KASS.2 | LEICHT (64-<br>74g/m <sup>2</sup> )<br>MITTEL (75-<br>90g/m <sup>2</sup> )<br>SCHWER (91-<br>176g/m <sup>2</sup> )                                                                                                    | Passt den Drucker an das Gewicht<br>des in dieses Fach (falls installiert)<br>eingelegten Papiers an.                                                                                         |
| P-FORMAT<br>EINZUG  | LETTER<br>EXECUTIVE<br>LEGAL14<br>LEGAL13.5<br>LEGAL13<br><b>A4</b> / A5 / A6 /<br>B5<br>BENUTZER-<br>DEFINIERT<br>COM-9 BRIEF-<br>UMSCHLAG<br>COM-10 BRIEF-<br>UMSCHLAG<br>DL-BRIEF-<br>UMSCHLAG<br>DL-BRIEF-<br>UMSCHLAG<br>C5-BRIEF-<br>UMSCHLAG | Mit dieser Option wird die<br>Papiergröße für das Mehrzweckfach<br>gewählt. Für die Einstellung<br>BENUTZERDEFINIERT siehe X-<br>ABMESSUNG und Y-ABMESSUNG<br>weiter unten in dieser Tabelle. |

| BEZEICHNUNG                     | EINSTELLUNGEN                                                                                                    | ERLÄUTERUNG                                                                                                    |
|---------------------------------|----------------------------------------------------------------------------------------------------|----------------------------------------------------------------------------------------------------|
| MEHRZWECK-<br>FACH<br>MEDIENTYP | NORMAL-<br>PAPIER<br>BRIEFKOPF-<br>PAPIER<br>FOLIE<br>ETIKETTEN<br>FEINPOST-<br>PAPIER<br>RECYCLING-<br>PAPIER<br>KARTON<br>UNBE-<br>SCHNITTENES<br>PAPIER<br>GLOSSY<br>GLANZPAP. | Diese Option wählt die Papiersorte,<br>die vom Mehrzweckfach eingezogen<br>wird, damit der Drucker seine<br>internen Parameter an diese<br>Papiersorte anpassen kann.                                                        |
| P-GEWICHT<br>EINZUG             | MITTEL (75-<br>90g/m <sup>2</sup> )<br>SCHWER (91-<br>120g/m <sup>2</sup> )<br>ULTRASCHWER<br>(121 -<br>203 g/m <sup>2</sup> )                                                    | Mit dieser Option wird das<br>Papiergewicht für das<br>Mehrzweckfach gewählt.                                                                                                    |
| MASSEINHEIT                     | MILLIMETER<br>ZOLL                                                                                                    | Diese Option wählt eine Maßeinheit für die beiden nächsten Optionen.                                                                                                    |
| X-ABMESSUNG                     | 100- <b>210</b> -216<br>MILLIMETER                                                                                                    | Diese Option stellt die Papierbreite<br>für die Papierformat-Option<br>"BENUTERDEFINIERT" ein.                                                                                                    |
| Y-ABMESSUNG                     | 148- <b>297</b> -1200<br>MILLIMETER                                                                                                    | Diese Option stellt die Papierlänge<br>für die Papierformat-Option<br>"BENUTZERDEFINIERT" ein. Zum<br>Drucken von Bannern können<br>Medien mit einer Länge von bis zu<br>1200 mm aus dem Mehrzweckfach<br>eingezogen werden. |

# Farbe

Der Drucker stellt die Farbbalance und Dichte automatisch in geeigneten Abständen ein, wobei die Druckausgabe für helles weißes Papier zur Betrachtung bei natürlichem Tageslicht optimiert wird. Die Optionen in diesem Menü ermöglichen die Änderung der Standardeinstellungen für besondere oder besonders schwierige Druckaufträge. Setzen Sie die Einstellungen nach Ausführung des Druckauftrags zurück auf ihre Standardwerte.

| Bezeichnung                        | EINSTELLUNGEN          | ERLÄUTERUNG                                                                                                    |
|------------------------------------|------------------------|----------------------------------------------------------------------------------------------------|
| AUTOMAT.<br>DICHTE                 | AUTOMATISCH<br>MANUELL | In der Einstellung AUTOMATISCH<br>wird die Druckdichte beim<br>Einschalten der<br>Spannungsversorgung, nach dem<br>Installieren einer neuen Bildtrommel<br>oder Tonerpatrone sowie bei der<br>Bildtrommel-Zählung 100, 300 und<br>500 automatisch eingestellt. Kommt<br>die Bildtrommel-Zählung 500<br>während eines Druckauftrags vor,<br>erfolgt die Einstellung am Ende des<br>Druckauftrags und dauert bis zu 55<br>Sekunden. Bei Einstellung auf<br>Manuell erfolgt diese Einstellung nur,<br>wenn sie durch die nächste<br>Menüoption aktiviert wird. |
| AUTO DENSITY<br>(AUTOM.<br>DICHTE) | AUSFÜHREN              | Durch die Wahl dieser Option wird<br>die automatische<br>Bilddichteeinstellung sofort<br>ausgeführt.                                                                                                    |
| FARB-<br>KORREKTUR                 | FARBTEST<br>DRUCK      | Durch die Wahl dieser Option wird<br>das Farbkorrekturmuster gedruckt,<br>das zur Einstellung der Farbbalance<br>dient.                                                                                                    |

| BEZEICHNUNG                 | EINSTELLUNGEN    | ERLÄUTERUNG                                                                                                    |
|-----------------------------|------------------|----------------------------------------------------------------------------------------------------|
| C LICHTER<br>CYAN           | -3~ <b>0</b> ~+3 |                                                                                                    |
| C MITTELTÖNE<br>CYA         | -3~ <b>0</b> ~+3 |                                                                                                    |
| C TIEFEN CYAN               | -3~ <b>0</b> ~+3 |                                                                                                    |
| M LICHTER<br>MAGENT         | -3~ <b>0</b> ~+3 |                                                                                                    |
| M MITTELTÖNE<br>MAG         | -3~ <b>0</b> ~+3 | Diese Ontion bewirkt die Einstellung                                                                                                    |
| M TIEFEN<br>MAGENTA         | -3~ <b>0</b> ~+3 | der Bilddichte für jede<br>Farbkomponente (Cvan, Magenta,                                                                                                    |
| Y LICHTER GELB              | -3~ <b>0</b> ~+3 | Gelb und Schwarz). Die normale Einstellung ist 0.                                                                                                    |
| GEL                         | -3~ <b>0</b> ~+3 |                                                                                                    |
| Y TIEFEN GELB               | -3~ <b>0</b> ~+3 |                                                                                                    |
| K LICHTER<br>SCHWAR         | -3~ <b>0</b> ~+3 |                                                                                                    |
| k mitteltöne<br>SCH         | -3~ <b>0</b> ~+3 |                                                                                                    |
| K TIEFEN<br>SCHWARZ         | -3~ <b>0</b> ~+3 |                                                                                                    |
| C DICHTE CYAN               | -3~ <b>0</b> ~+3 |                                                                                                    |
| M DICHTE                    |                  | der Intensität für die einzelnen                                                                                                    |
|                             | -3~ <b>U</b> ~+3 | Farbkomponenten (Cyan, Magenta,                                                                                                    |
|                             | -3~0~+3          | Gelb und Schwarz). Die normale                                                                                                    |
| SCHWARZ                     | -3~ <b>0</b> ~+3 |                                                                                                    |
| AUTOM. FARB-<br>AUSRICHTUNG | AUSFÜHREN        | Diese Option bewirkt die<br>automatische Einstellung der<br>Farbausrichtung. Dies erfolgt<br>normalerweise beim Einschalten der<br>Spannungsversorgung und nach<br>dem Öffnen und Schließen der<br>oberen Abdeckung. Durch dieses<br>Verfahren werden die<br>Bildkomponenten in den Farben<br>Cyan, Magenta und Gelb präzise mit<br>der schwarzen Bildkomponente<br>ausgerichtet. |

| BEZEICHNUNG                        | EINSTELLUNGEN                     | ERLÄUTERUNG                                                                                                    |
|------------------------------------|-----------------------------------|----------------------------------------------------------------------------------------------------|
| C FEINAUSR.<br>CYAN                | -3~ <b>0</b> ~+3                  | Diese Option führt eine                                                                                                    |
| M FEINAUSR.<br>MAG.<br>Y FEINAUSR. | -3~ <b>0</b> ~+3                  | Verhältnis zur schwarzen<br>Bildkomponente durch.                                                                                                    |
| DRUCKFARB.<br>SIMUL.               | AUS<br>SWOP<br>EUROSCALE<br>JAPAN | Diese Option bietet die Auswahl aus<br>verschiedenen Industriestandard-<br>Farbmustern.                                                                |
| UCR                                | <b>NIEDRIG</b><br>MITTEL<br>HOCH  |                                                                                                    |
| CMY 100%<br>DICHTE                 | <b>DEAKTIVIERT</b><br>AKTIVIERT   | Im freigegebenen Zustand werden<br>schwarze Flächen mit 100 % C, M<br>und Y anstelle von Schwarz erzeugt.<br>Dadurch wird das Druckbild<br>glänzender. |

# SYSTEM-KONFIGURATIONSMENÜ

In diesem Menü können allgemeine Druckereinstellungen vorgenommen werden, die an Ihre Arbeitsweise angepasst sind.

| BESTANDTEILE         | EINSTELLUNGEN                                                        | ERLÄUTERUNG                                                                                                    |
|----------------------|----------------------------------------------------------------------|----------------------------------------------------------------------------------------------------|
| STROM-<br>SPARZEIT   | 5<br>15<br>30<br><b>60</b><br>240                                    | Diese Option stellt die Zeitdauer ein,<br>nach der der Drucker automatisch in<br>den Energiesparmodus schaltet. In<br>diesem Modus ist der<br>Energieverbrauch auf ein niedriges<br>Niveau reduziert, das gerade<br>ausreicht, um den Drucker in Betrieb<br>und bereit für Datenempfang zu<br>halten. Wenn ein Auftrag zum<br>Drucker übertragen wird, muss der<br>Drucker bis zu 1 Minute warmlaufen,<br>bevor der Druck beginnen kann. |
| DRUCKE-<br>SPRACHE   | AUTOMATISCH<br>PCL<br>IBM PPR III XL<br>EPSON FX<br>PS3<br>EMULATION | Mit dieser Option wird gewählt,<br>welche Industriestandard-Emulation<br>der Drucker verwenden soll. Bei<br>Einstellung auf AUTOMATISCH<br>werden eingehende Daten überprüft,<br>sodass bei jedem Empfang eines<br>Druckauftrags automatisch die<br>richtige Emulation gewählt wird.                                                                                                    |
| USB PS-<br>PROTOKOLL | RAW<br>ASCII                                                         | Mit dieser Option wird das<br>PostScript-Datenformat für den<br>USB-Anschluss gewählt.                                                                                                    |
| NET PS-<br>PROTOKOLL | RAW<br>ASCII                                                         | Mit dieser Option wird das<br>PostScript-Datenformat für den<br>Netzwerkanschluss gewählt.                                                                                                    |
| LÖSCHB.<br>WARNUNG   | <b>EIN</b><br>AUFTRAG                                                | Bei Einstellung auf EIN können<br>nichtkritische Warnungen wie<br>Anforderung einer anderen<br>Papiergröße durch Drücken der Taste<br><b>ON-LINE</b> gelöscht werden. Bei<br>Einstellung auf AUFTRAG werden sie<br>beim Fortsetzen des Druckauftrags<br>gelöscht.                                                                                                    |
| AUTOMAT.<br>WEITER   | EIN<br>AUS                                                           | Diese Option legt fest, ob der<br>Drucker nach einem<br>Speicherüberlauf automatisch<br>reaktiviert wird.                                                                                                    |

| BESTANDTEILE           | EINSTELLUNGEN          | ERLÄUTERUNG                                                                                                    |
|------------------------|------------------------|----------------------------------------------------------------------------------------------------|
| WARTEN<br>MANUELL      | AUS<br>30<br>60        | Diese Option legt fest, wie viele<br>Sekunden der Drucker auf<br>Papierzuführung wartet, bis der<br>Druckauftrag abgebrochen wird.                                                                                                    |
| WARTEZEIT              | 5~ <b>40</b> ~300      | Diese Option legt fest, wie viele<br>Sekunden der Drucker bei einer<br>Unterbrechung der Empfangsdaten<br>wartet, bis die Seite ausgegeben<br>wird. Bei der PostScript-Emulation<br>wird der Auftrag am Ende der<br>Wartezeit abgebrochen.                                           |
| TONERMANGEL            | FORTSETZEN<br>ANHALTEN | Diese Option legt fest, ob der<br>Drucker den Druckvorgang fortsetzt,<br>wenn der Toner knapp wird.                                                                                                    |
| PAPIERSTAU:<br>WEITER? | EIN<br>AUS             | Diese Option legt fest, ob der<br>Drucker nach einem Papierstau eine<br>Wiederherstellung durchführt. Bei<br>Einstellung auf EIN versucht der<br>Drucker nach der Behebung des<br>Papierstaus, die Seiten, die durch<br>den Papierstau verloren gegangen<br>sind, erneut zu drucken. |
| FEHLER-<br>BERICHT     | EIN<br>AUS             | Bei Einstellung auf EIN wird bei<br>Auftreten eines Fehlers der<br>PostScript-Emulation ein<br>Fehlerbericht gedruckt.                                                                                                    |

# **PCL-EMULATION**

Mit diesem Menü werden die Einstellungen vorgegeben, die beim Betrieb des Druckers im PCL-Emulationsmodus wirksam sind.

| Bezeichnung         | EINSTELLUNGEN                                             | ERLÄUTERUNG                                                                                                    |
|---------------------|-----------------------------------------------------------|----------------------------------------------------------------------------------------------------|
| SCHRIFTEN           | <b>RESIDENT</b> /<br>DIMM0 / DIMM1 /<br>GELADEN           | Mit dieser Option wird die Herkunft<br>der PCL-Standardschriftart<br>vorgegeben. Normalerweise ist<br>dies intern, außer wenn zusätzliche<br>Schriftarten im ROM-<br>Erweiterungssteckplatz installiert<br>oder als permanente Schriftarten<br>in den RAM geladen wurden.                              |
| SCHRIFT-<br>NUMMER  | <b>IO</b> / C001 / S001                                   | Diese Option stellt die Nummer der<br>jeweiligen Standardschriftart von<br>der jeweils gewählten Quelle ein,<br>die intern (I), ROM-Steckplatz (C)<br>oder geladene Schrift (S) sein<br>kann.                                                                                                    |
| SCHRIFT-<br>GRÖSSE  | 4.00 PUNKT~ <b>12.00</b><br><b>PUNKT</b> ~999.75<br>PUNKT | Diese Option stellt die Schriftgröße der gewählten Standardschriftart ein.                                                                                                    |
| ZEICHENSATZ         | PC-8                                                      | Diese Option stellt den PCL-<br>Zeichensatz ein. Wenn eine Schrift<br>und Nummer eingestellt wird, die<br>der gewählte Zeichensatz nicht<br>unterstützt, muss dieser zu einem<br>für diese Schriftart verfügbaren<br>Zeichensatz geändert werden.                                                      |
| A4-DRUCK-<br>BREITE | <b>78 SPALTEN</b><br>80 SPALTEN                           | Mit dieser Option wird die Anzahl<br>Spalten eingestellt, nach der bei<br>A4-Papier im PCL-Modus ein<br>automatischer Zeilenwechsel<br>erfolgt. Dies ist der Wert, wenn der<br>automatische CR/LF-Modus auf<br>AUS eingestellt ist und ein<br>Zeichenabstand von 10 Zeichen<br>pro Zoll verwendet wird |
| KEINE<br>LEERSEITE  | AUS / EIN                                                 | Mit dieser Option wird eingestellt, ob leere Seiten gedruckt werden.                                                                                                    |
| CR-FUNKTION         | <b>CR</b> / CR+LF                                         | Mit dieser Option wird eingestellt,<br>ob ein Wagenrücklauf (0Dh) auch<br>einen Zeilenvorschub bewirkt.                                                                                                    |

| BEZEICHNUNG        | EINSTELLUNGEN                  | ERLÄUTERUNG                                                                                                    |
|--------------------|--------------------------------|----------------------------------------------------------------------------------------------------|
| LF-FUNKTION        | LF / LF+CR                     | Mit dieser Option wird eingestellt,<br>ob ein Zeilenvorschub (OAh) auch<br>einen Wagenrücklauf bewirkt.                                                        |
| DRUCK-<br>RÄNDER   | NORMAL<br>1/5 ZOLL<br>1/6 ZOLL | Diese Option stellt den<br>bedruckbaren Papierbereich ein.<br>NORMAL ist mit PCL kompatibel.                                                                   |
| VOLLTON<br>SCHWARZ | AUS / EIN                      | Mit dieser Option wird eingestellt,<br>ob Schwarz mit schwarzem Toner<br>(EIN) oder 100 % CMY (AUS)<br>gedruckt wird. (Nur im PCL-<br>Emulationsmodus gültig.) |
| LINIENST<br>ANPASS |                                |                                                                                                    |
| Fach-ID<br>EINZUG  | 4                              |                                                                                                    |

# **PPR-EMULATION**

Mit diesem Menü werden die Einstellungen vorgegeben, die bei Betrieb des Druckers im PPR-Emulationsmodus wirksam sind.

| Bezeichnung         | EINSTELLUNGEN                                              | ERLÄUTERUNG                                                                                                 |
|---------------------|------------------------------------------------------------|----------------------------------------------------------------------------------------------------|
| ZEICHEN-<br>DICHTE  | <b>10 CPI</b> ; 12 CPI; 17<br>CPI; 20 CPI;<br>PROPORTIONAL | Diese Einstellung legt die<br>Zeichendichte in einer IBM PPR-<br>Emulation fest.                            |
| KOMPRIMIERT         | <b>12CPI - 20CPI</b> ;<br>12CPI - 12CPI                    | Diese Einstellung legt für den<br>komprimierten Modus eine Dichte<br>von 12 CPI fest.                       |
| IBM-<br>ZEICHENSATZ | Set 1; <b>Set 2</b>                                        | Diese Option legt einen<br>Zeichensatz fest.                                                                |
| ZEICHENSATZ         | IBM437                                                     | Diese Option legt einen<br>Zeichensatz fest.                                                                |
| LETTER 0<br>STYLE   | <b>Disable</b><br>(Deaktivieren),<br>Enable (Aktivieren)   | Diese Option legt den Stil fest, der<br>9BH durch den Buchstaben "o" und<br>9DH durch die Ziffer 0 ersetzt. |
| ZIFFER 0            | <b>Normal</b> ; Slashed<br>(Mit Schrägstrich)              | Diese Option legt fest, ob die 0 mit<br>oder ohne Schrägstrich gedruckt<br>wird.                            |
| ZEILEN-<br>ABSTAND  | 6 LPI; 8 LPI                                               | Diese Option legt den<br>Zeilenabstand fest.                                                                |
| KEINE<br>LEERSEITE  | AUS / EIN                                                  | Mit dieser Option wird eingestellt, ob leere Seiten gedruckt werden.                                        |
| CR-FUNKTION         | CR / CR+LF                                                 | Mit dieser Option wird eingestellt,<br>ob ein Wagenrücklauf (0Dh) auch<br>einen Zeilenvorschub bewirkt.     |
| LF-FUNKTION         | LF / LF+CR                                                 | Mit dieser Option wird eingestellt,<br>ob ein Zeilenvorschub (0Ah) auch<br>einen Wagenrücklauf bewirkt.     |
| ZEILENLÄNGE         | <b>80 SPALTEN</b> ; 136<br>SPALTEN                         | Diese Option legt die Anzahl der<br>Zeichen pro Zeile fest.                                                 |
| SEITENLÄNGE         | 11 ZOLL; <b>11,7</b><br><b>ZOLL</b><br>12 ZOLL             | Diese Option gibt die Länge des<br>Papiers an.                                                              |
| RAND OBEN           | <b>0,0 ZOLL</b> - 1,0<br>ZOLL                              | Diese Option legt den Abstand vom oberen Papierrand fest.                                                   |
| RAND LINKS          | <b>0,0 ZOLL</b> - 1,0<br>ZOLL                              | Diese Option legt den Abstand vom linken Papierrand fest.                                                   |

| BEZEICHNUNG       | EINSTELLUNGEN                                            | ERLÄUTERUNG                                                                                                    |
|-------------------|----------------------------------------------------------|----------------------------------------------------------------------------------------------------|
| LETTER-<br>FORMAT | <b>Disable</b><br>(Deaktivieren),<br>Enable (Aktivieren) | Diese Option legt den Modus fest,<br>der Druckdaten mit 11 Zoll (66<br>Zeilen) in den LETTER-<br>Druckbereich einpasst. |
| TEXTHÖHE          | <b>GLEICH</b> ; CPI-<br>ABHÄNGIG                         | Diese Option legt die Höhe eines<br>Zeichens fest.                                                                      |
|                   |                                                          | GLEICH: Unabhängig von CPI, gleiche Höhe                                                                                |
|                   |                                                          | CPI-ABHÄNGIG: Wie CPI,<br>Zeichenhöhe variiert                                                                          |
|                   |                                                          |                                                                                                    |

# **FX-EMULATION**

Mit diesem Menü werden die Einstellungen vorgegeben, die beim Betrieb des Druckers im FX-Emulationsmodus wirksam sind.

| BEZEICHNUNG         | EINSTELLUNGEN                                              | ERLÄUTERUNG                                                                                                    |
|---------------------|------------------------------------------------------------|----------------------------------------------------------------------------------------------------|
| ZEICHEN-<br>DICHTE  | <b>10 CPI</b> ; 12 CPI; 17<br>CPI; 20 CPI;<br>PROPORTIONAL | Diese Einstellung legt die<br>Zeichendichte in dieser Emulation<br>fest.                                                |
| IBM-<br>ZEICHENSATZ | Set 1; <b>Set 2</b>                                        | Diese Option legt einen<br>Zeichensatz fest.                                                                            |
| ZEICHENSATZ         | IBM437                                                     | Diese Option legt einen<br>Zeichensatz fest.                                                                            |
| LETTER 0<br>STYLE   | <b>Disable</b><br>(Deaktivieren),<br>Enable (Aktivieren)   | Diese Option legt den Stil fest, der<br>9BH durch den Buchstaben "o" und<br>9DH durch die Ziffer 0 ersetzt.             |
| ZIFFER 0            | <b>Normal</b> ; Slashed<br>(Mit Schrägstrich)              | Diese Option legt fest, ob die 0 mit<br>oder ohne Schrägstrich gedruckt<br>wird.                                        |
| ZEILEN-<br>ABSTAND  | 6 LPI; 8 LPI                                               | Diese Option legt den<br>Zeilenabstand fest.                                                                            |
| KEINE<br>LEERSEITE  | AUS / EIN                                                  | Mit dieser Option wird eingestellt, ob leere Seiten gedruckt werden.                                                    |
| CR-FUNKTION         | CR / CR+LF                                                 | Mit dieser Option wird eingestellt,<br>ob ein Wagenrücklauf (0Dh) auch<br>einen Zeilenvorschub bewirkt.                 |
| ZEILENLÄNGE         | <b>80 SPALTEN</b> ; 136<br>SPALTEN                         | Diese Option legt die Anzahl der<br>Zeichen pro Zeile fest.                                                             |
| SEITENLÄNGE         | 11 ZOLL; <b>11,7</b><br><b>ZOLL</b> ;<br>12 ZOLL           | Diese Option gibt die Länge des<br>Papiers an.                                                                          |
| RAND OBEN           | <b>0,0 ZOLL</b> - 1,0<br>ZOLL                              | Diese Option legt den Abstand vom oberen Papierrand fest.                                                               |
| RAND LINKS          | <b>0,0 ZOLL</b> - 1,0<br>ZOLL                              | Diese Option legt den Abstand vom linken Papierrand fest.                                                               |
| LETTER-<br>FORMAT   | <b>Disable</b><br>(Deaktivieren),<br>Enable (Aktivieren)   | Diese Option legt den Modus fest,<br>der Druckdaten mit 11 Zoll (66<br>Zeilen) in den LETTER-<br>Druckbereich einpasst. |

| Bezeichnung | EINSTELLUNGEN            | ERLÄUTERUNG                                                                                   |
|-------------|--------------------------|-----------------------------------------------------------------------------------------------|
| TEXTHÖHE    | GLEICH; CPI-<br>ABHÄNGIG | Diese Option legt die Höhe eines<br>Zeichens fest.                                            |
|             |                          | GLEICH: Unabhängig von CPI,<br>gleiche Höhe<br>CPI-ABHÄNGIG: Wie CPI,<br>Zeisbeskähe veräiset |
|             |                          |                                                                                               |

# **USB-Menü**

Dieses Menü steuert den Betrieb der USB-Datenschnittstelle des Druckers.

| BEZEICHNUNG          | EINSTELLUNGEN                     | ERLÄUTERUNG                                                            |
|----------------------|-----------------------------------|------------------------------------------------------------------------|
| SOFT RESET           | AKTIVIERT /<br><b>DEAKTIVIERT</b> | Diese Option aktiviert oder<br>deaktiviert den Befehl<br>ZURÜCKSETZEN. |
| SERIENNUMMER         | AKTIVIERT /<br><b>DEAKTIVIERT</b> |                                                                        |
| OFF-LINE-<br>EMPFANG | AKTIVIERT /<br><b>DEAKTIVIERT</b> |                                                                        |
| GESCHWINDIG-<br>KEIT | 12 / <b>480</b> Mps               | Diese Option legt die<br>Geschwindigkeit der Schnittstelle<br>fest.    |

# Menü Netzwerk

Dieses Menü steuert den Betrieb der Netzwerkschnittstelle 10Base-T/100Base-TX des Druckers.

| BEZEICHNUNG | EINSTELLUNGEN                     | ERLÄUTERUNG                                                             |
|-------------|-----------------------------------|-------------------------------------------------------------------------|
| TCP/IP      | <b>AKTIVIERT</b> /<br>DEAKTIVIERT | Diese Option aktiviert oder<br>deaktiviert dieses<br>Netzwerkprotokoll. |
| IP VERSION  | <b>IP v4 /</b> IP<br>v4+v6        |                                                                         |
| NETBEUI     | <b>AKTIVIERT</b> /<br>DEAKTIVIERT | Diese Option aktiviert oder<br>deaktiviert dieses<br>Netzwerkprotokoll. |
| NETWARE     | <b>AKTIVIERT</b> /<br>DEAKTIVIERT | Diese Option aktiviert oder<br>deaktiviert dieses<br>Netzwerkprotokoll. |
| BEZEICHNUNG                                   | EINSTELLUNGEN                                      | ERLÄUTERUNG                                                                                                    |
|-----------------------------------------------|----------------------------------------------------|----------------------------------------------------------------------------------------------------|
| ETHERTALK                                     | <b>AKTIVIERT</b> /<br>DEAKTIVIERT                  | Diese Option aktiviert oder<br>deaktiviert dieses<br>Netzwerkprotokoll.                                                                                                    |
| FRAME TYPE                                    | AUTO / 802.2 /<br>802.3 /<br>ETHERNET II /<br>SNAP | Diese Option wählt den Ethernet-<br>MAC-Layer-Rahmentyp.                                                                                                    |
| IP ADDRESS<br>SET (IP-<br>ADRESSE<br>GESETZT) | AUTOMATISCH /<br>MANUELL                           | Diese Option legt fest, ob die IP-<br>Adressenzuweisung automatisch<br>(DHCP) oder manuell erfolgt.                                                                                                    |
| IP ADDRESS<br>(IP-ADRESSE)                    | XXX.XXX.XXX.XXX                                    | Dies ist die aktuelle IP-Adresse.<br>Zum Ändern der Adresse drücken<br>Sie <b>EINGABE</b> . Bearbeiten Sie die<br>erste Zifferngruppe mit +/<br>Drücken Sie erneut <b>EINGABE</b> , um<br>zur nächsten Zifferngruppe zu<br>gelangen. Nach der vierten<br>Zifferngruppe drücken Sie<br><b>EINGABE</b> , um die neue Adresse zu<br>speichern. |
| SUBNET MASK<br>(SUBNET-<br>MASKE)             | xxx.xxx.xxx.xxx                                    | Dies ist die aktuelle Subnet-Maske.<br>Sie wird auf die gleiche Weise wie<br>oben geändert.                                                                                                    |
| GATEWAY<br>ADDRESS<br>(GATEWAY-<br>ADRESSE)   | xxx.xxx.xxx.xxx                                    | Dies ist die aktuelle Gateway-<br>Adresse. Sie wird auf die gleiche<br>Weise wie oben geändert.                                                                                                    |
| AB WERK<br>EINSTLG.                           | AUSFÜHREN                                          | Diese Option lädt die Einstellungen,<br>die vom Hersteller festgelegt<br>wurden.                                                                                                    |
| WEB                                           | <b>AKTIVIERT</b> /<br>DEAKTIVIERT                  | Diese Option aktiviert oder<br>deaktiviert die Web-<br>Konfigurationsfunktion.                                                                                                    |
| TELNET                                        | AKTIVIERT /<br><b>DEAKTIVIERT</b>                  | Diese Option aktiviert oder<br>deaktiviert die Telnet-<br>Konfigurationsfunktion.                                                                                                    |
| FTP                                           | <b>AKTIVIERT</b> / DEAKTIVIERT                     | Diese Option aktiviert oder<br>deaktiviert die Kommunikation über<br>FTP.                                                                                                    |
| SNMP                                          | <b>AKTIVIERT</b> / DEAKTIVIERT                     | Diese Option aktiviert oder deaktiviert das SNMP-Protokoll.                                                                                                    |
| NETWORK<br>SCALE                              | NORMAL /<br>SMALL                                  | Mit dieser Option wird die<br>Netzwerkgröße gewählt.                                                                                                    |

| BEZEICHNUNG   | EINSTELLUNGEN | ERLÄUTERUNG                       |
|---------------|---------------|-----------------------------------|
| HUB LINK      | AUTO          | Diese Option stellt Voll- oder    |
| SETTING (HUB- | NEGOTIATE     | Halbduplex für Kommunikation über |
| LINK-         | 100BASE-TX    | einen Netzwerk-Hub ein.           |
| EINSTELLUNG)  | FULL          |                                   |
|               | 100BASE-TX    |                                   |
|               | HALF          |                                   |
|               | 10BASE-T FULL |                                   |
|               | 10BASE-T HALF |                                   |

### WARTUNGS-MENÜ

Dieses Menü bietet Zugang zu den unterschiedlichen Druckerwartungsfunktionen.

| BEZEICHNUNG           | EINSTELLUNGEN                     | ERLÄUTERUNG                                                                                                    |
|-----------------------|-----------------------------------|----------------------------------------------------------------------------------------------------|
| MENÜ<br>RÜCKSETZEN    | AUSFÜHREN                         | Diese Option stellt Menüs auf die Standardeinstellungen ab Werk zurück.                                                                                                    |
| MENÜ<br>SPEICHERN     | AUSFÜHREN                         | Die aktuellen Menüeinstellungen<br>werden als Standardwerte<br>gespeichert. Drücken Sie <b>EINGABE</b><br>zum Speichern oder <b>ABBRECHEN</b> ,<br>um den Speichervorgang<br>abzubrechen.                                                                                                    |
| ENERGIE-<br>SPARMODUS | <b>AKTIVIERT</b> /<br>DEAKTIVIERT | Diese Option aktiviert oder<br>deaktiviert den automatischen<br>Energiesparmodus. Die Zeitdauer,<br>bevor dieser Modus aktiviert wird,<br>wird im Systemkonfigurationsmenü<br>eingestellt.                                                                                                    |
| FEUCHTE PAP.<br>S/W   | -2~0~+2                           | Diese Option dient für geringfügige<br>Einstellungen, wenn blasser Druck<br>oder helle Flecken/Streifen bei<br>Monochromdruck auf weißem Papier<br>vorkommen. Wählen Sie einen<br>höheren Wert, um die blassen<br>Bereiche zu reduzieren, oder einen<br>niedrigeren Wert, um die Flecken<br>oder Streifen in dichten<br>Druckbereichen zu reduzieren. |
| FEUCHTE PAP.<br>FAR   | -2~0~+2                           | Wie oben, jedoch für Farbdruck.                                                                                                    |

| BEZEICHNUNG         | EINSTELLUNGEN | ERLÄUTERUNG                                                      |
|---------------------|---------------|------------------------------------------------------------------|
| FEUCHTE FOL.<br>S/W | -2~0~+2       | Wie oben, jedoch für<br>Monochromdruck auf<br>Transparentfolien. |
| FEUCHTE FOL.<br>FAR | -2~0~+2       | Wie oben, jedoch für Farbdruck auf<br>Transparentfolien.         |

### **Betriebszähler-Menü**

Dieses Menü dient ausschließlich Informationszwecken und enthält einen Hinweis auf die Gesamtnutzung des Druckers und die voraussichtliche verbleibende Lebensdauer seines Verbrauchsmaterials. Diese Hinweise sind besonders dann nützlich, wenn Sie keinen vollständigen

Reserveverbrauchsmaterialsatz zur Hand haben und wissen müssen, wann Sie entsprechendes Material benötigen.

| BEZEICHNUNG                                                                                                  | ERLÄUTERUNG                                                                        |
|----------------------------------------------------------------------------------------------------|------------------------------------------------------------------------------------|
| KASS. n SEITENZ.                                                                                             | Dies ist die Gesamtzahl der aus Kassette n<br>eingezogenen Seiten.                 |
| SEITENZAHL<br>MEHRZWECKFACH                                                                                  | Dies ist die Gesamtzahl der aus dem<br>Mehrzweckfach eingezogenen Seiten.          |
| ANZAHL DER<br>FARBSEITEN                                                                                     | Dies ist die Gesamtzahl der in Farbe gedruckten Seiten.                            |
| Seitenzahl MONO                                                                                              | Dies ist die Gesamtzahl der in Schwarzweiß gedruckten Seiten.                      |
| LEBENSDAUER<br>TROMMEL K<br>LEBENSDAUER<br>TROMMEL C<br>LEBENSDAUER<br>TROMMEL M<br>LEBENSDAUER<br>TROMMEL Y | Dies ist die verbleibende Nutzung dieser<br>Verbrauchsmaterialien als Prozentsatz. |
| LEBENSDAUER<br>RIEMEN                                                                                        | Dies ist die verbleibende Nutzung des<br>Transportbands als Prozentwert.           |
| LEBENSDAUER<br>FIXIEREINHEIT                                                                                 | Dies ist die verbleibende Nutzung des Fixierers als Prozentwert.                   |
| TONER K<br>TONER C<br>M TONER MAGENTA<br>Y TONER GELB                                                        | Dies sind die Patronengröße und der aktuelle<br>Tonerfüllstand.                    |

# AUFTRAGSPROTOKOLLMENÜ

| BEZEICHNUNG | EINSTELLUNG                       | ERLÄUTERUNG                                                                      |
|-------------|-----------------------------------|----------------------------------------------------------------------------------|
| JOB LOG     | AKTIVIERT /<br><b>DEAKTIVIERT</b> | Eine Liste aller auf dem Drucker<br>ausgeführten Druckaufträge<br>wird gedruckt. |

# **OVERLAYS UND MAKROS (NUR WINDOWS)**

### WAS SIND OVERLAYS UND MAKROS?

Wenn Sie auf besonderes Papier wie Formulare und Briefpapier drucken, aber kein vorgefertigtes Papier verwenden möchten, können Sie mit diesen Funktionen solches Papier erstellen.

Sie können PostScript-Overlays einsetzen, um besondere Druckvorlagen zu erstellen und für sofortigen Einsatz im Drucker zu speichern. Wenn Sie den PCL-Treiber installiert haben, sind entsprechende Funktionen mit Makros möglich.

HINWEIS:

PostScript-Overlays sind unter Windows 95/98/Me nicht verfügbar.

Sie können mehrere Overlays oder Makros erstellen und diese in beliebiger Weise kombinieren, um verschiedene Formulare und andere spezielle Druckvorlagen zu erzeugen. Dabei ist es möglich, jedes Bild nur auf die erste Seite eines Dokuments, auf alle Seiten, auf jede zweite Seite oder nur auf die angegebenen Seiten zu drucken.

### **POSTSCRIPT-OVERLAYS ERSTELLEN**

Zum Erstellen eines Overlays sind drei Schritte erforderlich:

- **1.** Erstellen Sie die Daten für das Formular in einer Anwendung und drucken Sie sie als Druckerdatei (.PRN).
- 2. Erstellen Sie mit der Software Storage Device Manager, die auf CD mit dem Drucker mitgeliefert wird, eine "Projektdatei", importieren Sie die .PRN-Datei(en), und übertragen Sie die erzeugte Filterdatei (.HST) zum Drucker. Die Projektdatei enthält ein oder mehrere Overlay-Bilder, die zusammen gehören, beispielsweise die Briefköpfe für die erste Seite und für weitere Seiten von Briefen.
- **3.** Beim Drucken von Dokumenten dienen diese übertragenen Dateien als Overlays.

Verwenden Sie beim Drucken der Overlay-Dateien auf die Festplatte keine Spezialfunktionen wie zweiseitigen Druck oder mehrere Exemplare. Diese Funktionen sind nicht für Overlays vorgesehen, sondern zum Drucken der fertigen Dokumente.

#### **OVERLAY-BILD ERSTELLEN**

- Erstellen Sie das gewünschte Bild für das Overlay in einer dafür geeigneten Anwendung, beispielsweise in einem Grafikprogramm.
- 2. Öffnen Sie das Dialogfeld Drucken der Anwendung.
- 3. Als Druckername (1) muss der PostScript-Druckertreiber gewählt sein.
- Wählen Sie dann die Option In Datei drucken (2).

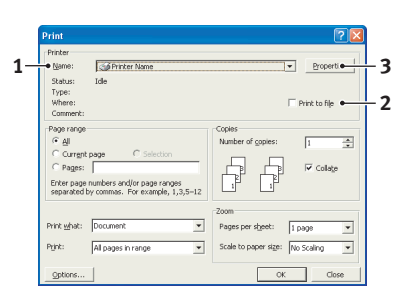

5. Klicken Sie auf die Schaltfläche **Eigenschaften** (3), um das Fenster Dokument-Eigenschaften zu öffnen.

- Wählen Sie auf der Registerkarte Overlay die Option Formular erstellen aus der Dropdown-Liste (4).
- Klicken Sie auf OK, um das Fenster Dokument-Eigenschaften zu schließen.

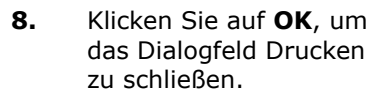

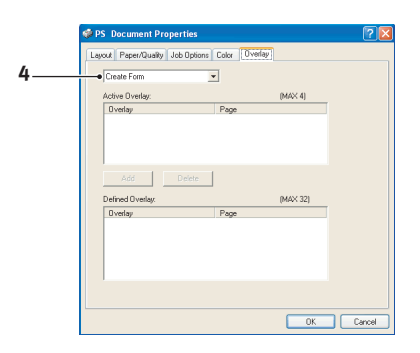

- **9.** Wenn Sie zur Eingabe eines Namens für die Druckdatei aufgefordert werden, geben Sie einen sinnvollen Namen mit der Erweiterung .PRN ein.
- **10.** Schließen Sie die Anwendung.

#### DAS PROJEKT ERSTELLEN UND ÜBERTRAGEN

- Starten Sie aus dem Menü Start von Windows den Storage Device Manager (SDM) und lassen Sie den SDM den Drucker suchen.
- 2. Wählen Sie Drucker→Neues Projekt.
- 3. Wählen Sie Drucker→Datei zu Projekt hinzufügen.
- Stellen Sie die Dropdown-Liste Files of Type (Dateityp) auf PRN Files(\*.prn) ein.
- 5. Navigieren Sie zu dem Ordner, in dem die .PRN-Dateien gespeichert sind, und wählen Sie eine oder mehrere Dateien für das Overlay.

In einem Projekt können mehrere Druckerdateien (.PRN) vorhanden sein. Beispielsweise eine Datei für die erste Seite und eine andere für die folgenden Seiten. Verwenden Sie Windows-Standardverfahren (Umschalttaste oder Strg-Taste), um gegebenenfalls mehrere Dateien gleichzeitig zu wählen.

**6.** Klicken Sie auf **Öffnen**, um diese Dateien dem aktuellen Projekt hinzuzufügen.

- Wenn ein Feld mit einer Meldung eingeblendet wird, dass eine Filterdatei erstellt wurde, klicken Sie auf OK, um die Meldung zu löschen.
- 8. Im Projektfenster wird für jede hinzugefügte Druckerdatei eine .HST-Datei angezeigt. Notieren Sie sich die einzelnen Namen. Notieren Sie dabei die genaue Schreibweise, da zwischen Groß- und Kleinschreibung unterschieden wird. Diese Namen werden später benötigt.
- 9. Wählen Sie Projekte→Projekt speichern und geben Sie einen aussagekräftigen Namen (z. B. "Briefpapier") ein, damit Sie ihn später, wenn Sie ihn ändern möchten, wieder erkennen.
- **10.** Wählen Sie **Projekte**→**Projektdateien zum Drucker übertragen**, um das Projekt in den Drucker zu laden.

Wenn im Drucker eine Festplatte installiert ist, speichert SDM die Dateien automatisch darauf. Andernfalls überträgt SDM die Dateien in den Flash-Speicher. Wenn im Drucker eine Festplatte vorhanden ist, Sie die Dateien aber im Flash-Speicher speichern möchten, doppelklicken Sie auf den Dateinamen im Fenster Projekt und geben Sie **%Flash0%** unter **Volume** ein und klicken Sie auf **OK**.

**11.** Wenn die Meldung "Command Issued" (Befehl abgesetzt) zur Bestätigung der durchgeführten Übertragung eingeblendet wird, klicken Sie auf **OK**, um die Meldung zu löschen.

#### DAS OVERLAY DRUCKEN

- Klicken Sie auf das Symbol des Druckers und wählen Sie Drucker→Test Form (Formular testen).
- Wählen Sie die einzelnen Overlays, die Sie pr
  üfen m
  öchten, im Fenster Test PostScript Form (PostScript-Formular testen) und klicken Sie auf OK. Nach einer kurzen Zeitdauer, in der der Drucker das Formular verarbeitet, erfolgt der Ausdruck.
- **3.** Klicken Sie nach dem Prüfen der einzelnen Overlays auf **Beenden**.

 Klicken Sie auf die Standardschaltfläche Schließen (X) von Windows oder wählen Sie Projekte→Beenden, um den Storage Device Manager zu beenden.

#### **OVERLAYS DEFINIEREN**

Dies ist der letzte Schritt, bevor die neuen Overlays verwendet werden können.

- Öffnen Sie das Fenster Drucker ("Drucker und Faxgeräte" unter Windows XP) über das Menü Start oder in der Windows-Systemsteuerung.
- Klicken Sie mit der rechten Maustaste auf das Symbol des PostScript-Druckers und wählen Sie Druckeinstellungen aus dem Popup-Menü.
- **3.** Klicken Sie auf der Registerkarte **Overlay** auf die Schaltfläche **Neu**.
- Geben Sie im Fenster Overlay-Formulare definieren einen passenden Namen (2) für dieses Overlay ein und legen Sie fest, für welche Seite(n) (3) der Dokumente dieses Overlay verwendet werden soll.

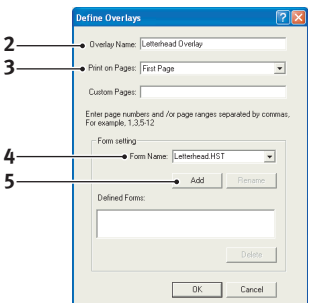

 Geben Sie den Namen der Overlay-Datei (4) genauso ein, wie er im Fenster Projekt des

Storage Device Manager angegeben wird. Beachten Sie, dass bei diesem Namen zwischen Groß- und Kleinschreibung unterschieden wird.

Wenn Sie beim Erstellen der Overlays vergessen haben, die Namen zu notieren, können Sie sie durch Anzeigen der Projektdatei im Storage Device Manager oder durch Drucken einer Dateiliste im Druckermenü Informationen feststellen.

- **6.** Klicken Sie auf **Hinzufügen** (5), um dieses Overlay der Liste der definierten Overlays hinzuzufügen.
- Klicken Sie auf OK, um das Fenster Overlay-Formulare definieren zu schließen.

Das neue Overlay wird jetzt in der Liste Overlay-Formulare definieren im Fenster Drucker-Eigenschaften angeführt.

- **8.** Wiederholen Sie das obige Verfahren, um weitere Overlays zu definieren.
- **9.** Klicken Sie auf **OK**, wenn Sie fertig sind, um das Fenster Dokument-Eigenschaften zu schließen.

Die neuen Overlays sind jetzt verwendungsbereit und für künftige Dokumente verfügbar.

### MIT POSTSCRIPT-OVERLAYS DRUCKEN

Nachdem Sie die Overlays erstellt haben, können Sie sie nach Wunsch in Dokumenten verwenden. Im nachstehenden Beispiel werden zwei Overlays für Geschäftsbriefe verwendet. Das erste wird nur auf der ersten Seite und das zweite auf allen folgenden Seiten gedruckt.

- 1. Erstellen Sie das Dokument ganz normal in einer Anwendung. Formatieren Sie das Dokument nach Erfordernis, sodass es in den verfügbaren Platz passt.
- 2. Öffnen Sie das Dialogfeld **Drucken** der Anwendung und wählen Sie die benötigten Optionen. Vergewissern Sie sich, dass als Drucker der PostScript-Druckertreiber gewählt ist, in dem die Overlays definiert wurden.
- **3.** Klicken Sie auf die Schaltfläche **Eigenschaften**, um das Fenster Druckeinstellungen zu öffnen.
- Wählen Sie auf der Registerkarte Overlay die Option Overlay verwenden aus der Dropdown-Liste (1).
- 5. Klicken Sie auf das erste Overlay (2), das Sie
   verwenden möchten. In
   diesem Beispiel ist es das
   Overlay Cover Page.
   Klicken Sie dann auf die
   Schaltfläche Hinzufügen (3).

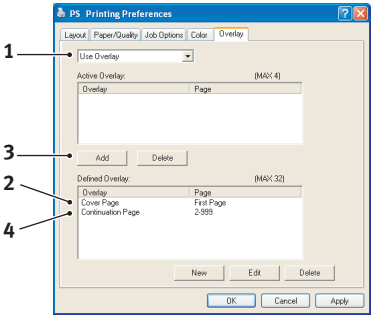

- Wenn Sie ein weiteres Overlay verwenden möchten, in diesem Fall Continuation Page, klicken Sie auf das zweite Overlay (4) und klicken Sie dann erneut auf die Schaltfläche Hinzufügen (3).
- Nachdem Sie alle Overlays gewählt haben, die Sie für dieses Dokument verwenden möchten, klicken Sie auf OK.
- **8.** Klicken Sie abschließend im Dialogfeld Drucken der Anwendung auf **OK**, um den Druckvorgang zu starten.

# **PCL-OVERLAYS ERSTELLEN**

Zum Erstellen eines Overlays sind drei Schritte erforderlich:

- 1. Erstellen Sie die Daten für das Formular in einer Anwendung und drucken Sie sie als Druckerdatei (.PRN).
- Erstellen Sie mit der Software Storage Device Manager, die auf CD mit dem Drucker mitgeliefert wird, eine "Projektdatei", importieren Sie die .PRN-Datei und übertragen Sie die erzeugten Filterdateien (.BIN) zum Drucker.
- **3.** Beim Drucken von Dokumenten dienen diese übertragenen Dateien als Overlays.

Verwenden Sie beim Drucken der Dateien auf die Festplatte keine Spezialfunktionen wie zweiseitigen Druck oder mehrere Exemplare. Diese Funktionen sind nicht für Makros vorgesehen, sondern zum Drucken der fertigen Dokumente.

#### **OVERLAY-BILD ERSTELLEN**

- 1. Erstellen Sie das gewünschte Bild in einer dafür geeigneten Anwendung, beispielsweise in einem Grafikprogramm.
- 2. Öffnen Sie das Dialogfeld Drucken der Anwendung.
- Als Druckername (1) muss der PCL-Druckertreiber gewählt sein.
- Wählen Sie dann die Option In Datei drucken (2).

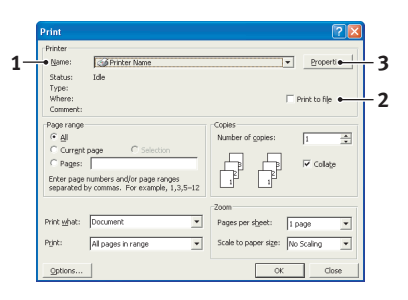

- **5.** Wenn Sie zur Eingabe eines Namens für die Druckdatei aufgefordert werden, geben Sie einen sinnvollen Namen mit der Erweiterung .PRN ein.
- **6.** Schließen Sie die Anwendung.

#### MAKROS ERSTELLEN UND ÜBERTRAGEN

- Starten Sie aus dem Menü Start von Windows den Storage Device Manager (SDM) und lassen Sie den SDM den Drucker suchen.
- Wählen Sie Drucker→Neues Projekt, um ein neues Projekt zu starten.
- Wählen Sie Drucker→Filter Macro File (Filtermakrodatei). Das Dialogfeld Filter Printer Patterns (Filterdruckermuster) wird eingeblendet. Ändern Sie die Einstellungen nach Erfordernis und klicken Sie auf OK.

**Beispiel:**Wenn Sie in MS Paint ein schwarzes Oval erstellen und alle Farbbefehl-Filter markiert lassen, wird das schwarze Oval bei Verwendung des Overlays als schwarzes Rechteck gedruckt. Um die ovale Form beizubehalten, deaktivieren Sie die Filter "Configure Image Data" (Bilddaten konfigurieren), "Palette ID" (Palettenkennung) und "Palette Control" (Palettensteuerung).

- Stellen Sie die Dropdown-Liste Files of Type (Dateityp) auf PRN Files(\*.prn) ein.
- Navigieren Sie zu dem Ordner, in dem die .PRN-Overlaydateien gespeichert sind, und wählen Sie eine oder mehrere Dateien für das Overlay.

In einem Projekt können mehrere Makrodateien vorhanden sein. Beispielsweise eine Datei für die erste Seite und eine andere für die folgenden Seiten. Verwenden Sie Windows-Standardverfahren (Umschalttaste oder Strg-Taste), um gegebenenfalls mehrere Dateien gleichzeitig zu wählen.

- 6. Klicken Sie auf Öffnen, um diese Dateien dem aktuellen Projekt hinzuzufügen. (Sie können auch Dateien aus dem Windows Explorer direkt in das Projektfenster ziehen und dort ablegen.) Wenn ein Feld mit einer Meldung eingeblendet wird, dass eine Filterdatei erstellt wurde, klicken Sie auf OK, um die Meldung zu löschen.
- **7.** Im Projektfenster wird für jede hinzugefügte Druckerdatei eine .BIN-Datei angezeigt. Notieren Sie sich für jede

dieser Dateien den Namen und die ID-Nummer. Diese Informationen werden später benötigt.

Wenn Sie die Namen oder ID-Nummern bearbeiten möchten, doppelklicken Sie auf den Eintrag der Datei und bearbeiten Sie die Informationen. Die **Datenträger** sind wie folgt gekennzeichnet:

0 = Druckerfestplatte, PCL-Partition;
1 = Druckerfestplatte, gemeinsame Partition;
%disk0% = Druckerfestplatte, PostScript-Partition;
2 = Flash-Speicher PCL
%Flash0% = Flash-Speicher PostScript

Bei den Namen wird zwischen Groß- und Kleinschreibung unterschieden. Sie werden später in *genau* der gleichen Schreibweise benötigt.

- Wählen Sie Projekte→Projekt speichern und geben Sie einen aussagekräftigen Namen (z. B. "Briefpapier") ein, damit Sie ihn später wieder erkennen.
- 9. Wählen Sie Projekte→Projektdateien zum Drucker übertragen, um das Projekt in den Drucker zu laden.
- **10.** Wenn die Meldung "Command Issued" (Befehl abgesetzt) zur Bestätigung der durchgeführten Übertragung eingeblendet wird, klicken Sie auf **OK**, um die Meldung zu löschen.

#### DAS MAKRO ZUR PROBE DRUCKEN

- 1. Wählen Sie Drucker→Test Macro (Makro testen)
- Geben Sie im Fenster Test Macro (Makro testen) die ID-Nummer ein und klicken Sie auf OK. Nach einer kurzen Zeitdauer druckt der Drucker das Makro.
- 3. Klicken Sie nach dem Prüfen der einzelnen Makros auf Beenden.
- Klicken Sie auf die Standardschaltfläche Schließen (X) von Windows oder wählen Sie Projekte→Beenden, um den Storage Device Manager zu beenden.

#### **OVERLAYS DEFINIEREN**

Dies ist der letzte Schritt, bevor die neuen Overlays verwendet werden können.

- Öffnen Sie das Fenster Drucker ("Drucker und Faxgeräte" unter Windows XP) über das Menü Start oder in der Windows-Systemsteuerung.
- Klicken Sie mit der rechten Maustaste auf das Symbol des PostScript-Druckers und wählen Sie Druckeinstellungen aus dem Popup-Menü.
- **3.** Klicken Sie auf der Registerkarte Auftragsoptionen auf die Schaltfläche **Overlay-Formulare**.
- Klicken Sie im Fenster Overlay-Formulare auf die Schaltfläche Overlay-Formulare definieren (1).

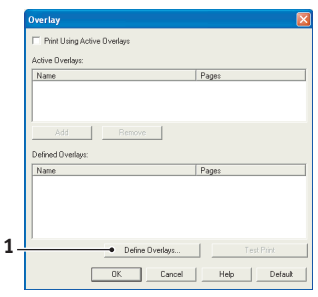

 Geben Sie im Fenster Overlay-Formulare definieren den
 Namen (a) und die ID(b) des Overlays ein, und legen Sie fest, für welche Seite(n)(c) der Dokumente dieses Overlay verwendet werden soll. Klicken Sie dann auf die Schaltfläche Hinzufügen (3), um dieses Overlay der Liste der definierten Overlays

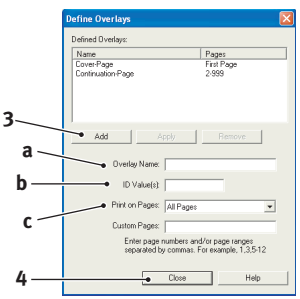

hinzuzufügen. Wiederholen Sie diese Schritte für etwaige zugehörige Overlays. Wenn Sie damit fertig sind, klicken Sie auf die Schaltfläche **Schließen** (4), um das Fenster zu schließen.

Das dargestellte Beispiel zeigt zwei definierte Overlays, eines für die erste Seite und eines für die anschließenden Seiten. Beachten Sie, dass Namen und IDs von Overlaydateien genauso eingegeben werden müssen, wie sie im Fenster Projekt des Storage Device Manager angezeigt werden. Beachten Sie insbesondere, dass bei diesen Namen zwischen Groß- und Kleinschreibung unterschieden wird.

Wenn Sie beim Erstellen der Overlays vergessen haben, den Namen oder die ID zu notieren, können Sie sie durch Anzeigen der Projektdatei im Storage Device Manager oder durch Drucken einer Dateiliste im Druckermenü Informationen feststellen.

Das neue Overlay wird jetzt in der Liste Overlay-Formulare definieren im Fenster Drucker-Eigenschaften angeführt.

**6.** Klicken Sie auf **OK**, wenn Sie fertig sind, um das Fenster Drucker-Einstellungen zu schließen.

Die neuen Overlays sind jetzt verwendungsbereit und für künftige Dokumente verfügbar.

# MIT PCL-OVERLAYS DRUCKEN

Nachdem Sie die Overlays erstellt haben, können Sie sie nach Wunsch in Dokumenten verwenden. Im nachstehenden Beispiel werden zwei Overlays für Geschäftsbriefe verwendet. Das erste wird nur auf der ersten Seite und das zweite auf allen folgenden Seiten gedruckt.

- Erstellen Sie das Dokument ganz normal in einer Anwendung. Formatieren Sie das Dokument nach Erfordernis, sodass es in den verfügbaren Platz des Briefkopf-Overlays passt.
- 2. Öffnen Sie das Dialogfeld **Drucken** der Anwendung und wählen Sie die benötigten Optionen. Vergewissern Sie sich, dass als Drucker der PCL-Druckertreiber gewählt ist, in dem die Overlays definiert wurden.
- **3.** Klicken Sie auf die Schaltfläche **Eigenschaften**, um das Fenster Druckeinstellungen zu öffnen.
- Markieren Sie auf der Registerkarte Overlay das Kontrollkästchen Aktive Overlays verwenden (1).
- Klicken Sie in der Liste Overlay-Formulare definieren auf das erste Overlay (2), das Sie verwenden möchten, und klicken Sie auf die Schaltfläche

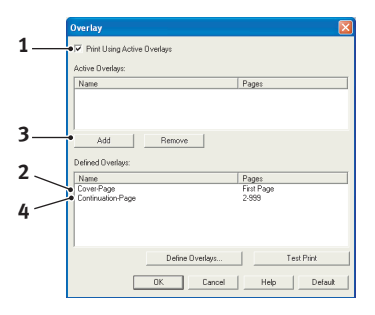

**Hinzufügen** (3), um es der Liste Aktive Overlay-Formulare hinzuzufügen. (Wenn Sie nicht mehr wissen, wie dieses Overlay aussieht, klicken Sie auf die Schaltfläche **Testdruck**.)

6. Wenn Sie ein weiteres Overlay in diesem Dokument verwenden möchten, in diesem Fall das Overlay "Continuation Page", klicken Sie in der Liste der definierten Overlays auf dieses Overlay (4) und klicken Sie dann erneut auf die Schaltfläche Hinzufügen (3), um das zweite Overlay der Liste der aktiven Overlays hinzuzufügen.

- 7. Wenn die Liste der aktiven Overlays alle Elemente enthält, die Sie verwenden möchten, klicken Sie auf **OK**.
- **8.** Klicken Sie abschließend im Dialogfeld Drucken der Anwendung auf **Drucken**, um das Dokument zu drucken.

# VERBRAUCHSMATERIALIEN ERSETZTEN

In diesem Abschnitt wird erläutert, wie die Verbrauchsmaterialien ersetzt werden, wenn sie verbraucht sind. Nachstehend sind die ungefähren Nutzungsdauern aufgeführt:

#### > Toner:

Startpatrone:

Der Drucker wird mit ausreichend Cyan-, Magenta-, Gelbund Schwarz-Toner für 2.250 A4-Seiten in den Patronen ausgeliefert. Davon werden 750 A4-Seiten Toner verwendet, um die Bildtrommel zu laden (es bleiben also 1.500 A4-Seiten bei 5 % Druckfläche).

#### Ersatzpatrone:

| A4-SEITE<br>(FARBE) | IN %  | 2,5 %  | 5 %   | 10 %  |
|---------------------|-------|--------|-------|-------|
| Schwarz             | C5700 | 12.000 | 6.000 | 3.000 |
|                     | C5900 | 12.000 | 6.000 | 3.000 |
| Cyan                | C5700 | 4.000  | 2.000 | 1.000 |
|                     | C5900 | 10.000 | 5.000 | 2.500 |
| Magenta             | C5700 | 4.000  | 2.000 | 1.000 |
|                     | C5900 | 10.000 | 5.000 | 2.500 |
| Yellow              | C5700 | 4.000  | 2.000 | 1.000 |
| (Gelb)              | C5900 | 10.000 | 5.000 | 2.500 |

- > Bildtrommel: Ca. 20.000 Seiten (auf der Grundlage einer typischen Büronutzung ermittelt, wobei 20% der Druckaufträge auf nur 1 Seite, 30% auf 3-Seiten-Dokumente und 50% auf 15 Seiten oder mehr entfallen).
- > Transportband: Ca. 60.000 A4-Seiten.
- > Fixierer: Ca. 60.000 A4-Seiten.

| BEZEICHNUNG                     | NUTZUNGSDAUER                         | BESTELLNR. |
|---------------------------------|---------------------------------------|------------|
| Toner, C5900, Schwarz           | 6.000 A4 bei 5%*                      | 43324424   |
| Toner, C5900, Cyan              | 5.000 A4 bei 5%*                      | 43324423   |
| Toner, C5900, Magenta           | 5.000 A4 bei 5%*                      | 43324422   |
| Toner, C5900, Gelb              | 5.000 A4 bei 5%*                      | 43324421   |
| Toner, C5700, Schwarz           | 6.000 A4 bei 5%*                      | 43324408   |
| Toner, C5700, Cyan              | 2.000 A4 bei 5%*                      | 43381907   |
| Toner, C5700, Magenta           | 2.000 A4 bei 5%*                      | 43381906   |
| Toner, C5700, Gelb              | 2.000 A4 bei 5%*                      | 43381905   |
| Bildtrommel, C5900, Schwarz     | 20.000 A4-Seiten*                     | 43381724   |
| Bildtrommel, C5900, Cyan        | 20.000 A4-Seiten*                     | 43381723   |
| Bildtrommel, C5900, Magenta     | 20.000 A4-Seiten*                     | 43381722   |
| Bildtrommel, C5900, Gelb        | 20.000 A4-Seiten*                     | 43381721   |
| Bildtrommel, C5900, Schwarz x 4 | 20.000 A4-Seiten*                     | 43381724   |
| Bildtrommel, C5900, Cyan x 4    | 20.000 A4-Seiten*                     | 43381723   |
| Bildtrommel, C5900, Magenta x 4 | 20.000 A4-Seiten*                     | 43381722   |
| Bildtrommel, C5900, Gelb x 4    | 20.000 A4-Seiten*                     | 43381721   |
| Bildtrommel, C5700, Schwarz     | 20.000 A4-Seiten*                     | 43381708   |
| Bildtrommel, C5700, Cyan        | 20.000 A4-Seiten*                     | 43381707   |
| Bildtrommel, C5700, Magenta     | 20.000 A4-Seiten*                     | 43381706   |
| Bildtrommel, C5700, Gelb        | 20.000 A4-Seiten*                     | 43381705   |
| Fixierer                        | 60.000 A4-Seiten*                     | 43363203   |
| Transportband                   | 60.000 A4 bei 3<br>Blatt/Druckauftrag | 43363402   |

### BESTELLNUMMERN DER VERBRAUCHSMATERIALIEN

 \* Durchschnittliche Nutzungsdauer: 20 % Seiten bei Endlosdruck, 50 % Seiten bei 3 Seiten pro Druckauftrag und 30 % Seiten bei 1 Seite pro Druckauftrag. Verwenden Sie nur Original-Verbrauchsmaterial von Oki, um die bestmögliche Qualität und Leistung Ihrer Hardware sicherzustellen. Fremdprodukte können die Leistung Ihres Druckers beeinträchtigen, und Ihre Garantie kann verfallen.

**TONERPATRONE AUSTAUSCHEN** 

# ACHTUNG!

Tauschen Sie die Tonerpatrone(n) erst dann aus, wenn "TONER EMPTY" (Toner leer) angezeigt wird. Auf diese Weise vergeuden Sie nicht unnötig Toner und schließen Tonersensorfehler aus.

Der in diesem Gerät verwendete Toner ist ein sehr feines, trockenes Pulver. Er ist in vier Patronen enthalten: eine für jede Farbe Cyan, Magenta, Gelb und Schwarz.

Legen Sie ein Blatt Papier bereit, um die benutzte Tonerpatrone darauf zu stellen, wenn Sie eine neue installieren.

Entsorgen Sie die alte Tonerpatrone in der Verpackung der neuen.

Beachten Sie dabei die gültigen Vorschriften für die Abfallentsorgung. Wenn Toner verschüttet wird, bürsten Sie ihn leicht weg. Reicht dies nicht aus, entfernen Sie restlichen Toner mit einem mit kaltem Wasser befeuchteten Tuch.

*Verwenden Sie kein heißes Wasser, und setzen Sie niemals Lösungsmittel ein. Flecken lassen sich nicht mehr entfernen.* 

# **VORSICHT!**

Wenn Sie Toner einatmen oder Toner in Ihre Augen gerät, trinken Sie etwas Wasser bzw. spülen Sie Ihre Augen mit viel kaltem Wasser. Begeben Sie sich unverzüglich in ärztliche Behandlung.

Schalten Sie den Drucker aus und lassen Sie den Fixierer etwa 10 Minuten abkühlen, bevor Sie die Abdeckung öffnen.  Drücken Sie die Entriegelungstaste der oberen Abdeckung, und öffnen Sie die obere Abdeckung des Druckers vollständig.

# **VORSICHT!**

Wenn der Drucker eingeschaltet war, kann die Fixiereinheit heiß sein. Dieser Bereich ist deutlich gekennzeichnet. Berühren Sie ihn nicht.

2. Merken Sie sich die Anordnung der vier Tonerpatronen.

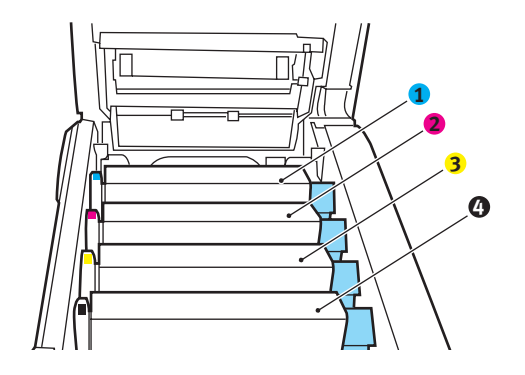

| 1. Tonerpatrone Cyan | 2. Tonerpatrone Magenta |
|----------------------|-------------------------|
| 3. Tonerpatrone Gelb | 4. Tonerpatrone Schwarz |

(a) Ziehen Sie den farbigen Tonerpatronen-Freigabehebel (1) der Tonerpatrone, die ersetzt werden soll, in Richtung Drucker-Vorderseite.

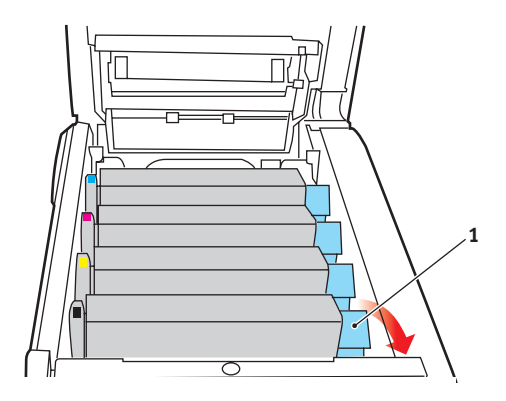

Verbrauchsmaterialien ersetzten> 166

**3.** Heben Sie wie abgebildet die rechte Seite der Tonerpatrone an und ziehen Sie die Tonerpatrone nach rechts, um die linke Seite zu lösen. Entnehmen Sie die Tonerpatrone dann aus dem Drucker.

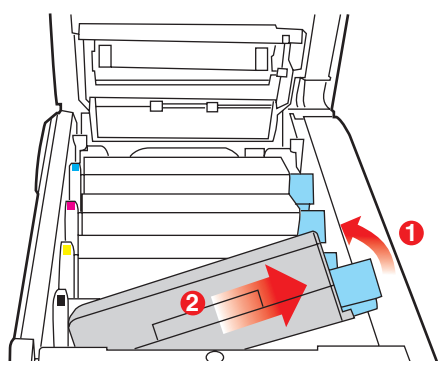

**4.** Stellen Sie die Tonerpatrone vorsichtig auf ein Blatt Papier, um Verschmutzung durch Toner zu vermeiden.

### **ACHTUNG!**

Die grüne Bildtrommelfläche ist sehr empfindlich gegen Berührung und Licht. Berühren Sie diese Fläche nicht, und setzen Sie sie niemals länger als fünf Minuten der normalen Raumbeleuchtung aus. Wenn die Trommeleinheit länger als fünf Minuten außerhalb des Druckers aufbewahrt werden muss, wickeln Sie die Patrone in einen schwarzen Plastikbeutel ein, und bewahren Sie sie an einem dunklen Ort auf. Setzen Sie die Bildtrommel niemals direkter Sonnenbestrahlung oder sehr heller Raumbeleuchtung aus.

**5.** Entnehmen Sie die neue Tonerpatrone aus dem Karton, lassen Sie sie aber noch in ihrem Verpackungsmaterial.

**6.** Schütteln Sie die neue Tonerpatrone vorsichtig mehrmals von Seite zu Seite, um den Toner zu lösen und gleichmäßig in der Tonerpatrone zu verteilen.

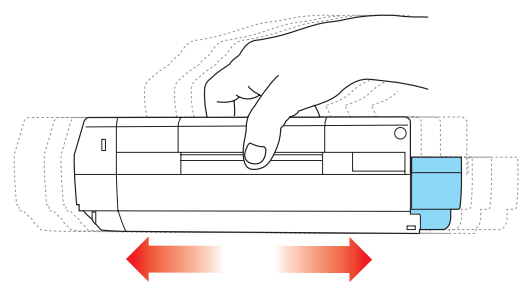

7. Entfernen Sie das Verpackungsmaterial und ziehen Sie das Klebeband von der Unterseite der Tonerpatrone ab.

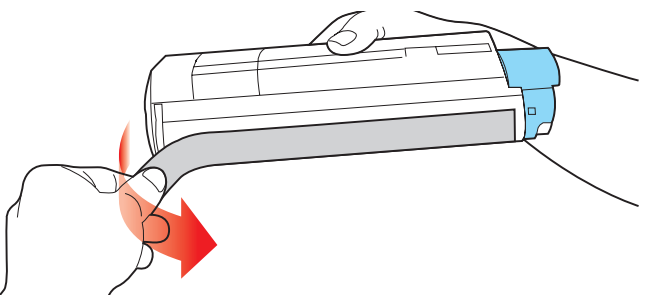

- **8.** Halten Sie die Tonerpatrone oben in der Mitte, sodass sich der farbige Hebel rechts befindet, und setzen Sie sie dann in den Drucker auf die Bildtrommel, von der die alte Tonerpatrone entnommen wurde.
- **9.** Setzen Sie die linke Seite der Tonerpatrone zuerst in die Oberseite der Bildtrommel ein, drücken Sie sie gegen die

Feder an der Bildtrommel und senken Sie dann die rechte Seite der Tonerpatrone auf die Bildtrommel.

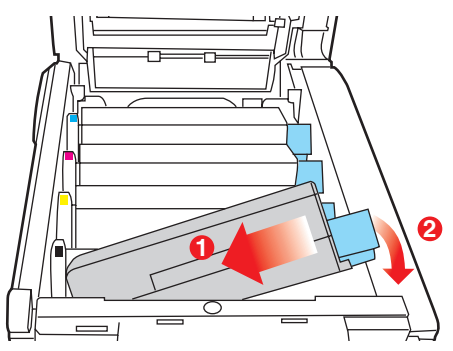

**10.** Drücken Sie vorsichtig auf die Tonerpatrone, um sich zu vergewissern, dass sie einwandfrei sitzt, und drücken Sie den farbigen Hebel (1) zur Drucker-Rückseite. Dadurch wird die Tonerpatrone verriegelt, und Toner kann in die Bildtrommel gelangen.

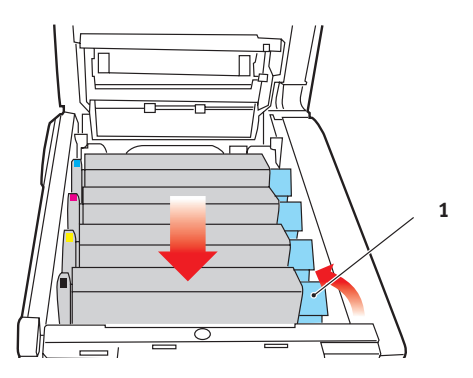

**11.** Schließen Sie zuletzt die obere Abdeckung, indem Sie fest auf beide Seiten drücken, sodass sie einrastet.

### **BILDTROMMEL ERSETZEN**

Schalten Sie den Drucker aus und lassen Sie den Fixierer etwa 10 Minuten abkühlen, bevor Sie die Abdeckung öffnen.

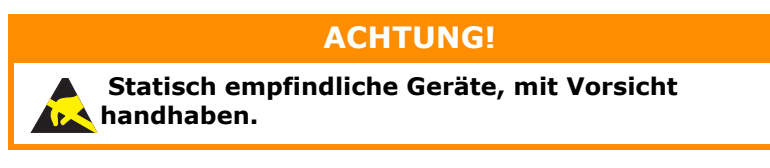

Der Drucker enthält vier Bildtrommeln: Cyan, Magenta, Gelb und Schwarz.

 Drücken Sie die Entriegelungstaste der oberen Abdeckung, und öffnen Sie die obere Abdeckung des Druckers vollständig.

# **VORSICHT!**

Wenn der Drucker eingeschaltet war, ist der Fixierer heiß. Dieser Bereich ist deutlich gekennzeichnet. Berühren Sie ihn nicht.

2. Merken Sie sich die Anordnung der vier Tonerpatronen.

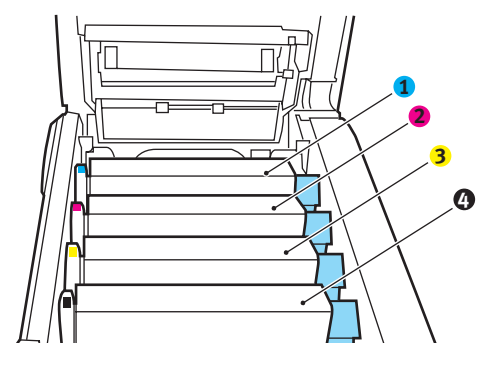

| 1. Tonerpatrone Cyan | 2. Tonerpatrone Magenta |
|----------------------|-------------------------|
| 3. Tonerpatrone Gelb | 4. Tonerpatrone Schwarz |

**3.** Halten Sie die Bildtrommel in der Mitte und heben Sie sie zusammen mit der Tonerpatrone nach oben und aus dem Drucker.

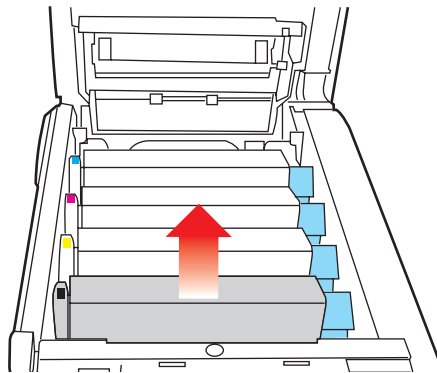

 Stellen Sie die Tonerpatrone vorsichtig auf ein Blatt Papier, um Verschmutzungen durch den Toner und eine Beschädigung der grünen Fläche der Trommel zu vermeiden.

# **ACHTUNG!**

Die grüne Bildtrommelfläche an der Unterseite der Tonerpatrone ist sehr empfindlich gegen Berührung und Licht. Berühren Sie diese Fläche nicht, und setzen Sie sie niemals länger als fünf Minuten der normalen Raumbeleuchtung aus. Wenn die Trommeleinheit länger als fünf Minuten außerhalb des Druckers aufbewahrt werden muss, wickeln Sie die Patrone in einen schwarzen Plastikbeutel ein, und bewahren Sie sie an einem dunklen Ort auf. Setzen Sie die Bildtrommel niemals direkter Sonnenbestrahlung oder sehr heller Raumbeleuchtung aus.  Während sich der farbige Tonerpatronen-Freigabehebel (1) an der rechten Seite befindet, ziehen Sie ihn auf sich zu. Dadurch wird die Tonerpatrone von der Bildtrommel gelöst.

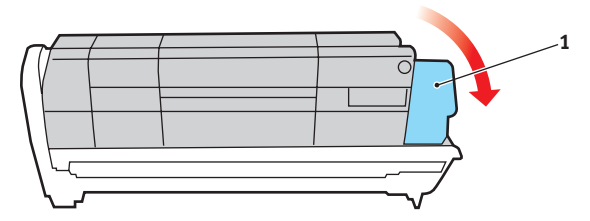

6. Heben Sie wie abgebildet die rechte Seite der Tonerpatrone an und ziehen Sie die Tonerpatrone nach rechts, um die linke Seite zu lösen. Entnehmen Sie die Tonerpatrone dann aus der Bildtrommel. Stellen Sie die Tonerpatrone auf ein Blatt Papier, um Verschmutzung durch Toner zu vermeiden.

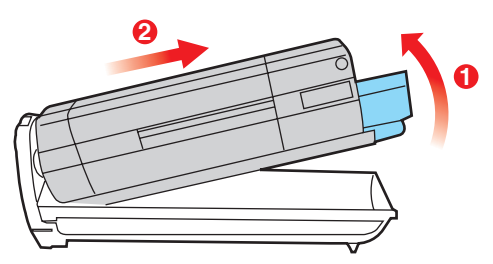

7. Nehmen Sie die neue Bildtrommel aus der Verpackung und stellen Sie sie auf das Papier, auf das die alte Bildtrommel gelegt wurde. Halten Sie sie wie die alte Einheit. Verpacken Sie die alte Bildtrommel zur Entsorgung in das Verpackungsmaterial. 8. Setzen Sie die Tonerpatrone wie abgebildet auf die neue Bildtrommel. Setzen Sie zuerst die linke Seite ein und danach die rechte Seite. (Es ist nicht erforderlich, auch die Tonerpatrone zu ersetzen, außer wenn der Toner verbraucht ist.)

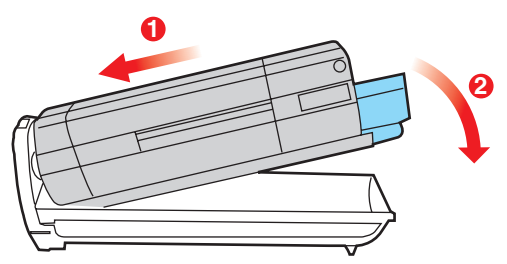

**9.** Drücken Sie den farbigen Freigabehebel (1) von sich weg, um die Tonerpatrone auf der neuen Bildtrommel zu verriegeln. Dann kann der Toner in die Bildtrommel fließen.

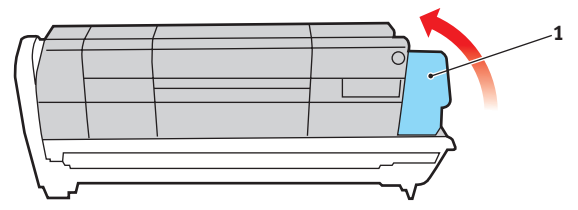

**10.** Halten Sie die Bildtrommeleinheit oben in der Mitte und senken Sie sie in den Drucker ab, sodass die Zapfen an beiden Enden in die Schlitze in den Seiten des Drucker-Innenraums kommen.

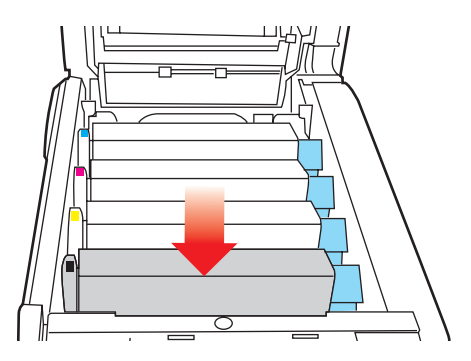

**11.** Schließen Sie zuletzt die obere Abdeckung, indem Sie fest auf beide Seiten drücken, sodass sie einrastet.

HINWEIS:

Wenn der Drucker transportiert werden muss, achten Sie darauf, dass zuvor die Bildtrommeleinheit entfernt und in der mitgelieferten Tasche verstaut wird. Sie vermeiden so, dass Toner verschüttet wird.

### **TRANSPORTBAND ERSETZEN**

Das Transportband befindet sich unter den vier Bildtrommeln. Es muss etwa alle 60.000 Seiten ersetzt werden.

Schalten Sie den Drucker aus und lassen Sie den Fixierer etwa 10 Minuten abkühlen, bevor Sie die Abdeckung öffnen.

 Drücken Sie die Entriegelungstaste der oberen Abdeckung, und öffnen Sie die obere Abdeckung des Druckers vollständig.

### **VORSICHT!**

Wenn der Drucker eingeschaltet war, ist der Fixierer heiß. Dieser Bereich ist deutlich gekennzeichnet. Berühren Sie ihn nicht.

2. Merken Sie sich die Anordnung der vier Tonerpatronen. Diese Reihenfolge muss eingehalten werden

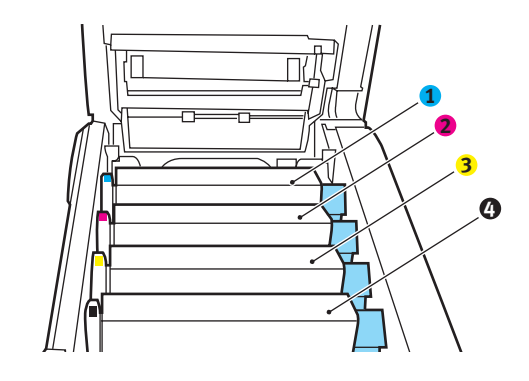

| 1. Tonerpatrone Cyan | 2. Tonerpatrone Magenta |
|----------------------|-------------------------|
| 3. Tonerpatrone Gelb | 4. Tonerpatrone Schwarz |

**3.** Nehmen Sie die einzelnen Bildtrommeln aus dem Drucker und stellen Sie sie an einen sicheren Platz, wo sie vor Licht und Wärme geschützt sind.

# ACHTUNG!

Die grüne Bildtrommelfläche an der Unterseite der einzelnen Tonerpatronen ist sehr empfindlich gegen Berührung und Licht. Berühren Sie diese Fläche nicht, und setzen Sie sie niemals länger als fünf Minuten der normalen Raumbeleuchtung aus. Wenn die Trommeleinheit länger als fünf Minuten außerhalb des Druckers aufbewahrt werden muss, wickeln Sie die Patrone in einen schwarzen Plastikbeutel ein, und bewahren Sie sie an einem dunklen Ort auf. Setzen Sie die Bildtrommel niemals direkter Sonnenbestrahlung oder sehr heller Raumbeleuchtung aus.

**4.** An den Seiten des Transportbands befinden sich zwei Befestigungsvorrichtungen (5) und an seiner Vorderseite eine Hubleiste (6).

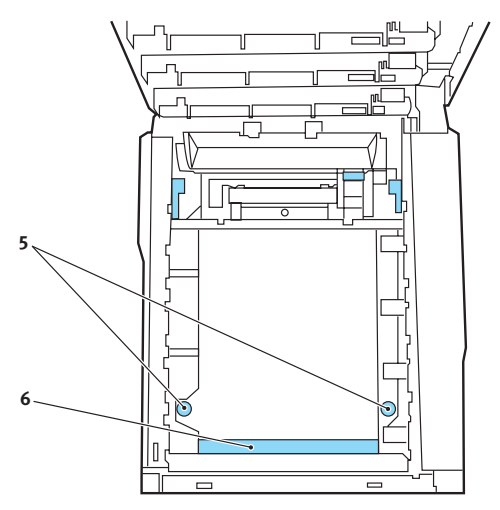

 Drehen Sie die beiden Befestigungsvorrichtungen um 90° nach links. Dadurch wird das Transportband vom Druckerchassis gelöst.

- **6.** Ziehen Sie die Hubleiste (6) nach oben, sodass die Transportbandeinheit nach vorne hochgekippt wird, und ziehen Sie die Transportbandeinheit aus den Drucker.
- 7. Setzen Sie die neue Transportbandeinheit so ein, dass sich die Hubleiste an der Vorderseite und der Antriebsmechanismus an der Rückseite des Druckers befinden. Bringen Sie das Antriebszahnrad mit dem Zahnrad hinten links im Drucker in Eingriff und senken Sie die Transportbandeinheit in den Drucker ab.
- **8.** Drehen Sie die beiden Befestigungsvorrichtungen (5) um 90° nach rechts, sodass sie einrasten. Dadurch wird die Transportbandeinheit gehalten.
- **9.** Setzen Sie die vier Bildtrommeln mitsamt ihren Tonerpatronen in der gleichen Reihenfolgen, in der sie entnommen wurden, wieder in den Drucker ein: Cyan (ganz hinten), Magenta, Gelb und Schwarz (ganz vorne).
- **10.** Schließen Sie zuletzt die obere Abdeckung, indem Sie fest auf beide Seiten drücken, sodass sie einrastet.

### **FIXIERER ERSETZEN**

Der Fixierer befindet sich im Drucker unmittelbar hinter den vier Bildtrommeln.

# **VORSICHT!**

Wenn der Drucker kürzlich eingeschaltet war, sind einige Teile des Fixierers sehr heiß. Gehen Sie äußerst vorsichtig mit dem Fixierer um und fassen Sie ihn nur am Griff an, der nur mäßig warm wird. Der heiße Bereich ist deutlich durch einen Warnaufkleber gekennzeichnet. Schalten Sie, um sicherzugehen, den Drucker aus und lassen Sie den Fixierer etwa 10 Minuten abkühlen, bevor Sie die Drucker-Abdeckung öffnen.

Schalten Sie den Drucker aus und lassen Sie den Fixierer etwa 10 Minuten abkühlen, bevor Sie die Abdeckung öffnen.

- Drücken Sie die Entriegelungstaste der oberen Abdeckung, und öffnen Sie die obere Abdeckung des Druckers vollständig.
- 2. Der Griff (1) befindet sich an der Oberseite des Fixierers.

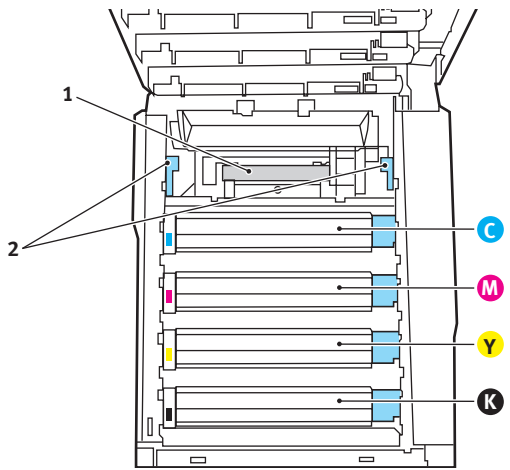

- **3.** Ziehen Sie die beiden Fixierer-Verriegelungshebel (2) zur Drucker-Vorderseite, sodass sie ganz aufrecht stehen.
- **4.** Halten Sie den Fixierer an seinem Griff (1) und heben Sie ihn gerade aus dem Drucker. Wenn der Fixierer noch

warm ist, stellen Sie ihn auf eine ebene Fläche, die nicht wärmeempfindlich ist.

- **5.** Entnehmen Sie den neuen Fixierer aus dem Karton und entfernen Sie das Verpackungsmaterial.
- 6. Halten Sie den neuen Fixierer am Griff und vergewissern Sie sich, dass er richtig ausgerichtet ist. Die Verriegelungshebel (2) müssen ganz aufrecht stehen und die beiden Positionierungszapfen (3) müssen zu Ihnen hin weisen.

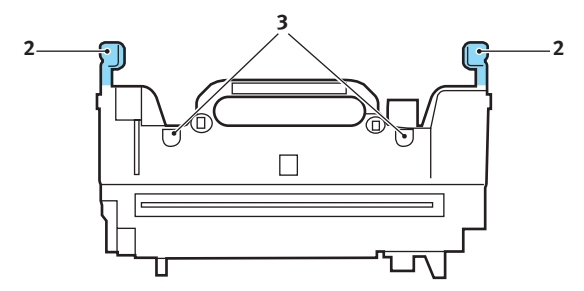

- Setzen Sie den Fixierer so in den Drucker, dass die beiden Zapfen (3) in die Schlitze in der Metallwand kommen, die den Fixierer von den Bildtrommeln trennt.
- **8.** Drücken Sie die beiden Verriegelungshebel (2) zur Druckerrückseite, um den Fixierer zu befestigen.

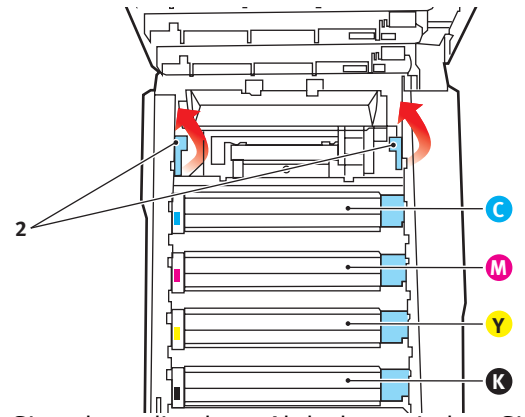

Schließen Sie zuletzt die obere Abdeckung, indem Sie fest auf beide Seiten drücken, sodass sie einrastet.

# **REINIGEN DES LED-KOPFES**

Wenn das Druckbild unscharf ist oder weiße Linien zeigt, muss der LED-Kopf gereinigt werden.

- 1. Schalten Sie den Drucker aus, und öffnen Sie die obere Abdeckung.
- **2.** Wischen Sie den LED-Kopf vorsichtig mit einem LED-Linsenreiniger oder einem weichen Tuch ab.

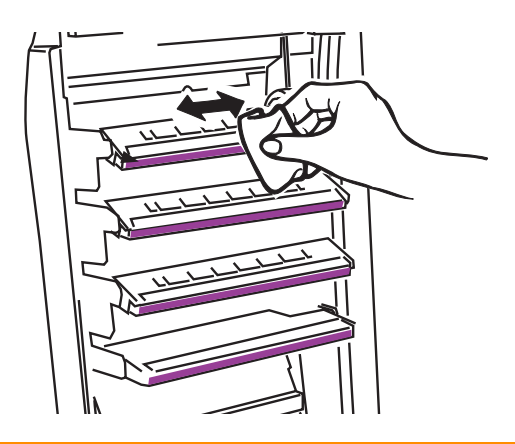

# ACHTUNG!

Verwenden Sie zum Reinigen des LED-Kopfes weder Methanol noch ein anderes Lösungsmittel, da sonst die Oberfläche der Linse beschädigt werden kann.

**3.** Schließen Sie die obere Abdeckung.
# **UPGRADES INSTALLIEREN**

Dieser Abschnitt erläutert, wie Sie optionale Zubehörteile im Drucker installieren. Dazu gehören:

- > Duplexeinheit (für Zweiseitendruck)
- > zusätzlicher RAM-Speicher
- > 40-GB-Festplattenlaufwerk
- > Weiteres Papierfach
- > Schrank

#### DUPLEXEINHEIT

Die Duplexeinheit ermöglicht beidseitiges Drucken, wodurch weniger Papier verbraucht und der Umgang mit umfangreichen Dokumenten vereinfacht wird. Außerdem ist dann Broschürendruck möglich, was noch geringeren Papierverbrauch und noch einfacheren Umgang mit großen Dokumenten bedeutet.

Die Duplexeinheit wird an der Rückseite gerade in den Drucker geschoben und erfordert keine Werkzeuge zum Installieren.

- **1.** Packen Sie die neue Duplexeinheit aus und entfernen Sie etwaiges Verpackungsmaterial.
- 2. Schalten Sie den Drucker aus. Es ist nicht erforderlich, den Netzstecker zu ziehen.
- **3.** Vergewissern Sie sich, dass die richtige Seite wie abgebildet nach oben weist, und schieben Sie die Duplexeinheit in den Einschub an der Rückseite. Beim Hineinschieben der Duplexeinheit klappt die Blende nach innen. Schieben Sie die Duplexeinheit ganz hinein, bis sie einrastet.

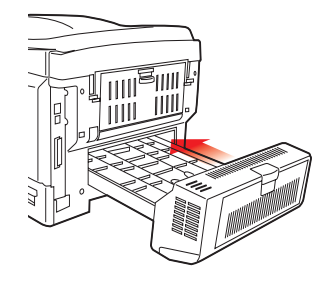

Upgrades installieren> 181

- **4.** Schalten Sie den Drucker ein und lassen Sie ihn warmlaufen (ca. 1 Minute).
- 5. Drucken Sie wie folgt eine Menüübersicht:
  - (a) Drücken Sie die Taste +, um auf das Menü Informationen zuzugreifen.
  - (b) Drücken Sie einmal **EINGABE** für die Menüübersicht.
  - (c) Drücken Sie erneut **EINGABE**, um die Menüübersicht zu drucken.
  - (d) Drücken Sie nach dem Drucken der Menüübersicht auf **ON-LINE**, um das Menüsystem zu verlassen.
- **6.** Überprüfen Sie die erste Seite der Menüübersicht.

Oben auf der Seite zwischen den beiden waagerechten Linien ist die aktuelle Druckerkonfiguration angeführt. In dieser Liste sollte angegeben sein, dass die Duplexeinheit installiert ist.

Anschließend muss der Windows-Druckertreiber eingestellt werden, damit er die neuen Funktionen uneingeschränkt anwenden kann.

### SPEICHER-UPGRADE

Das Grundmodell des Druckers ist mit 256 MB Hauptspeicher versehen. Als Upgrade ist eine zusätzliche Speicherkarte mit 256 MB oder 512 MB verfügbar, sodass eine maximale Gesamtspeicherkapazität von 768 MB möglich ist.

Die Installation dauert nur einige Minuten, dafür ist ein Kreuzschlitzschraubendreher erforderlich.

- 1. Schalten Sie den Drucker aus und ziehen Sie den Netzstecker.
- Drücken Sie die Entriegelungstaste der oberen Abdeckung, und öffnen Sie die obere Abdeckung des Druckers vollständig.

#### VORSICHT!

Wenn der Drucker kürzlich eingeschaltet war, ist der Fixierer heiß. Dieser Bereich ist deutlich gekennzeichnet. Berühren Sie ihn nicht.

**3.** Heben Sie die Verriegelung der vorderen Abdeckung an und ziehen Sie die vordere Abdeckung auf.

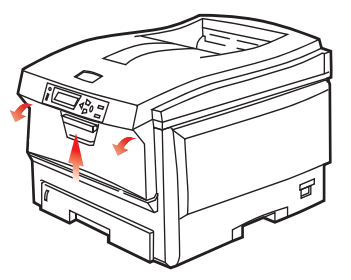

**4.** Entfernen Sie die Schraube (1), mit der die rechte Seitenabdeckung befestigt ist.

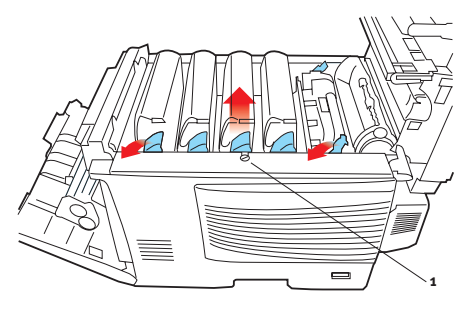

Upgrades installieren> 183

- 5. Heben Sie die Kante der Seitenabdeckung an den abgebildeten Punkten etwas an und ziehen Sie dann die Abdeckung an der Oberseite vom Drucker weg. Heben Sie die Abdeckung etwas an, um sie vom Drucker abzunehmen. Legen Sie sie sicher auf eine Seite.
- 6. Nehmen Sie die neue Speicherkarte vorsichtig aus ihrer Verpackung. Fassen Sie die Speicherkarte nach Möglichkeit nur an ihren kurzen Kanten an und vermeiden Sie es, die Metallteile zu berühren. Berühren Sie insbesondere nicht die Kontaktleiste.
- 7. In der Kontaktleiste der Speicherkarte ist eine kleine Aussparung vorhanden, die sich näher an einer als an der anderen Seite befindet.

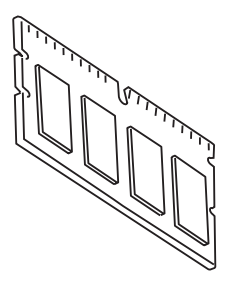

**8.** Suchen Sie den RAM-Erweiterungssteckplatz (1) im Drucker.

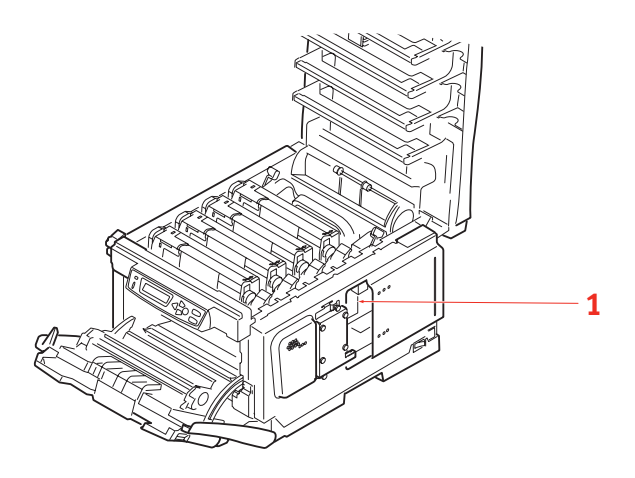

Upgrades installieren> 184

- **9.** Ist im RAM-Erweiterungssteckplatz bereits eine Upgrade-Speicherkarte vorhanden, muss diese entnommen werden, bevor die neue installiert werden kann. Entfernen Sie sie gemäß den nachstehenden Anweisungen. Fahren Sie andernfalls mit Schritt 10 fort.
  - (a) Fassen Sie die Speicherkarte fest an ihren kurzen Kanten und ziehen Sie sie aus dem Steckplatz.
  - (b) Legen Sie die entnommene Speicherkarte in den Antistatikbeutel, in dem die neue Speicherkarte ausgeliefert wurde.
- Halten Sie die neue Speicherkarte an ihren kurzen Kanten, sodass die Kontaktleiste in den RAM-Erweiterungssteckplatz weist und die kleine Aussparung sich näher an der Rückseite des Druckers befindet.

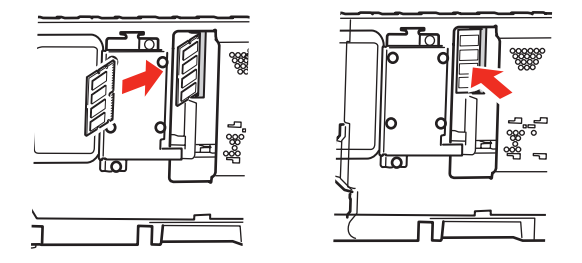

- **11.** Drücken Sie die Speicherkarte vorsichtig in den RAM-Erweiterungssteckplatz, bis sie einrastet und sich nicht weiter hineindrücken lässt.
- Setzen Sie die Seitenabdeckung mit den drei Halteklammern an ihrer Unterseite in die zugehörigen dreieckigen Öffnungen nahe der Unterseite des Druckers.
- **13.** Bewegen Sie die Oberseite der Seitenabdeckung zum Drucker und bringen Sie die in Schritt 4 entfernte Schraube wieder an.
- **14.** Schließen Sie die vordere Abdeckung und die obere Abdeckung, wobei Sie sie an jeder Seite kräftig nach unten drücken, sodass sie einrastet.
- **15.** Schließen Sie den Netzstecker wieder an und schalten Sie den Drucker ein.

- **16.** Wenn der Drucker betriebsbereit ist, drucken Sie wie folgt eine Menüübersicht:
  - (a) Drücken Sie die Taste +, um auf das Menü Informationen zuzugreifen.
  - (b) Drücken Sie einmal **EINGABE** für die Menüübersicht.
  - (c) Drücken Sie erneut **EINGABE**, um die Menüübersicht zu drucken.
  - (d) Drücken Sie nach dem Drucken der Menüübersicht auf **ON-LINE**, um das Menüsystem zu verlassen.
- **17.** Überprüfen Sie die erste Seite der Menüübersicht.

Oben auf der Seite zwischen den beiden waagerechten Linien ist die aktuelle Druckerkonfiguration angeführt. Die Liste enthält einen Wert für die Gesamtspeichergröße.

Der Wert sollte dem derzeit installierten Speicher entsprechen.

Wenn Sie den Windows PostScript-Treiber verwenden, stellen Sie den Treiber gemäß den Anweisungen weiter unten in diesem Abschnitt ein.

#### FESTPLATTENLAUFWERK

Das optionale Festplattenlaufwerk ermöglicht das Sortieren der Seiten zum Drucken und kann zum Speichern von Overlays, Makros, Schriftarten und vertraulichen oder geprüften Dokumenten vor dem Ausdruck verwendet werden.

Die Installation dauert nur einige Minuten, dafür ist ein Kreuzschlitzschraubendreher erforderlich.

- 1. Schalten Sie den Drucker aus und ziehen Sie den Netzstecker.
- Drücken Sie die Entriegelungstaste der oberen Abdeckung, und öffnen Sie die obere Abdeckung des Druckers vollständig.

#### **VORSICHT!**

Wenn der Drucker kürzlich eingeschaltet war, ist der Fixierer heiß. Dieser Bereich ist deutlich gekennzeichnet. Berühren Sie ihn nicht.

**3.** Heben Sie die Verriegelung der vorderen Abdeckung an und ziehen Sie die vordere Abdeckung auf.

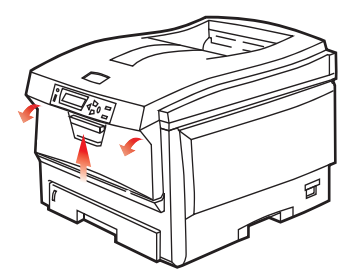

**4.** Entfernen Sie die Schraube (1), mit der die rechte Seitenabdeckung befestigt ist.

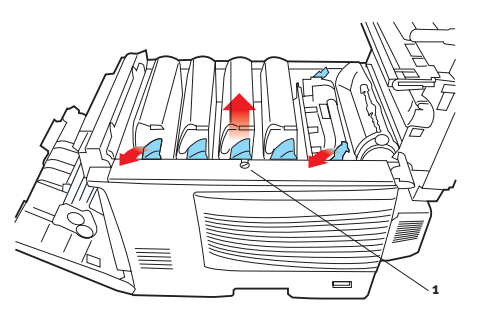

5. Heben Sie die Kante der Seitenabdeckung an den abgebildeten Punkten etwas an und ziehen Sie dann die Abdeckung an der Oberseite vom Drucker weg. Heben Sie die Abdeckung etwas an, um sie vom Drucker abzunehmen. Legen Sie sie sicher auf einer Seite ab.

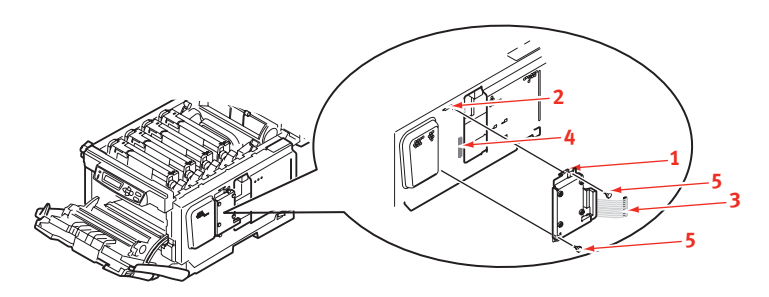

- **6.** Führen Sie die Klemme (1) oben auf der Festplatte in die Aussparung (2) am Drucker ein.
- Schließen Sie den Stecker des Verbindungskabels (3) an den Festplattenanschluss (4) am Drucker an.
- **8.** Ziehen Sie die beiden Schrauben fest (5).
- **9.** Bewegen Sie die Oberseite der Seitenabdeckung zum Drucker und bringen Sie die in Schritt 4 entfernte Schraube wieder an.

- **10.** Schließen Sie die vordere Abdeckung. Befestigen Sie die obere Abdeckung, indem Sie sie an jeder Seite kräftig nach unten drücken, bis sie einrastet.
- **11.** Schließen Sie den Netzstecker wieder an und schalten Sie den Drucker ein.
- **12.** Wenn der Drucker betriebsbereit ist, drucken Sie wie folgt eine Menüübersicht:
  - (a) Drücken Sie die Taste +, um auf das Menü Informationen zuzugreifen.
  - (b) Drücken Sie einmal **EINGABE** für die Menüübersicht.
  - (c) Drücken Sie erneut **EINGABE**, um die Menüübersicht zu drucken.
  - (d) Drücken Sie nach dem Drucken der Menüübersicht auf **ON-LINE**, um das Menüsystem zu verlassen.
- **13.** Überprüfen Sie die erste Seite der Menüübersicht.

Oben auf der Seite zwischen den beiden waagerechten Linien ist die aktuelle Druckerkonfiguration angeführt. In dieser Liste sollte angegeben sein, dass das Festplattenlaufwerk installiert ist.

### WEITERES PAPIERFACH

- 1. Schalten Sie den Drucker aus und ziehen Sie den Netzstecker.
- **2.** Befestigen Sie zusätzliche Papierfächer an den vorgesehenen Stellen.
- **3.** Platzieren Sie den Drucker auf dem zusätzlichen Papierfach. Beachten Sie beim Hochheben des Druckers alle Sicherheitsvorschriften.

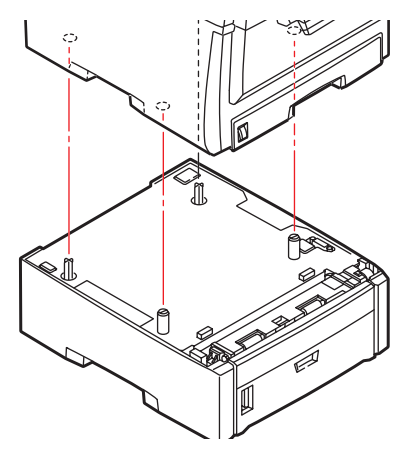

**4.** Schließen Sie den Netzstecker wieder an, und schalten Sie den Drucker ein.

#### **EINSTELLEN DER WINDOWS-DRUCKERTREIBER**

Nach der Installation eines Upgrades muss möglicherweise der Windows-Druckertreiber aktualisiert werden, damit die zusätzlichen Funktionen für die Windows-Anwendungen verfügbar sind.

Wenn Ihr Drucker von verschiedenen Computern genutzt wird, muss der Treiber auf allen Computern eingerichtet werden.

Die dargestellten Abbildungen stammen aus Windows XP. Andere Versionen von Windows können geringfügig anders aussehen, das Prinzip ist aber gleich.

#### PCL-TREIBER

Wenn Sie ein Speicher-Upgrade installiert haben, ist eine Änderung des PCL-Druckertreibers nicht erforderlich, sodass Sie diesen Abschnitt ignorieren können.

Wenn Sie eine Duplexeinheit oder Festplatte installiert haben, gehen Sie wie folgt vor:

- Öffnen Sie das Fenster Drucker ("Drucker und Faxgeräte" unter Windows XP) über das Menü Start oder in der Windows-Systemsteuerung.
- Klicken Sie mit der rechten Maustaste auf das Symbol dieses Druckers und wählen Sie Eigenschaften aus dem Popup-Menü.

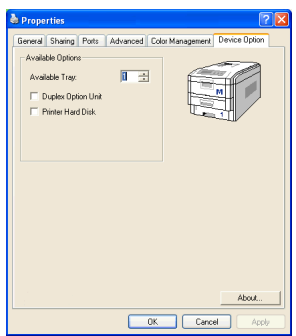

- 3. Markieren Sie auf der Registerkarte **Geräteoptionen** das Kontrollkästchen für das soeben installierte Upgrade.
- **4.** Klicken Sie auf **OK**, um das Fenster Eigenschaften zu schließen, und schließen Sie dann das Fenster Drucker.

#### POSTSCRIPT-TREIBER

Dieser Treiber muss für jedes der installierten Upgrades eingestellt werden.

- Öffnen Sie das Fenster Drucker ("Drucker und Faxgeräte" unter Windows XP) über das Menü Start oder in der Windows-Systemsteuerung.
- Klicken Sie mit der rechten Maustaste auf das Symbol dieses Druckers und wählen Sie Eigenschaften aus dem Popup-Menü.

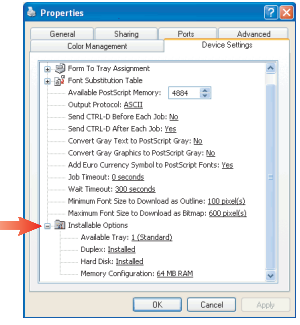

- Auf der Registerkarte
  Geräteeinstellungen finden Sie eine Liste der installierbaren Optionen. Ändern Sie diese Einstellungen gemäß den installierten Funktionen.
- **4.** Klicken Sie auf **OK**, um das Fenster Eigenschaften zu schließen, und schließen Sie dann das Fenster Drucker.

# **PAPIERSTAUS BEHEBEN**

Wenn Sie die Empfehlungen in diesem Handbuch zur Verwendung von Druckmedien befolgen und die Medien vor der Verwendung in einem guten Zustand halten, können Sie von diesem Drucker zuverlässigen Betrieb über viele Jahre erwarten. Papierstaus treten jedoch gelegentlich auf, und in diesem Abschnitt wird erläutert, wie sie auf schnelle und einfache Weise behoben werden.

Staus können auftreten, wenn Papier falsch aus einem Papierfach eingezogen wird, oder sich an einem beliebigen Punkt des Papierwegs im Drucker einstellen. Bei einem Papierstau wird der Drucker sofort angehalten, und die Alarm-LED auf dem Statusfeld (zusammen mit dem Statusmonitor) informiert Sie über das Ereignis. Wenn Sie mehrere Seiten (oder Exemplare) drucken, reicht es oft nicht, das offensichtlich gestaute Blatt zu entfernen. Vielmehr können noch weitere Blätter den Transportweg blockieren. Auch diese müssen entfernt werden, um den Papierstau vollständig zu beheben und den normalen Betrieb wieder herzustellen.

#### WICHTIGE DRUCKERKOMPONENTEN UND PAPIERPFAD

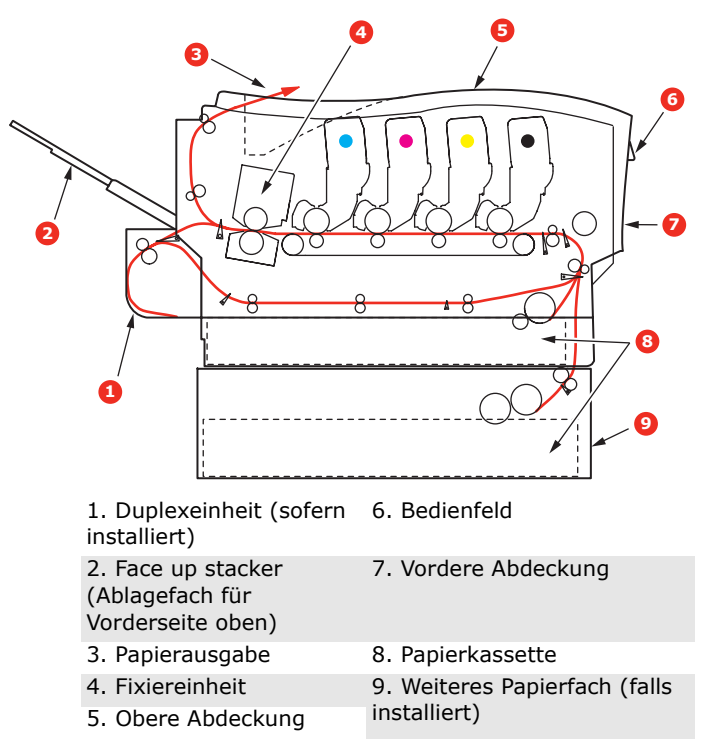

#### FEHLERCODES DES PAPIERSENSORS

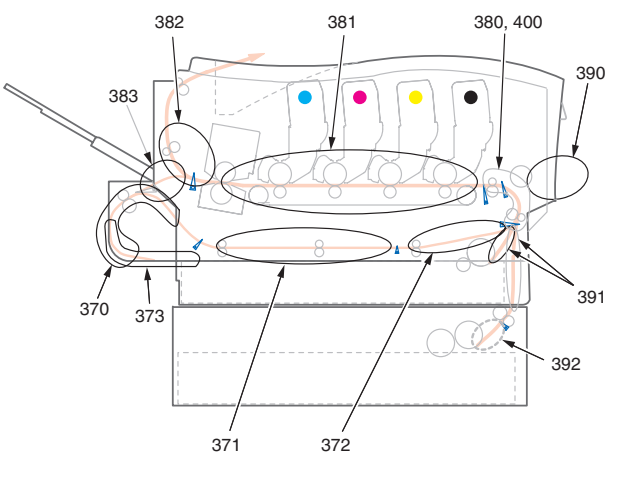

| CODE | URSACHE         | CODE | URSACHE                |
|------|-----------------|------|------------------------|
| 370  | Duplexeinheit * | 382  | Papierausgabe          |
| 371  | Duplexeinheit * | 383  | Duplexeinheit *        |
| 372  | Duplexeinheit * | 390  | Mehrzweckfach          |
| 373  | Duplexeinheit * | 391  | Papierfach             |
| 380  | Papiereinzug    | 392  | $2^{tes}$ Papierfach * |
| 381  | Papierpfad      | 400  | Papierformat           |

\* (sofern installiert)

- Wenn ein Blatt schon zum Großteil aus dem Drucker transportiert ist, fassen Sie es, und ziehen Sie es vorsichtig ganz heraus. Lässt es sich nicht herausziehen, wenden Sie keine übermäßige Kraft an. Es kann später von der Rückseite her entfernt werden.
- Drücken Sie die Entriegelungstaste der oberen Abdeckung, und öffnen Sie die obere Abdeckung des Druckers vollständig.

#### **VORSICHT!**

Wenn der Drucker eingeschaltet war, ist der Fixierer heiß. Dieser Bereich ist deutlich gekennzeichnet. Berühren Sie ihn nicht. **3.** Merken Sie sich die Anordnung der vier Tonerpatronen.

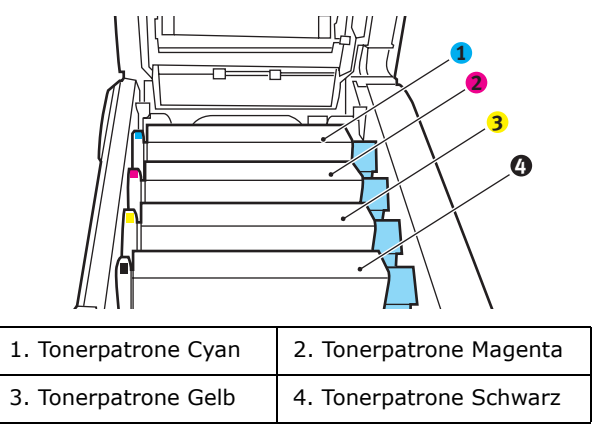

Es ist erforderlich, die vier Bildtrommeln zu entnehmen, um Zugang zum Papiertransportweg zu erhalten.

**4.** Halten Sie die Bildtrommel in der Mitte und heben Sie sie zusammen mit der Tonerpatrone nach oben und aus dem Drucker.

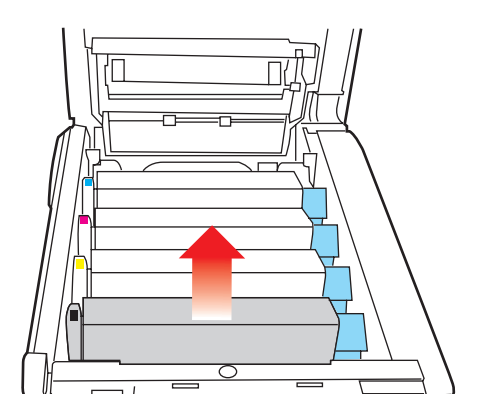

 Stellen Sie die Tonerpatrone vorsichtig auf ein Blatt Papier, um Verschmutzungen durch den Toner und eine Beschädigung der grünen Fläche der Trommel zu vermeiden.

# ACHTUNG!

Die grüne Bildtrommelfläche an der Unterseite der Tonerpatrone ist sehr empfindlich gegen Berührung und Licht. Berühren Sie diese Fläche nicht und setzen Sie sie niemals länger als fünf Minuten der normalen Raumbeleuchtung aus.

- **6.** Entnehmen Sie die anderen Bildtrommeln auf die gleiche Weise.
- **7.** Sehen Sie nach, ob Blätter auf dem Transportband sichtbar sind.

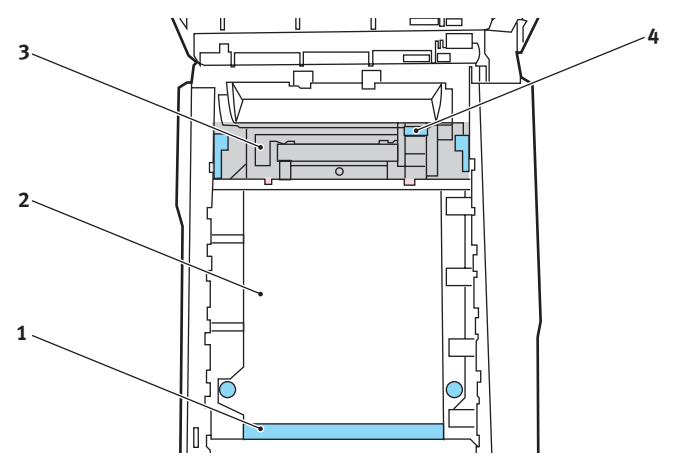

 Zum Entfernen eines Blatts, dessen Vorderkante sich vorne auf dem Transportband (1) befindet, heben Sie das Blatt vorsichtig vom Transportband an und ziehen Sie es vorwärts in den Innenraum des Druckers, sodass Sie es entnehmen können.

# **ACHTUNG!**

Verwenden Sie keine spitzen oder scheuernden Gegenstände, um Blätter vom Transportband zu lösen. Dadurch kann die Oberfläche des Transportbands beschädigt werden. • Um ein Blatt aus dem mittleren Bereich des Transportbands (2) zu entfernen, lösen Sie es vorsichtig vom Transportband und entnehmen Sie es.

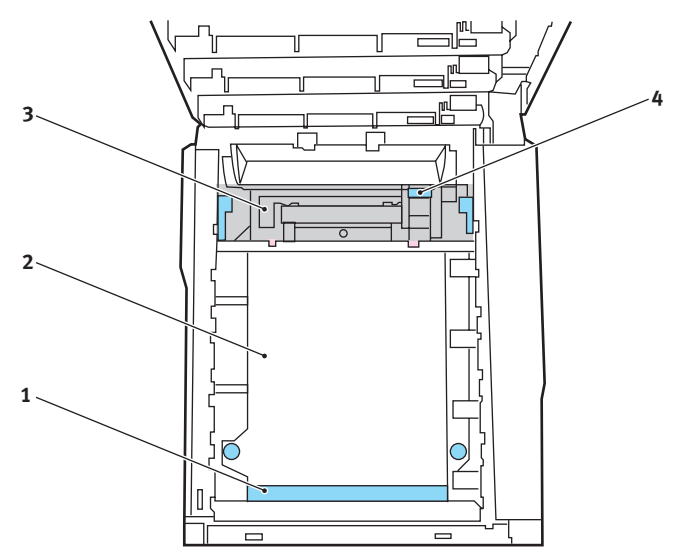

 Um ein Blatt zu entfernen, das gerade in den Fixierer (3) eingezogen wird, lösen Sie die hintere Kante des Blatts vom Transportband, drücken Sie den Freigabehebel (4) des Fixierers nach vorne und unten, um den Druck des Fixierers auf das Blatt aufzuheben, und ziehen Sie das Blatt durch den Drucker-Innenraum heraus. Geben Sie den Freigabehebel dann wieder frei.

#### HINWEIS:

Wenn das Blatt bereits zum Großteil in den Fixierer eingezogen ist (nur noch ein kurzes Stück ist sichtbar), versuchen Sie nicht, es zurückzuziehen. Entfernen Sie es an der Rückseite des Druckers gemäß dem folgenden Schritt. 8. Setzen Sie die vier Bildtrommeln, beginnend mit der Cyan-Bildtrommel neben dem Fixierer, wieder zurück in den Drucker. Achten Sie darauf, dass sie in der richtigen Reihenfolge eingesetzt werden.

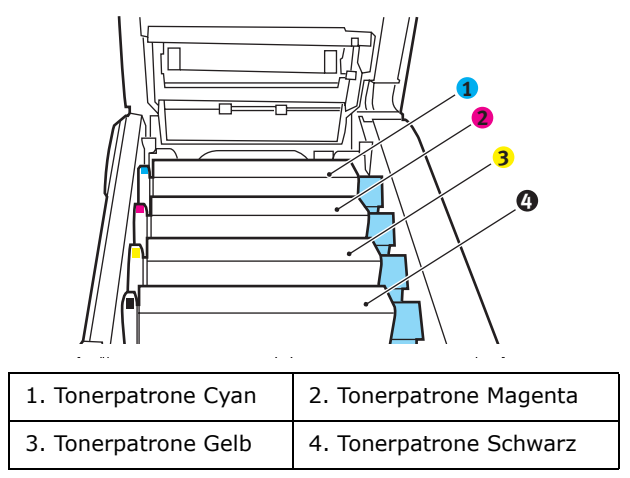

 Halten Sie die Bildtrommeleinheit oben in der Mitte und senken Sie sie in den Drucker ab, sodass die Zapfen an beiden Enden in die Schlitze in den Seiten des Drucker-Innenraums kommen.

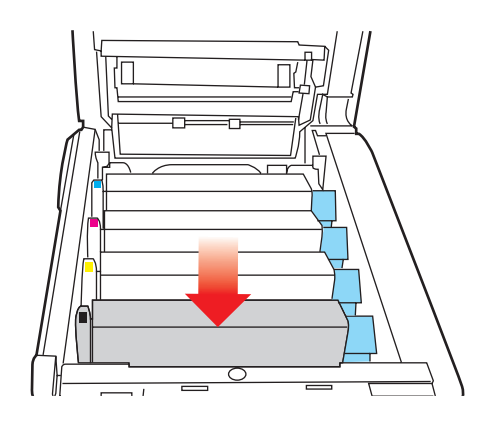

- **9.** Klappen Sie die obere Abdeckung zu, aber drücken Sie sie noch nicht zum Verriegeln nach unten. Dadurch werden die Bildtrommeln vor übermäßigem Lichtbefall geschützt, während Sie die übrigen Bereiche auf gestautes Papier prüfen.
- **10.** Öffnen Sie das rückwärtige Ausgabefach (5) und prüfen Sie, ob ein Blatt Papier im hinteren Transportbereich (6) vorhanden ist.

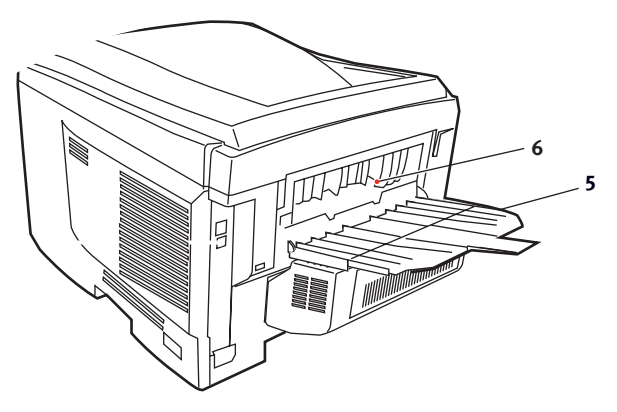

- Ziehen Sie Blätter in diesem Bereich heraus.
- Wenn das Blatt weit hinten in diesem Bereich ist und sich nicht herausziehen lässt, wird es wahrscheinlich noch vom Fixierer gehalten. Klappen Sie in diesem Fall die obere Abdeckung hoch und drücken Sie den Freigabehebel (4) des Fixierers nach unten.

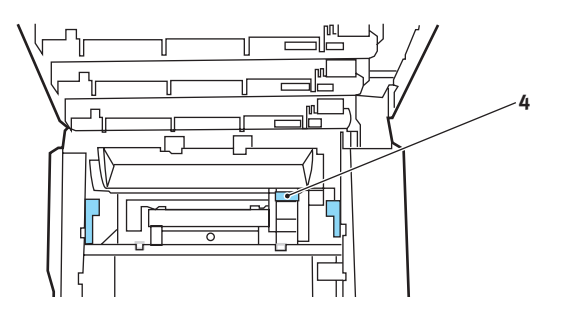

Papierstaus beheben> 200

- **11.** Wenn das rückwärtige Ausgabefach nicht verwendet wird, schließen Sie es wieder, nachdem gestautes Papier aus diesem Bereich entfernt wurde.
- **12.** Heben Sie die Entriegelung der vorderen Abdeckung an und ziehen Sie die vordere Abdeckung auf.

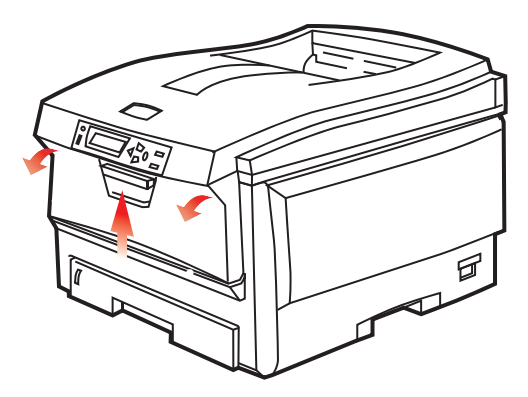

**13.** Entfernen Sie gestautes Papier aus dem Bereich der Abdeckung und schließen Sie dann die Abdeckung wieder.

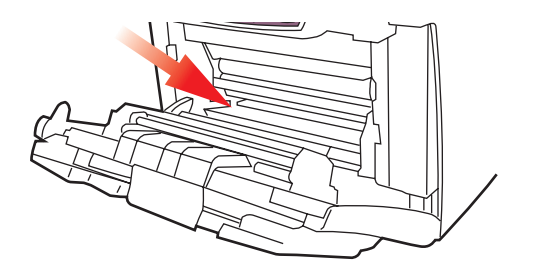

**14.** Ziehen Sie die Kassette heraus, und vergewissern Sie sich, dass das Papier einwandfrei eingelegt und nicht beschädigt ist und die Papierführungen einwandfrei gegen die Seiten des Papierstapels sitzen. Schieben Sie die Kassette dann wieder hinein.

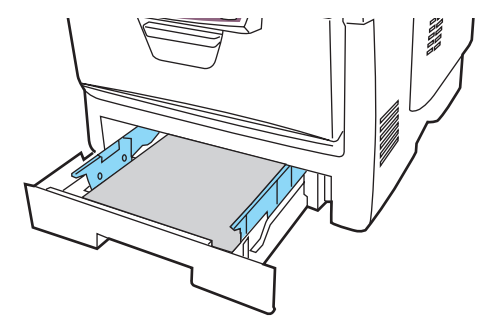

**15.** Schließen Sie zuletzt die obere Abdeckung, indem Sie fest auf beide Seiten drücken, sodass sie einrastet.

Wenn Papierstau weiter? im Menü Systemkonfiguration auf EIN eingestellt ist, versucht der Drucker nach Behebung des Papierstaus, die durch den Papierstau verlorenen Seiten erneut zu drucken.

# **TECHNISCHE DATEN**

| BEZEICHNUNG                    | SPEZIFIKATION                                                                                                    |
|--------------------------------|----------------------------------------------------------------------------------------------------|
| Abmessungen                    | $435 \times 563 \times 339$ mm (B × T × H) ohne Duplexeinheit                                                                                                 |
| Gewicht                        | ca. 26 kg (ohne Duplexeinheit)                                                                                                    |
| Druckverfahren                 | LED-Lichtquelle, elektronischer fotografischer Speicher                                                                                                    |
| Druck-<br>geschwindigkeit      | C5700: Farbe 20 Seiten pro Minute / Schwarzweiß<br>32 Seiten pro Minute                                                                                       |
|                                | C5900: Farbe 26 Seiten pro Minute / Schwarzweiß 32 Seiten pro Minute                                                                                          |
| Auflösung                      | 600 x 600, 600 x 1200 dpi oder 600 x 600 dpi x 2 Bit                                                                                                    |
| Emulationen                    | PostScript 3<br>PCL 5c, HP-GL, PCL XL, PCL 6e<br>Epson FX<br>IBM Pro Printer III XL                                                                           |
| Automatische<br>Funktionen     | Automatische Farbausrichtung<br>Automatische Dichteeinstellung<br>Automatische Rückstellung der Zählfunktion für<br>Verbrauchsmaterialien                     |
| Speicher                       | 256 MB Standard, ausbaufähig zu 512 MB oder<br>768 MB                                                                                                    |
| Betriebsplattform              | Windows                                                                                                    |
|                                | 98/Me/2000/XP/XP Pro x64 Edition*/NT4.0 (Service<br>Pack 5 oder höher für Postscript-Treiber erforderlich)/<br>Server 2003/Server 2003 x64 Edition*,          |
|                                | *nur x86-64 Prozessoren. Itanium wird nicht<br>unterstützt.                                                                                                   |
|                                | Мас                                                                                                    |
|                                | OS 9.0 (oder höher), OS X (10.2 oder höher), Classic                                                                                                    |
| Papierkapazität<br>bei 80 g/m² | 300 Blatt in der Hauptkassette<br>530 Blatt in der optionalen 2. Kassette<br>100 Blatt im Mehrzweckfach (oder 50<br>Transparentfolien oder 10 Briefumschläge) |
| Papiergewicht                  | 64 bis 120 g/m <sup>2</sup> in der Hauptkassette<br>64 bis 176 g/m <sup>2</sup> in der 2. Kassette<br>64 bis 203 g/m <sup>2</sup> im Mehrzweckfach            |
| Papierausgabe                  | 250 Blatt in oberer Ablage für Druckseite unten bei<br>80 g/m <sup>2</sup><br>100 Blatt in rückwärtiger Ablage für Druckseite oben<br>bei 80 g/m <sup>2</sup> |
| Papiereinzug <sup>1</sup>      | Papierfach, manueller Einzug, optional weitere<br>Papierfächer                                                                                                |

Technische Daten> 203

#### BEZEICHNUNG SPEZIFIKATION

| Mediengröße –<br>beliebiges Fach                    | A4, A5, A6 (nur Fach 1), B5, Legal 13/13,5/14 Zoll,<br>Letter, Executive.                                                                                                    |
|-----------------------------------------------------|----------------------------------------------------------------------------------------------------|
| Mediengröße –<br>Mehrzweckfach                      | A4, A5, A6, B5, Legal 13/13,5/14 Zoll, Letter,<br>Executive, Benutzerdefiniert (bis zu 1.200 mm<br>Länge), Com9-Umschlag, Com10-Umschlag,<br>Monarch-Umschlag, DL-Umschlag, C5-Umschlag |
| Mediengewicht                                       | Standard – 64 bis 120g/m <sup>2</sup> , Mehrzweckfach – 64 bis 200g/m <sup>2</sup> Duplexeinheit – 64 bis 120g/m <sup>2</sup>                                                           |
| Medientyp                                           | Normal, Briefkopf, Folie, Bond, Recycling-Papier,<br>Karton, Rau, Etiketten und Glanzpapier                                                                                             |
| Papierkapazität<br>(hängt vom<br>Papiergewicht ab)  | Papierkassette: ca. 300 Blatt<br>Manuelle Zufuhr: ca. 100 Blatt<br>Optionalos weiteres Bapierfach: 520                                                                                  |
| Ausgabekapazität<br>(hängt vom<br>Papiergewicht ab) | Vorderseite nach oben: ca. 100 Blatt<br>Vorderseite nach unten: ca. 500 Blatt                                                                                                    |
| Druckgenauigkeit                                    | Start: ±2 mm<br>Papierschräglauf ±1 mm/100 mm<br>Bilddehnung/Bildpressung ±1 mm/100 mm                                                                                                  |
| Festplatte                                          | Kapazität – 40 GB                                                                                                    |
| Schnittstellen                                      |                                                                                                    |
| Universal Serial<br>Bus (USB)                       | USB-Spezifikation Version 2.0<br>Anschluss: USB Typ B<br>Kabel: USB-Spezifikation Version 2.0 (abgeschirmt)<br>Übertragungsmodus: Volle Geschwindigkeit (480<br>Mbps + 0,25 % Maximum)  |
| Netzwerk                                            | 10 Base T, 100 Base TX                                                                                                    |
| Parallele<br>Schnittstelle                          | IEEE 1284 (C5900P)                                                                                                    |
| Nutzungsdauer<br>Drucker                            | 420.000 Seiten oder 5 Jahre                                                                                                    |
| Betriebszyklus                                      | max. 50.000 Seiten pro Monat, durchschn. 4000 Seiten pro Monat                                                                                                    |
| Nutzungsdauer                                       | Schwarz:                                                                                                    |
| loner                                               | C5700/C5900 – 6.000 Seiten bei 5 % Druckfläche                                                                                                    |
|                                                     | СМҮК:                                                                                                    |
|                                                     | C5700 – 2.000 Seiten bei 5 % Druckfläche / C5900 – 5.000 Seiten bei 5 % Druckfläche                                                                                                    |
| Nutzungsdauer<br>Bildtrommel                        | 20.000 Seiten (25.000 bei Endlosdruck, 18.000 bei 3<br>Seiten pro Druckauftrag und 9.000 bei 1 Seite pro<br>Druckauftrag)                                                               |

| BEZEICHNUNG                    | SPEZIFIKATION                                                                                                    |
|--------------------------------|----------------------------------------------------------------------------------------------------|
| Nutzungsdauer<br>Transportband | 60.000 A4-Seiten bei 3 Seiten pro Druckauftrag                                                                                                    |
| Nutzungsdauer<br>Fixierer      | 60.000 A4-Seiten                                                                                                    |
| Stromversorgung                | 220 bis 240 V Wechselstrom bei 50/60 Hz $\pm$ 1 Hz                                                                                                    |
| Stromverbrauch                 | Betrieb: 1.200 max.; 490 W durchschn. (25°C)<br>Bereitschaft: 100 max.; 150 W durchschn. (25°C)<br>Energiesparmodus: 45 W max. (20 ppm Farbe)<br>Energiesparmodus: 70 W max. (26 ppm Farbe)              |
| Betriebs-<br>umgebung          | Betrieb: 10 bis 32 °C / 20 bis 80 % relative<br>Feuchtigkeit)<br>(optimal 25 °C feucht, 2 °C trocken)<br>Aus: 0 bis 43 °C / 10 bis 90 % relative Feuchtigkeit)<br>(optimal 26,8 °C feucht, 2 °C trocken) |
| Druckumgebung                  | 30 bis 73 % relative Feuchtigkeit bei 10 °C, 30 bis 54<br>% relative Feuchtigkeit bei 32 °C<br>10 bis 32 °C bei 30 % relativer Feuchtigkeit, 10 bis<br>27 °C bei 80 % relativer Feuchtigkeit             |
|                                | Farbe 17 bis 27 °C bei 50 bis 0 % relativer<br>Feuchtigkeit                                                                                                    |

1. Das Ausgabeverfahren hängt von der Papiergröße, dem Mediengewicht und dem Papiereinzug ab.

# Die Spezifikationen können ohne vorherige Ankündigung geändert werden. Alle Warenzeichen bestätigt.

# **S**TICHWORTVERZEICHNIS

# A

| Ändern der Treihersinstellungen                                       |
|-----------------------------------------------------------------------|
| der Anwendung33                                                       |
| Ändern der Treiber-<br>Standardeinstellungen32                        |
| Anpassen der Farbe eines<br>Monitors, Scanners oder einer<br>Kamera66 |
| Anpassen von RGB-Office-<br>Farbe60                                   |
| Auf Festplatte speichern                                              |
| Auftragsprotokollmenü148                                              |
|                                                                       |
| Ausgabeoptionen                                                       |
| Ausgabeoptionen                                                       |
| Ausgabeoptionen                                                       |
| Ausgabeoptionen                                                       |
| Ausgabeoptionen                                                       |
| Ausgabeoptionen                                                       |
| Ausgabeoptionen                                                       |
| Ausgabeoptionen                                                       |

### В

| Benutzerdefiniertes Papierformat | :          |
|----------------------------------|------------|
| Windows XP/2000 PCL10            | )8         |
| WindowsXP/2000 PS10              | )6         |
| Bildtrommel                      |            |
| Ersetzen17                       | <i>'</i> 0 |
| Nutzungsdauer16                  | 53         |
| Bildtrommeln                     |            |
| aktuelle Nutzung14               | i7         |
| Briefumschläge                   |            |
| Einlegen2                        | 20         |

| Broschüren drucken            |  |
|-------------------------------|--|
| Windows PS 94                 |  |
| Prochürondruck                |  |
| Broschurenuruck               |  |
| PCL-Emulation23               |  |
| PostScript-Emulation22        |  |
| С                             |  |
| CMYK-Farbsimulationen – CMYK- |  |
| Quelldaten81                  |  |

#### D

| Deckblatt102                                    |
|-------------------------------------------------|
| Windows PCL104                                  |
| Druckeinstellungen<br>Speichern23               |
| Druckqualität<br>Einstellen146                  |
| Druckreihenfolge<br>Ablagefach für Vorderseite  |
| oben/unten22<br>Ausgabe mit Vorderseite         |
| oben18<br>Ausgabe mit Vorderseite               |
| unten18                                         |
| Duplex<br>Einschränkungen bei                   |
| Papiergröße und -gewicht15<br>Einstellung unter |
| Windows 22, 23                                  |
| Installieren181                                 |

### Е

| Einstellen der<br>Treibergeräteoptionen34            |
|------------------------------------------------------|
| Energiesparmodus<br>Aktivieren oder deaktivieren 146 |
| Verzögerungszeit137                                  |
| Etiketten<br>empfohlene Sorten13                     |

#### F

| Farbanpassung51                |
|--------------------------------|
| Anwendung51                    |
| Betriebssystem51               |
| Drucker 51, 53                 |
| Graphic Pro 53, 61             |
| Grundlagen51                   |
| ICC-Profile62                  |
| RGB54                          |
| Farbanpassungsgenauigkeit88    |
| Farbe                          |
| Einstellen134                  |
| Farbmanagement des Druckers 53 |
| Festplattenlaufwerk            |
|                                |
| Installieren187                |
| Fixierer                       |
| Fixierer<br>Ersetzen178        |
| Installieren                   |
| Installieren                   |

## G

| Geschützte Dokumente<br>Drucken     | 27       |
|-------------------------------------|----------|
| Geschütztes Drucken                 | 24       |
| Graphic Pro                         | 61       |
| Graphic Pro Workflow –<br>Überblick | 63       |
| Graustufe<br>Mac OS 9.x<br>Mac OS X | 48<br>50 |
| Graustufendruck                     | 47       |
| I                                   |          |

| ICC-Profile | 62 |
|-------------|----|
| wo bekommen | 63 |

# Κ

| Konfigurieren der<br>Hardwareoptionen über den |    |
|------------------------------------------------|----|
| Desktop                                        | 36 |
| Konfigurieren der<br>Hardwareoptionen über die |    |
| Auswahl                                        | 36 |

#### Μ

## Ν

| Netzwerkadressen                 |
|----------------------------------|
| Einstellung145                   |
| Netzwerkprotokolle               |
| Aktivieren oder deaktivieren 144 |

# 0

| Office-Farbe – RGB-Optionen56                                    |
|------------------------------------------------------------------|
| Overlay-Formulare<br>Liste drucken125                            |
| Overlays und Makros<br>Allgemein149                              |
| Overlays, PCL<br>Erstellen156<br>Mit Overlays drucken . 159, 161 |
| Overlays, PostScript<br>Erstellen150<br>im Windows-Treiber       |
| definieren153<br>Mit Overlays drucken155                         |

#### Ρ

| Panier                           |
|----------------------------------|
| Codes bei Papierstau             |
| Codes bei Stau                   |
| Einlegen in Kassetten16          |
| empfohlene Sorten13              |
| Gewichte und Größen131           |
| Papier mit Briefkopf einlegen.17 |
| Stau beheben193                  |
| unterstützte Papiergrößen14      |
| Posterdruck23                    |
| PPR-Emulation141                 |

# R

| Rein schwarzer Text / Grafiken.88 |
|-----------------------------------|
| Reinigen des LED-Kopfes180        |
| Richtig ausschalten126            |

# S

| Schriftarten       |     |
|--------------------|-----|
| Liste drucken      | 125 |
| Schwarz drucken    |     |
| (Schwarzerzeugung) | 41  |

| Schwarz- und Grautöne                                   |  |
|---------------------------------------------------------|--|
| Seitenausrichtung<br>Hochformat oder Querformat.22      |  |
| Simulieren eines anderen<br>Druckers – RGB-Quelldaten73 |  |
| So gelangen Sie zu den<br>Treiberbildschirmen31         |  |
| Sortieren<br>Windows96                                  |  |

# Т

| Toner                                                          |
|----------------------------------------------------------------|
| aktuelle Nutzung147                                            |
| Ersetzen165                                                    |
| Nutzungsdauer163                                               |
| Transparentfolien<br>empfohlene Sorten13                       |
| Transportband<br>Ersetzen175<br>Nutzung147<br>Nutzungsdauer163 |
| Trennblatt102                                                  |
|                                                                |

## U

| Übersicht über den Drucker1             | 0  |
|-----------------------------------------|----|
| Unterstützte ICC-Profilarten $\epsilon$ | 52 |
| Upgrade                                 |    |
| Duplexeinheit18                         | 31 |
| Speicher18                              | 33 |

# V

Verbesserung feiner Linien......46

#### W

| Wichtige Druckerkomponenten |     |
|-----------------------------|-----|
| und Papierpfad              | 194 |
| Wiedergabeprioritäten       | 87  |
| Wissenswertes über RGB- und |     |
| CMYK-Farben                 | 54  |

# **OKI KONTAKTDATEN**

#### **Oki Systems (Deutschland) GmbH**

Hansaallee 187 40549 Düsseldorf

Tel: +49 (0) 211 52 66 0 Fax: +49 (0) 211 59 33 45 Drucker Support: +49 (0) 211 5262 501 Fax Support: +49 (0) 211 5262 502 Website:www.oki.de

| OKI Europe Limited           |   |   |   |   |   |   |   |   |   |   |   |   |   |   |   |   |   |
|------------------------------|---|---|---|---|---|---|---|---|---|---|---|---|---|---|---|---|---|
| Central House                |   |   |   |   |   |   |   |   |   |   |   |   |   |   |   |   |   |
| Balfour Road, Hounslow       | ۰ | ٠ | • | ۰ | • | ٠ | • | ۰ | ٠ | • | • | • | • | * | * | ٠ | ۰ |
| TW3 1HY, United Kingdom      | ٠ | ٠ | ٠ | ٠ | • | ٠ | ٠ | ٠ | ٠ | ٠ | ٠ | ٠ | ٠ | ٠ | ٠ | ٠ | ٠ |
| Tel: +44 (0) 20 8219 2190    | ٠ | • | 0 | 0 | ٠ |   | ٠ | ٠ | ۰ | ٠ | ٠ | ٠ | ٠ | ٠ | ٠ | 0 | ٠ |
| Fax: +44 (0) 20 8219 2199    | * | • | • | ٠ | * | ٠ | ٠ | ٠ | ٠ | ٠ | • | * | * | * | • | ٠ | ٠ |
| WWW.OKIPRINTINGSOLUTIONS.COM | • | • | • | ٠ | • | ٠ | • | • | ٠ | • | • | ٠ | • | ٠ | • | • | • |
|                              | ٠ | ٠ | • | ٠ | ٠ | ٠ | • | ٠ | ٠ | ٠ | • | ٠ | • | • | • | ٠ | ٠ |
|                              | ٠ | ٠ | ٠ | ٠ | • | • | • | ٠ | ٠ | • | • | ٠ | ٠ | ٠ | ٠ | ٠ | ٠ |
|                              | ٠ | ٠ | ٠ | ٠ | ٠ | ٠ | ٠ | ۰ | ۰ | ٠ | ٠ | ٠ | ٠ | ٠ | ٠ | ٠ | ٠ |
|                              | ٠ | ٠ | ٠ | ٠ | ٠ | ٠ | ٠ | ۰ | ۰ | ٠ | ٠ | ٠ | ٠ | ٠ | ٠ | ٠ | ٠ |
|                              | ٠ | ٠ | ٠ | ٠ | • | ٠ | ٠ | ٠ | ٠ | ٠ | ٠ | ٠ | ٠ | ٠ | ٠ | ٠ | ٠ |
|                              | ٠ | • | • | ٠ | ٠ | ٠ | ٠ | ٠ | ٠ | ٠ | ٠ | • | ٠ | ٠ | • | • | ۰ |